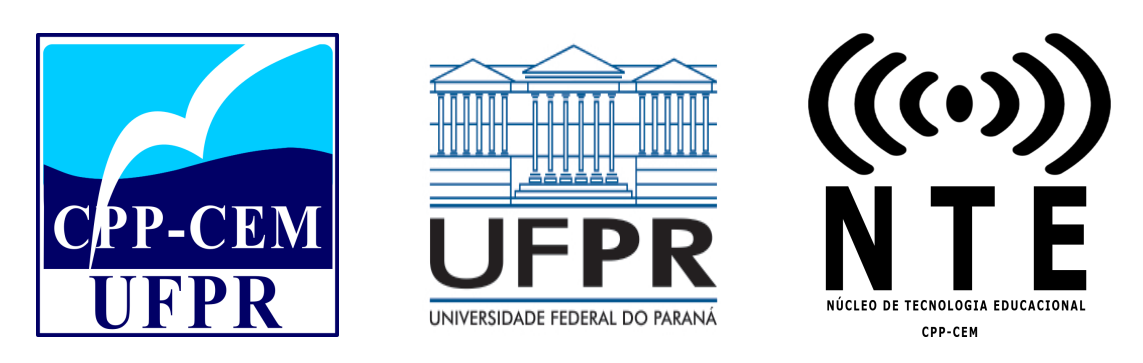

# Universidade Federal do Paraná Campus Pontal do Paraná - Centro de Estudos do Mar Núcleo de Tecnologia Educacional

# Ferramentas Digitais para Ensino Remoto

# - Manual para Alunos v1.1 -

Giovani Enrrique Coradassi Buff Ingrid Ellissa Kasprzak Julia Marina Olimpia Menezes Clementino Prof<sup>a</sup>. Dr<sup>a</sup> Cintia Miua Maruyama Prof. Dr. Eduardo de Paula Kirinus

Pontal do Paraná, Junho de 2021

Este manual foi desenvolvido pelo Núcleo de Tecnologia Educacional do Campus Pontal do Paraná - Centro de Estudos do Mar. Caso algum erro seja encontrado, reporte via e-mail para nte\_cem@ufpr.br

# **Organização:**

- Coordenador: Prof. Dr. Eduardo de Paula Kirinus
- Vice-Coordenador: Prof. Dr. Carlos Adalberto Schnaider Batista
- Comitê Gestor:

Prof. Dr. Alex Paulo Francisco Prof. Dr. Alexandre Sachsida Garcia Prof. Dr. Carlos Eduardo Belz Prof<sup>a</sup>. Dr<sup>a</sup> Cintia Miua Maruyama Claudia Terezinha Saldanha Prof. Dr. Fernando Araújo Borges Dr. Flavio Martins de Araujo Kauane de Souza Mendes Prof. Dr. Leonardo Sandrini Neto Marcelo Alves Blitzkow Prof<sup>a</sup>. Dr<sup>a</sup> Renata Hanae Nagai

• Monitores de Apoio ao NTE:

Giovani Enrrique Coradassi Buff Ingrid Ellissa Kasprzak Julia Marina Olimpia Menezes Clementino

Nucleo de Tecnologia Educacional - NTE - CPP - CEM - 2021. Versão 1.1

# Sumário

| Ι  | En    | sino R   | lemoto                                                        | 8  |
|----|-------|----------|---------------------------------------------------------------|----|
| 1  | Intro | odução   |                                                               | 9  |
| II | Ul    | FPR V    | irtual                                                        | 11 |
| 2  | UFP   | PR Virtu | ıal                                                           | 13 |
|    | 2.1   | Prime    | iros passos                                                   | 13 |
|    |       | 2.1.1    | Como acessar a plataforma com sua conta                       | 13 |
|    |       | 2.1.2    | Como alterar dados da conta                                   | 14 |
|    |       | 2.1.3    | Como alterar a senha                                          | 14 |
|    | 2.2   | Procu    | rar uma disciplina/sala                                       | 15 |
|    |       | 2.2.1    | Como encontrar sala/como procurar                             | 15 |
|    |       | 2.2.2    | Como ocultar e remover uma sala visível                       | 19 |
|    | 2.3   | Adicio   | nando tarefas                                                 | 21 |
|    |       | 2.3.1    | Como adicionar tarefa                                         | 21 |
|    | 2.4   | Notas    | e avaliações                                                  | 24 |
|    |       | 2.4.1    | Como visualizar notas das tarefas entregues/não entregues     | 24 |
|    | 2.5   | Arquiv   | vos e pasta da disciplina                                     | 25 |
|    |       | 2.5.1    | Como armazenar arquivos                                       | 25 |
|    |       | 2.5.2    | Como converter arquivo para anexar na plataforma              | 28 |
|    |       | 2.5.3    | Como excluir, alterar descrição do arquivo ou baixá-lo        | 28 |
|    | 2.6   | Partic   | ipando da aula                                                | 30 |
|    |       | 2.6.1    | Como acessar reunião E-aula Jitsi                             | 30 |
|    |       | 2.6.2    | Como acessar reunião pelo E-aula RPN                          | 30 |
|    |       | 2.6.3    | Funções básicas: Microfone, câmera, compartilhar tela, erguer |    |
|    |       |          | a mão, comentar no chat                                       | 33 |
|    |       | 2.6.4    | Como gravar aula: Link para programas ou sites de gravação.   | 33 |

# SUMÁRIO

49

| 2.7  | Chat   |                                                       | 39 |
|------|--------|-------------------------------------------------------|----|
|      | 2.7.1  | Como acessar o chat geral do UFPR Virtual             | 39 |
|      | 2.7.2  | Como enviar mensagem privada para o professor         | 40 |
|      | 2.7.3  | Como enviar mensagem privada para um colega de classe | 40 |
| 2.8  | Sala d | le debate                                             | 41 |
|      | 2.8.1  | Como acessar sala para debate                         | 41 |
|      | 2.8.2  | Como comentar na sala de debate                       | 41 |
| 2.9  | Como   | contactar o suporte                                   | 46 |
| 2.10 | Links  | de acesso importantes                                 | 47 |
|      | 2.10.1 | CIPEAD                                                | 47 |
|      | 2.10.2 | NTE - Núcleo de Tecnologia Educacional                | 47 |
| 2.11 | Tornai | ndo a sua sala de aula acessível                      | 47 |

# III Microsoft TEAMS

| 3 | Mic | rosoft T | 'EAMS                                   | 51 |
|---|-----|----------|-----------------------------------------|----|
|   | 3.1 | Prime    | iros passos                             | 51 |
|   |     | 3.1.1    | Como usar o Microsoft Teams             | 52 |
|   |     | 3.1.2    | Como criar uma conta                    | 53 |
|   |     | 3.1.3    | Como acessar a plataforma com sua conta | 54 |
|   |     | 3.1.4    | Como alterar dados da conta             | 54 |
|   | 3.2 | Interfa  | ace do Microsoft TEAMS                  | 57 |
|   |     | 3.2.1    | Chat                                    | 57 |
|   |     | 3.2.2    | Anexando documentos dentro do chat      | 57 |
|   |     | 3.2.3    | Suas equipes                            | 57 |
|   |     | 3.2.4    | Suas tarefas (criadas e atribuídas)     | 57 |
|   |     | 3.2.5    | Calendário                              | 57 |
|   |     | 3.2.6    | Como iniciar uma reunião                | 57 |
|   |     | 3.2.7    | Chamadas de voz                         | 62 |
|   |     | 3.2.8    | Arquivos                                | 63 |
|   | 3.3 | Equip    | es                                      | 64 |
|   |     | 3.3.1    | Como ingressar em uma equipe            | 64 |
|   |     | 3.3.2    | Como criar uma equipe e um canal        | 64 |
|   |     | 3.3.3    | Gerenciando equipes e canais            | 64 |
|   |     | 3.3.4    | Ingressar em uma reunião                | 64 |
|   | 3.4 | Como     | contactar o suporte                     | 70 |
|   |     | 3.4.1    | Como solucionar uma dúvida              | 70 |
|   |     | 3.4.2    | Guia de instruções de uso da plataforma | 70 |
|   |     |          | 5 I                                     |    |

6

| SUMÁRIO |  |
|---------|--|

| IV | Google | Classroom |  |
|----|--------|-----------|--|
|    |        |           |  |

| _ | 1   |
|---|-----|
| 1 | -   |
|   | ~ 7 |

7

| 4 | Goo | gle Clas | sroom                                                      | 75 |
|---|-----|----------|------------------------------------------------------------|----|
|   | 4.1 | Prime    | iros passos                                                | 75 |
|   |     | 4.1.1    | Como criar uma conta                                       | 75 |
|   |     | 4.1.2    | Como acessar a plataforma com sua conta                    | 75 |
|   |     | 4.1.3    | Como alterar dados da conta                                | 76 |
|   | 4.2 | Interf   | ace do Google Classroom                                    | 78 |
|   |     | 4.2.1    | Como visualizar e gerenciar a entrega de suas tarefas      | 78 |
|   |     | 4.2.2    | Calendário                                                 | 78 |
|   | 4.3 | Turma    | s                                                          | 82 |
|   |     | 4.3.1    | Como ingressar em uma turma                                | 82 |
|   |     | 4.3.2    | Como criar uma turma                                       | 82 |
|   |     | 4.3.3    | Como acessar as turmas arquivadas                          | 82 |
|   |     | 4.3.4    | Adicionando Comentários                                    | 82 |
|   |     | 4.3.5    | Como acessar as atividades de uma turma                    | 82 |
|   |     | 4.3.6    | Como entregar uma atividade                                | 82 |
|   |     | 4.3.7    | Como contactar o suporte                                   | 86 |
|   | 4.4 | Ainda    | a não encontrou o que precisa? Quer sugerir melhorias? En- |    |
|   |     | contro   | ou algum erro? Entre em contato                            | 88 |

# Parte I

**Ensino Remoto** 

# Capítulo

# Introdução

Muitas redes de ensino têm optado por utilizar a modalidade de ensino remoto para repassar e produzir os conteúdos programáticos das suas ementas. Na modalidade de ensino emergencial remoto, a Universidade Federal do Paraná disponibiliza materiais criados para fomentar as demandas de ensino neste período especial em diversas plata-formas, onde os alunos possam estar estudando e se envolvendo com as disciplinas de forma digital. Juntamente com este modelo de estudo, os alunos podem acessar gravações de aulas, transmissão ao vivo, contato virtual instantâneo, plantão de dúvidas e até mesmo debates com os próprios colegas de classe, podendo garantir e contribuir com a qualidade de ensino e do estudo.

Esta vertente de ensino remoto é uma ótima alternativa para manter o contato da rede de ensino e seus alunos, esta concentração mantém o estímulo cognitivo dos discentes, promovendo debates, aulas ao vivo, palestras e outros componentes curriculares, prosseguindo com o ano letivo, de forma a minimizar os impactos causados pela pandemia do novo Coronavírus.

O processo de ensino-aprendizagem visto nas universidades brasileiras leva em seu desenvolvimento conforme o Art. nº 206 da Constituição da República, a igualdade de condições para o acesso e permanência na escola, possibilitando o vínculo entre o aluno e a aprendizagem neste momento de regime de trabalho remoto, reunimos neste material, com dicas, passos e auxílios, para que os alunos e convidados possam acompanhar o desenvolvimento das disciplinas matriculadas, reuniões acadêmicas, palestras e etc. e em várias plataformas de ensino já utilizadas atualmente.

Devido às novas normas da UFPR contra o Covid-19, o ensino remoto foi adotado como melhor opção mediante o enfrentamento contra a pandemia, sendo assim, este manual foi criado tendo como objetivo principal auxiliar o desenvolvimento dos alunos durante as atividades remotas. Neste documento estão incluídas instruções de uso das principais ferramentas utilizadas por professores do Campus Pontal do Paraná - Centro de Estudos do Mar.

# Parte II UFPR Virtual

# Capítulo

# **UFPR Virtual**

Levando em consideração a dinâmica dos processos de ensino-aprendizagem no ensino superior, a Coordenadoria de Integração de Políticas de Educação a Distância (CIPEAD) coloca à disposição da comunidade acadêmica a UFPR Virtual, pensada e desenvolvida para funcionar como um campus virtual da nossa universidade<sup>1</sup>.

Na UFPR Virtual, a comunidade acadêmica encontra um espaço customizado com:

- Salas virtuais para as disciplinas dos cursos presenciais que podem ser alteradas e ampliadas de acordo com as especificidades do trabalho docente;
- Espaço virtual para ofertar cursos de extensão e capacitação na modalidade EaD e/ou Híbrida;
- Salas virtuais para articular, gerenciar, desenvolver os trabalhos de grupos de estudos, pesquisa, extensão e/ou outros programas institucionais.

Também estão disponíveis vários tutoriais – técnicos e pedagógicos – para auxiliar a comunidade no uso dos recursos desse ambiente virtual de aprendizagem, os quais podem ser encontrados nos tutoriais pedagógicos da CIPEAD<sup>2</sup>

# 2.1 Primeiros passos

### 2.1.1 Como acessar a plataforma com sua conta

Acesse a UFPR Virtual<sup>3</sup> e faça o seu login (Figura 2.1).

```
<sup>1</sup>http://www.cipead.ufpr.br/portal1/
<sup>2</sup>http://www.cipead.ufpr.br/portal1/index.php/cipead/saberesonline/
tutoriais-pedagogicos/
<sup>3</sup>https://ufprvirtual.ufpr.br/
```

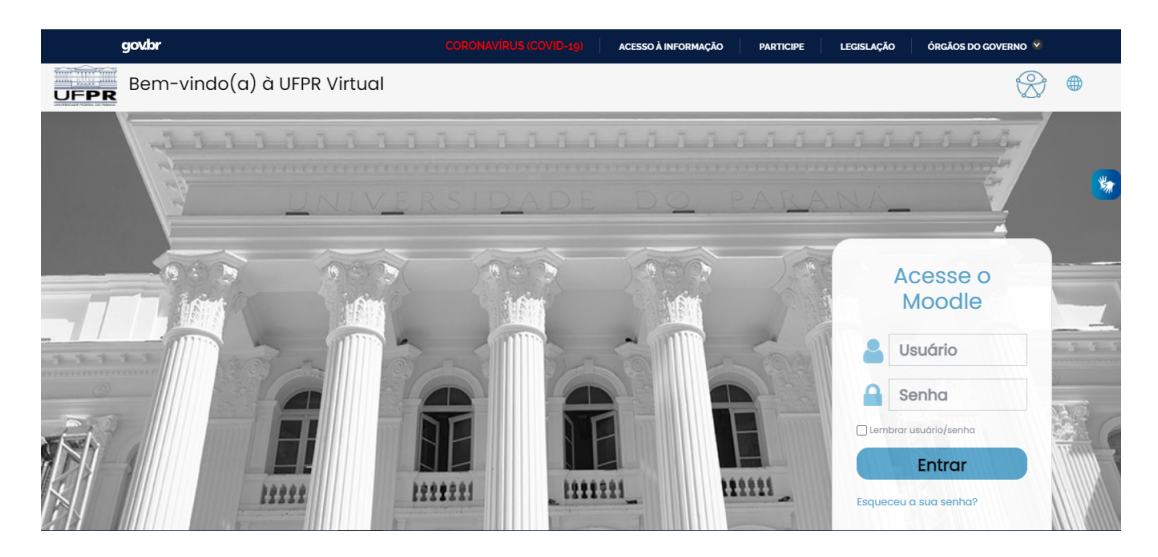

Figura 2.1: Tela inicial da UFPR Virtual.

Todos os alunos da UFPR já estão automaticamente cadastrados na UFPR Virtual. Para realizar o login na UFPR Virtual, o seu **Usuário** é o seu **CPF** e a sua **Senha** é a sua **data de nascimento, sem barras** (Ex: 01012001).

## 2.1.2 Como alterar dados da conta

Após a realização do seu login, já na página inicial da UFPR Virtual do seu perfil, para alterar os seus dados de forma simples você deve clicar na seta ao lado da sua foto no canto superior direito (Passo 1) e seguindo as instruções da (Figura 2.2a.), o próximo passo é clicar em **Perfil** (Passo 2).

Logo em seguida, você clicará em Detalhes e Modificar Perfil (Figura 2.2b.).

Assim, você poderá mudar o seu nome, e-mail, adicionar uma foto de perfil e até mesmo colocar uma descrição sobre você.

No final, não se esqueça de clicar em Atualizar Perfil (Figura 2.3a.)., assim suas informações serão salvas e você não correrá o risco de perdê-las.

## 2.1.3 Como alterar a senha

Caso você queira mudar a senha, você deve acessar o Perfil do Usuário, caso não saiba como acessar, dê uma olhada na Figura 2.2b. e clicar na engrenagem ao lado da sua foto de perfil. Acesse o link de Mudar a senha (Figura 2.3b.)

Nesse mesmo lugar, você pode fazer outras alterações de acordo com as suas preferências. No final, não se esqueça de clicar em **Salvar mudanças**, assim sua senha será salva.

#### 2.2. PROCURAR UMA DISCIPLINA/SALA

| govbr                    | CORONAVIRUS (COVIE | -19) ACESSO À INFORMAÇÃO PARTICI    | PE LEGISLAÇÃO | ÓRGÃOS DO GOVERNO 🏾       |
|--------------------------|--------------------|-------------------------------------|---------------|---------------------------|
| UFPR Virtual             |                    |                                     |               |                           |
| ≡                        | Inarid Ellissa Ka  | ISDIZAK <sup>© Mensagem</sup>       |               | 🚨 Ingrid Ellissa Kasprzak |
| Painel                   |                    |                                     |               | 🔿 Painel                  |
| 🏠 Página inicial do site |                    |                                     |               | L Perfil                  |
| 🖽 Calendário             |                    |                                     |               | III Notas                 |
| 🗅 Meus arquivos          |                    |                                     |               | C Preferências            |
| ଦ୍ଧି Minhas salas <      | Oceanografia       |                                     |               | 4 Sair                    |
|                          |                    |                                     |               |                           |
|                          |                    | EM100 EC Cálculo D<br>lex Francisco | iferencial e  | e Integral I Prof         |

#### (a) Menu do seu perfil

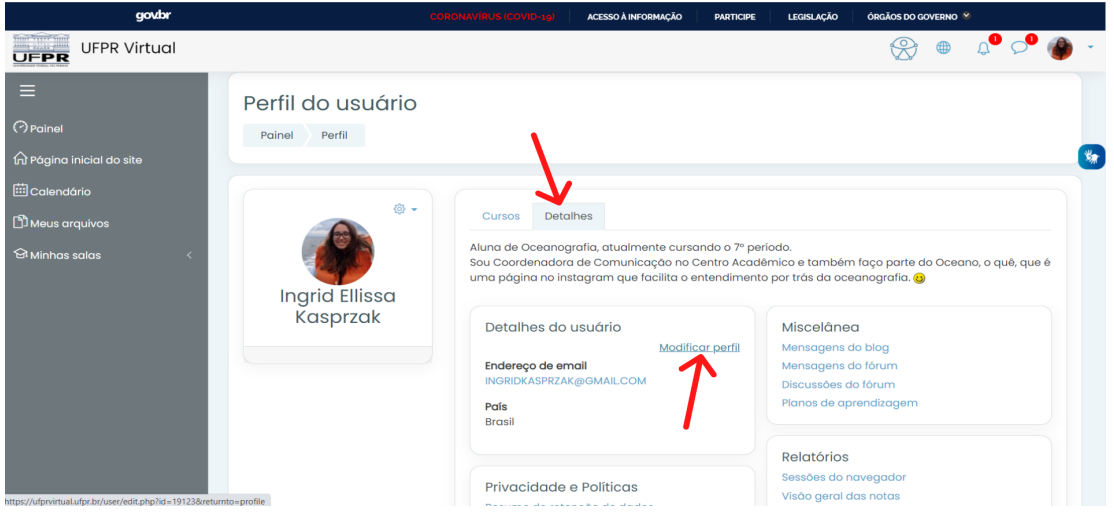

(b) Página do perfil do usuário

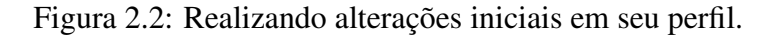

# 2.2 Procurar uma disciplina/sala

## 2.2.1 Como encontrar sala/como procurar

Quando você é aceito em uma disciplina, automaticamente você já está inserido na sala da disciplina, porém muitas vezes pode acontecer de você não ser inserido na sala, caso isso acontecer, você deve seguir os seguintes passos:

Assim que você adentrar a UFPR virtual o primeiro passo a ser tomado para aces-

| gov.br                              | COR                                                             | ONAVÍRUS (COVID-19)                      | ACESSO À INFORMAÇÃO      | PARTICIPE LEG | SISLAÇÃO ÓRGÃOS DO G | VERNO 🖇                             |
|-------------------------------------|-----------------------------------------------------------------|------------------------------------------|--------------------------|---------------|----------------------|-------------------------------------|
| UFPR Virtual                        |                                                                 |                                          |                          |               | Ø                    | ● ↓ <sup>●</sup> ∽ <sup>●</sup> 췕 - |
| ≘<br>⊘Painel                        | Ingrid Elli                                                     | ssa Kaspr                                | zak <sup>© Mensage</sup> | m             |                      |                                     |
| n Página inicial do site            | Painel Preferências Conta                                       | de usuário Modifica                      | ar perfil                |               |                      | *                                   |
| Î Meus arquivos<br>영 Minhas salas < | Ingrid Ellissa Kasprz<br>> Geral                                | zak                                      |                          |               |                      | ▶ Expandir tudo                     |
|                                     | <ul> <li>Imagem do usuário</li> <li>Nomes adicionais</li> </ul> |                                          |                          |               |                      |                                     |
|                                     | Interesses                                                      |                                          |                          |               |                      |                                     |
|                                     | <ul> <li>Opcional</li> </ul>                                    |                                          |                          |               |                      |                                     |
|                                     | Este formulário contém campos obrig                             | Atualizar perfil<br>atórios marcados com | Cancelar                 |               |                      |                                     |

(a) Página alterando seus dados

| govbr                                                                                                    |                                                                                                    |                             | ACESSO À INFORMAÇÃO                        | PARTICIPE LEGISLAÇÃO                                                  | ÓRGÃOS DO GOVERNO |            |     |
|----------------------------------------------------------------------------------------------------|----------------------------------------------------------------------------------------------------|-----------------------------|--------------------------------------------|-----------------------------------------------------------------------|-------------------|------------|-----|
| UFPR Virtual                                                                                                    |                                                                                                    |                             |                                            |                                                                       | ۲                 | ↓ <b>●</b> | ۰ 🌒 |
| <ul> <li>➡</li> <li>Painel</li> <li>rh Página inicial do site</li> <li>➡ Calendário</li> <li>➡ Meus arquivos</li> <li>➡ Minhas salas</li> </ul> | Perfil do usuário<br>Painel Perfil<br>Mudar a senta<br>Hidioma preferido<br>Preferências do editor<br>Preferências do editor<br>Preferências do editor<br>Preferências do curso<br>Preferências do curso | Cursos Deto                 | CEMIO0 EK<br>Integral I<br>Iniciado em: Sk | C Cálculo Diferencial e<br>Prof Alex Francisco<br>Indey, 1 March 2020 | 9                 | 0%         | 3   |
| https://ufprvirtual.ufpr.br/togin/dhange_password.php?id=1                                                                                      | Preferências de mensagens     Preferências de notificação                                                                                                    | Foracia Peda<br>Ronbares GR | Formação<br>Digitais N<br>Iniciado em: So  | o Pedagógica para Me<br>TES<br>iturday, 13 June 2020                  | onitores          | 28%        |     |

(b) Alterando sua senha

Figura 2.3: Realizando alterações iniciais em seu perfil e alterando sua senha.

sar sua disciplina é clicar em **página inicial do site** (Figura 2.4a.). Aparecerão várias opções, entretanto, clique em **atividades formativas** (Figura 2.4b.).

Após, acesse a aba de **cursos** (Figura 2.4a.). Posteriormente, na <u>barra de busca</u> digite o **nome da matéria** ou o **nome do professor** que a ministra a disciplina desejada (Figura 2.5a.).

Após a busca clique no botão de **acesso** da matéria desejada (Figura 2.5b.). Para finalizar digite a **senha de acesso** que foi disponibilizada pelo professor e clique em **inscreva-me** (Figura 2.5c.).

### 2.2. PROCURAR UMA DISCIPLINA/SALA

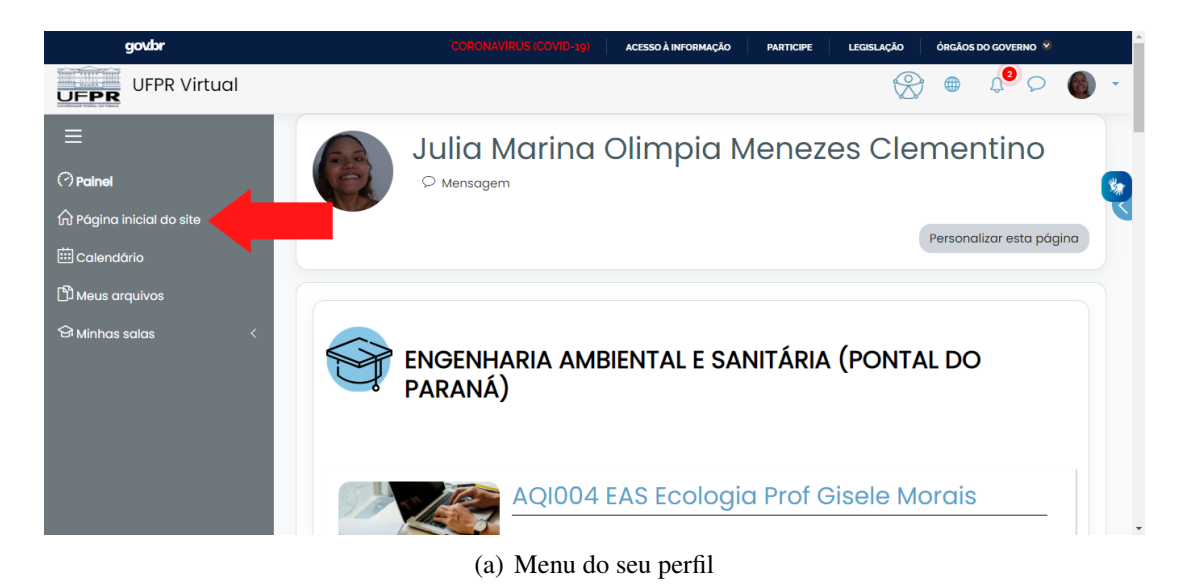

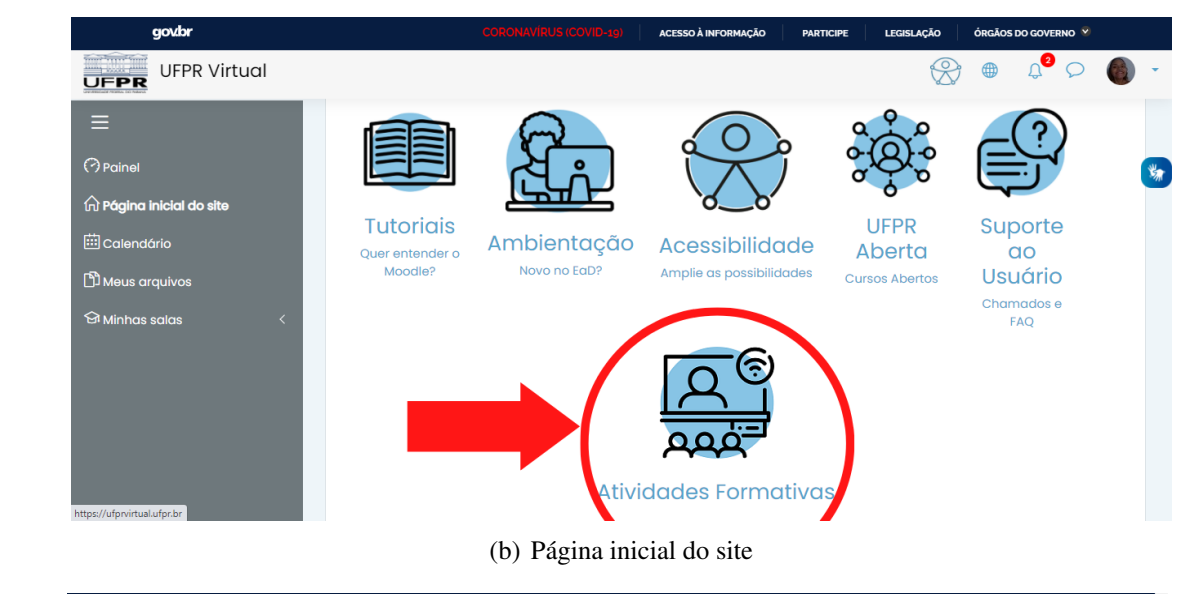

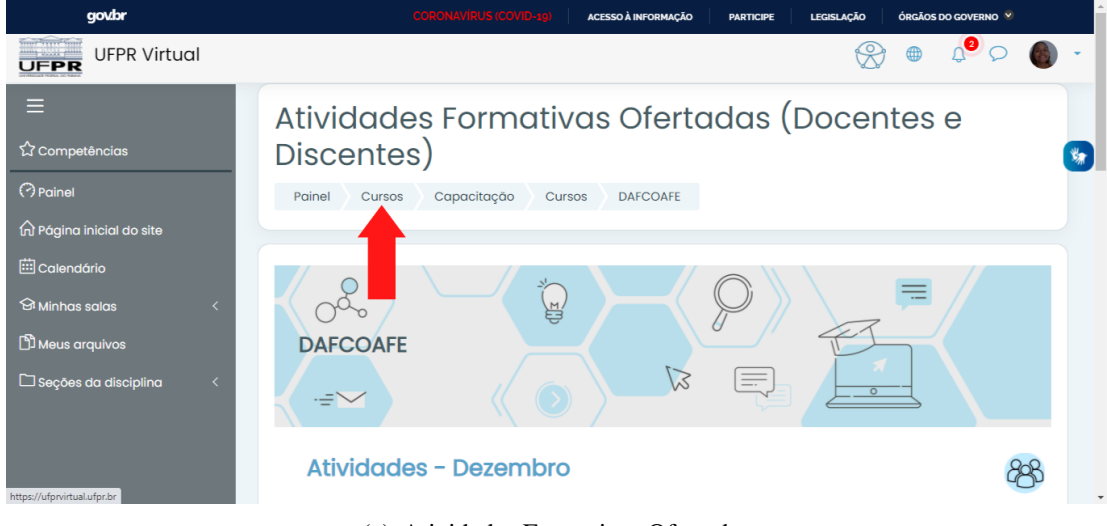

(c) Atividades Formativas Ofertadas

Figura 2.4: Procurando a sua disciplina ou sala virtual (parte 1).

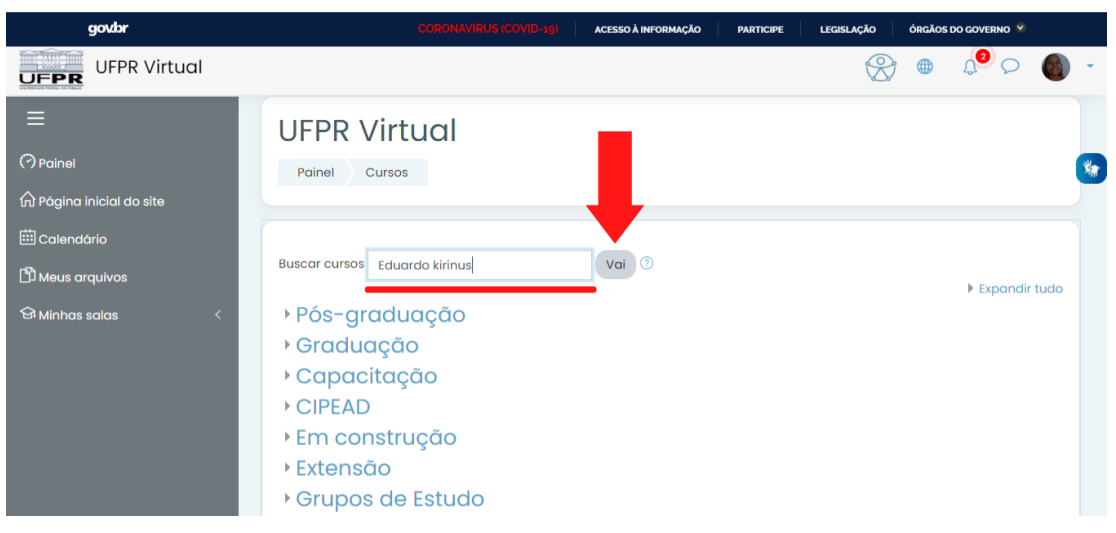

(a) Cursos

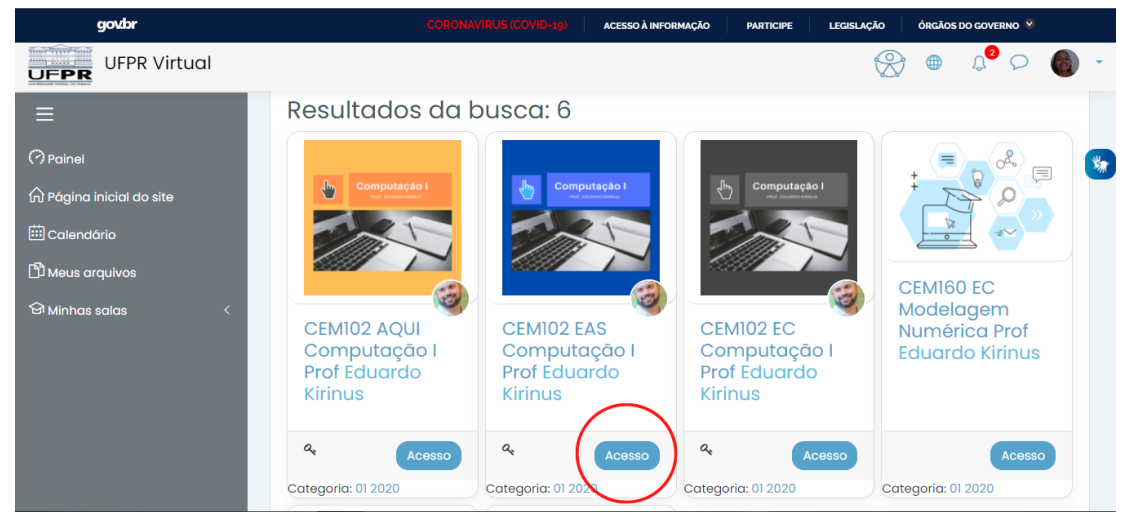

(b) Acesso

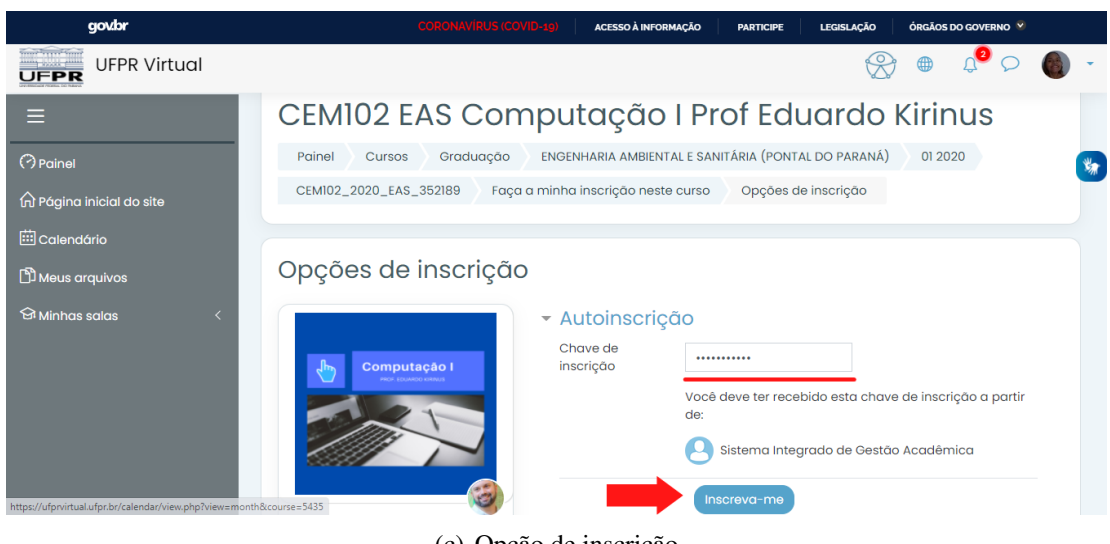

(c) Opção de inscrição

Figura 2.5: Procurando a sua disciplina ou sala virtual (parte 2).

#### 2.2. PROCURAR UMA DISCIPLINA/SALA

#### 2.2.2 Como ocultar e remover uma sala visível.

Para ocultar uma classe em que o aluno já está matriculado é necessário organizar a ordem das disciplinas, colocando todas as disciplinas que pretende deixar visíveis na parte superior da lista.

Para mover a ordem das disciplinas é necessário clicar no botão **Personalizar esta página** (Figura 2.4a. botão à direita), clicar no símbolo de cursor verde de cada disciplina (Figura 2.6a.), alterando com o botão direito do mouse e segurá-lo para cima ou para baixo conforme posição que se pretende fixar as disciplinas.

Com as disciplinas em ordem é possível clicar na **caixa de seleção múltipla** na parte superior central das disciplinas e escolher o número de disciplinas da ordem em que pretende deixar visível. (por exemplo, se inserir o número 5, ficarão visíveis apenas as cinco primeiras disciplinas da listagem).

Caso pretenda ocultar todo o bloco de disciplinas basta clicar no símbolo de **menu de ações** e clicar em **Ocultar bloco Meus cursos** (Figura 2.7a.).

Da mesma forma, para excluir todo o bloco de disciplinas basta clicar no símbolo de **menu de ações** e clicar em **Excluir bloco Meus cursos** (Figura 2.7b.).

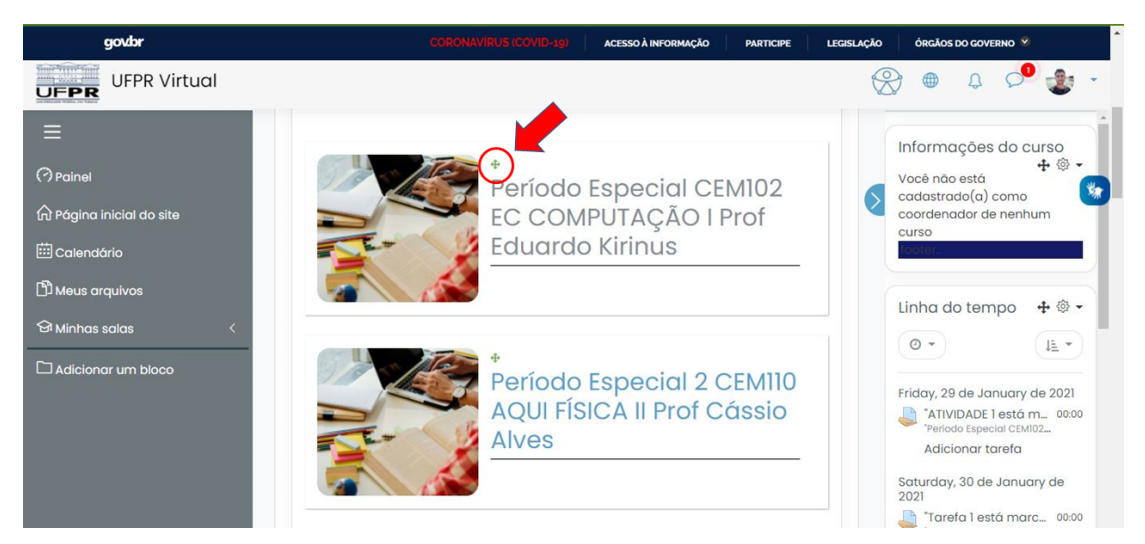

(a) Movendo cursos

Figura 2.6: Suas disciplinas (Parte 1).

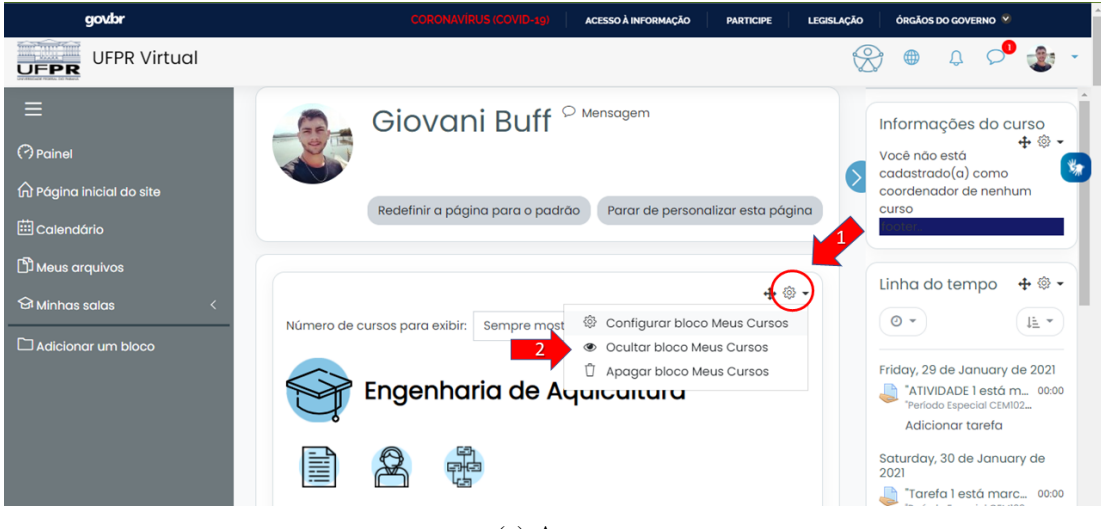

(a) Acesso

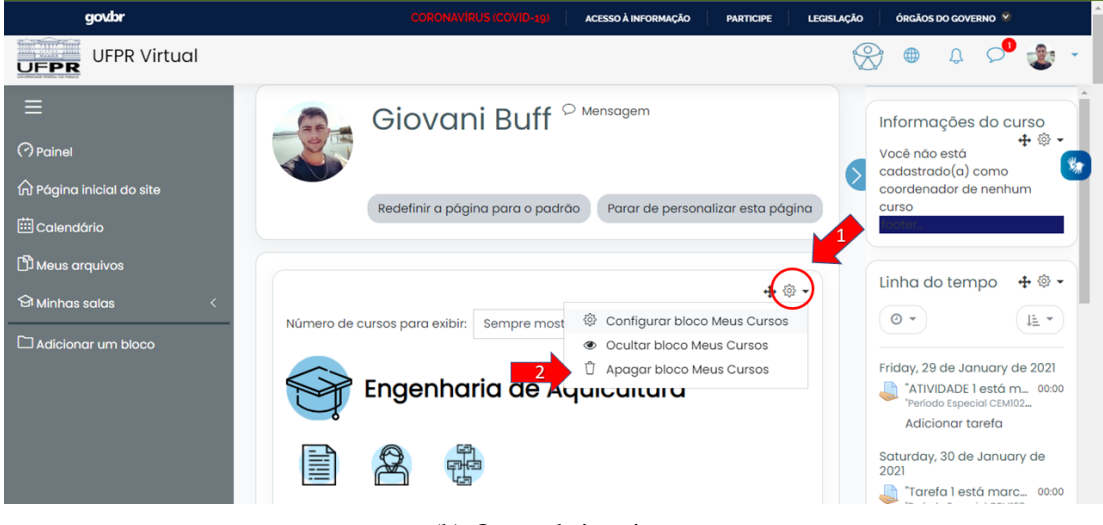

(b) Opção de inscrição

Figura 2.7: Suas disciplinas (Parte 2).

#### 2.3. ADICIONANDO TAREFAS

# 2.3 Adicionando tarefas

### 2.3.1 Como adicionar tarefa

Quando o professor adicionar uma tarefa, automaticamente o aluno irá receber um e-mail, indicando o prazo de entrega e as instruções. Na UFPR Virtual, para adicionar uma tarefa é bem simples.

Dentro da disciplina na qual você deseja adicionar a tarefa, você precisa encontrar o tópico onde se deve postar a tarefa cuja nomenclatura deve ser **atividade, tarefa, exercícios**, entre outros, você clica no tópico e então siga os próximos passos.

Existem diversos tipos de tarefas ou exercícios. Alguns deles você deve escrever

Ao clicar no botão **adicionar tarefa** (Figura 2.8a.), você precisará adicionar o seu arquivo, conforme indicado na figura 2.8b.

Logo em seguida, você será direcionado para selecionar o arquivo desejado (Figura 2.8c.). Neste mesmo lugar, você ainda pode fazer algumas alterações, se assim desejar. Assim que estiver tudo pronto, você deverá clicar em **Enviar este arquivo**.

Não se esqueça de clicar para salvar as mudanças e enviar a sua tarefa.

Depois você será direcionado a uma página do status de envio (Figura 2.9 a.). Após alguns minutos você receberá a confirmação por e-mail que a sua tarefa foi enviada. Você ainda pode fazer alterações depois do envio, se ainda estiver dentro do prazo e o professor habilitou a opção de edição.

Caso você queira adicionar algum comentário sobre o envio é só clicar em **Comen**tários (0) (Figura 2.9b.), depois é só clicar em **Salvar comentários**.

| govbr                              |                              | CORONAVÍRUS (COVID-19)       | ACESSO À INFORMAÇÃO                       | PARTICIPE | LEGISLAÇÃO | ÓRGÃOS DO GO | overno 📽 | •         |   | - |
|------------------------------------|------------------------------|------------------------------|-------------------------------------------|-----------|------------|--------------|----------|-----------|---|---|
| UFPR Virtual                       |                              |                              |                                           |           |            | Ŷ            | ۲        | <b>₽0</b> | ۲ | * |
| E Secões da disciplina             | Status de e                  | nvio                         |                                           |           |            |              |          |           |   |   |
|                                    | Status de envio              | Nenhuma tentativa            |                                           |           |            |              |          |           |   | - |
| ි Competências                     | Status da<br>avaliação       | Não há notas                 |                                           |           |            |              |          |           |   |   |
| <b>即Notas</b>                      | Data de entrega              | Saturday, 30 Jan 2021, 00:00 |                                           |           |            |              |          |           |   |   |
| Painel                             | Tempo restante               | 6 dias 5 horas               |                                           |           |            |              |          |           |   |   |
| A Página inicial do site           | Última<br>modificação        | -                            |                                           |           |            |              |          |           |   |   |
| St Minhas salas <<br>Meus arquivos | Comentários<br>sobre o envio | Comentários (0)              | Adicionar tarefa<br>Você ainda não fez um | envio.    |            |              |          |           |   |   |

(a) Status de envio

| govbr                                                |                                 | CORONAVIRUS (COVID-19) | ACESSO À INFORMAÇÃO | PARTICIPE        | LEGISLAÇÃO     | ÓRGÃOS DO GOVERNO 🎽  |                                    | , in the second second s |
|------------------------------------------------------|---------------------------------|------------------------|---------------------|------------------|----------------|----------------------|------------------------------------|----------------------------------------------------------------------------------------------------|
| UFPR Virtual                                         |                                 |                        |                     |                  |                | ۲                    | <b>0 0</b> (                       | ê -                                                                                                    |
| ≡                                                    |                                 |                        |                     |                  |                |                      |                                    |                                                                                                    |
| 🗅 Seções da disciplina 🛛 <                           | Tarefa 1                        |                        |                     |                  |                |                      |                                    |                                                                                                    |
| යි Participantes                                     | Descrição da tarefa             | 1                      |                     |                  |                |                      |                                    | *                                                                                                    |
| රු Competências                                      | Foundation of the second second |                        | T                   |                  |                |                      |                                    |                                                                                                    |
| ■Notas                                               | Envios de arquivo               | 00                     | Idi                 | nanno maxim      | o para arquiva | s: 50Mb, numero maxi | III III III                        |                                                                                                    |
| Painel                                               |                                 | Arquivos               |                     |                  |                |                      |                                    |                                                                                                    |
| n Página inicial do site                             |                                 |                        |                     |                  |                |                      |                                    |                                                                                                    |
| 🖽 Calendário                                         |                                 |                        | Você pode arras     | star e soltar an | auivos aqui pa | ra adicioná-los      |                                    |                                                                                                    |
| 영 Minhas salas <                                     |                                 | L                      |                     |                  |                |                      |                                    | a)                                                                                                    |
| D Meus arquivos                                      |                                 | Salvar mudança         | s Cancelar          |                  |                |                      |                                    |                                                                                                    |
| https://ufprvirtual.ufpr.br/mod/assign/View.php?id=2 | 92048&action=editsubmission#    |                        |                     |                  |                | Resumo d             | e retenção de o<br>dispositivos má | dados<br>vveis                                                                                                    |

(b) Enviar tarefa

| govbr                                       | CORONAVÍRUS (COVID-19) ACESSO À INFORMAÇÃO PARTICIPE LEGI                      | ISLAÇÃO ÓRGÃOS DO GOVERNO 😤     |
|---------------------------------------------|--------------------------------------------------------------------------------|---------------------------------|
| UFPR Virtual                                | Seletor de arquivos                                                            | × 🛞 🖷 🖉 🗭 -                     |
| □ Seções da disciplina <<br>& Participantes | m Arquivos do servidor<br>m Arquivos recentes<br>La Envior um arquivo<br>Anexo | •                               |
| 값 Competências<br>即 Notas<br>(?) Painel     | Wikimedia Escolher arquivo Nenhum arquivo selecionado Salvar como              | Mb, número máximo de anexos: 20 |
| ଲି Página inicial do site<br>Calendário     | Autor<br>Ingrid Ellissa Kasprzak                                               | licioná-los.                    |
| 영 Minhas salas <<br>D Meus arquivos         | Escolha a licença Todos os direitos reservados e Envlar este arquivo           |                                 |
|                                             |                                                                                | Resumo de retenção de dados     |

(c) Seletor de arquivos

Figura 2.8: Enviando uma tarefa (Parte 1).

# 2.3. ADICIONANDO TAREFAS

| govbr                             |                              | CORONAVIRUS (COVID-19) ACESSO À INFORMAÇÃO PARTICIPE LEGISLAÇÃO ÓRGÃOS DO GOVERNO V | ľ |
|-----------------------------------|------------------------------|-------------------------------------------------------------------------------------|---|
| UFPR Virtual                      |                              | 🛞 🖶 🖓 Listudante 🍘 -                                                                |   |
| ≡                                 | Status de e                  | nvio                                                                                |   |
| 🗅 Seções da disciplina 🛛 <        | Status de envio              | Enviado para avaliação                                                              |   |
| 요 Participantes<br>☆ Competências | Status da<br>avaliação       | Não há notas                                                                        | , |
| 間 Notas                           | Data de entrega              | Saturday, 30 Jan 2021, 00:00                                                        |   |
| (?) Painel                        | Tempo restante               | 6 dias 5 horas                                                                      |   |
| ନ୍ଦି Página inicial do site       | Última<br>modificação        | Saturday, 23 Jan 2021, 18:33                                                        |   |
| 🖽 Calendário<br>Gi Minhas salas < | Envios de<br>arquivo         | Relatório Instrumentação 2 - INGRID.pd/23 January 2021, 18:33 PM                    |   |
| 🖒 Meus arquivos                   | Comentários<br>sobre o envio | Comentários (0)                                                                     |   |
|                                   |                              | Editar envio<br>Você alnda pode fazer alterações no seu envio                       |   |

(a) Status de envio

| govbr                             |                              | CORONAVIRUS (COVID-19) ACESSO À INFORMAÇÃO PARTICIPE LEGISLAÇÃO ÓRGÃOS DO GOVERNO 🕉 | Î. |
|-----------------------------------|------------------------------|-------------------------------------------------------------------------------------|----|
| UFPR Virtual                      |                              | 🛞 🖶 🖓 Estudante 🌘                                                                   | -  |
| ≡                                 | Status de e                  | nvio                                                                                |    |
| 🗅 Seções da disciplina 🧹          | Status de envio              | Enviado para avaliação                                                              |    |
| ß Participantes<br>分 Competências | Status da<br>avaliação       | Não há notas                                                                        | 2  |
| <b>即Notas</b>                     | Data de entrega              | Saturday, 30 Jan 2021, 00:00                                                        |    |
| (?) Painel                        | Tempo restante               | 6 dias 5 horas                                                                      |    |
| n Página inicial do site          | Última<br>modificação        | Saturday, 23 Jan 2021, 18:33                                                        |    |
| 皕 Calendário<br>Gi Minhas salas < | Envios de<br>arquivo         | Relatório Instrumentação 2 - INGRID.pd/23 January 2021, 18:33 PM                    |    |
| D Meus arquivos                   | Comentários<br>sobre o envio | Comentários (0)                                                                     |    |
|                                   |                              |                                                                                     |    |
|                                   |                              | Editar envio Remover envio                                                          |    |
|                                   |                              | Você ainda pode fazer alterações no seu envio                                       | Ţ  |

(b) Escrevendo um comentário

Figura 2.9: Enviando uma tarefa (Parte 2).

# 2.4 Notas e avaliações

## 2.4.1 Como visualizar notas das tarefas entregues/não entregues

Para acessar suas notas, clique no canto superior direito da tela ao lado da foto do seu perfil, e logo em seguida, clique em **notas**, como mostra nas figuras 2.10a. e b.

Para visualizar detalhadamente a nota de cada matéria basta selecionar a matéria desejada.

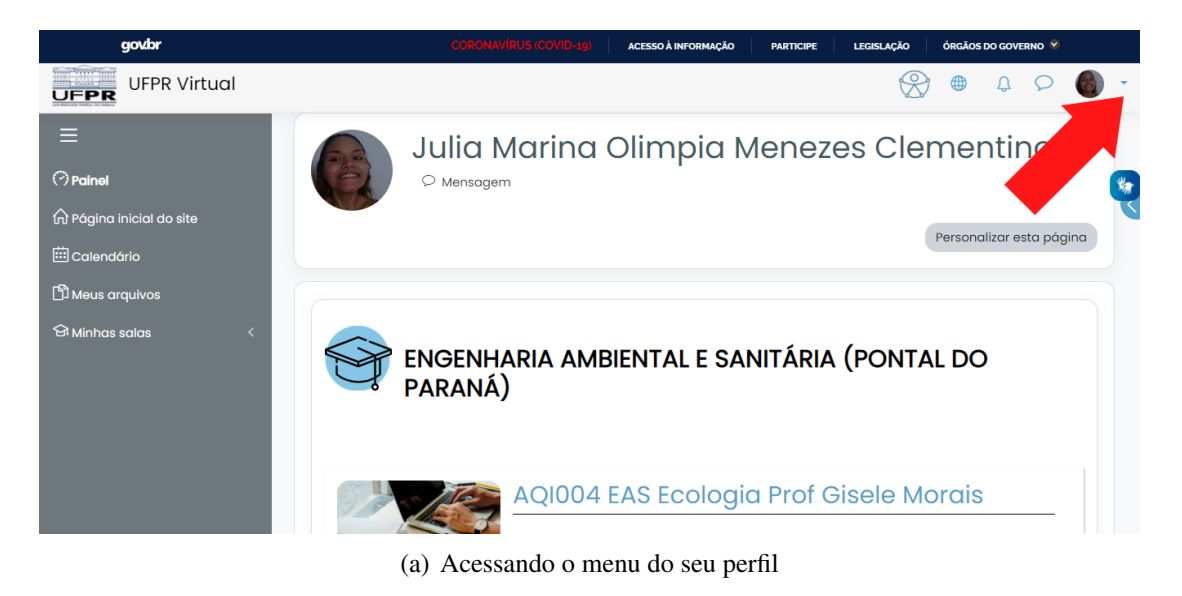

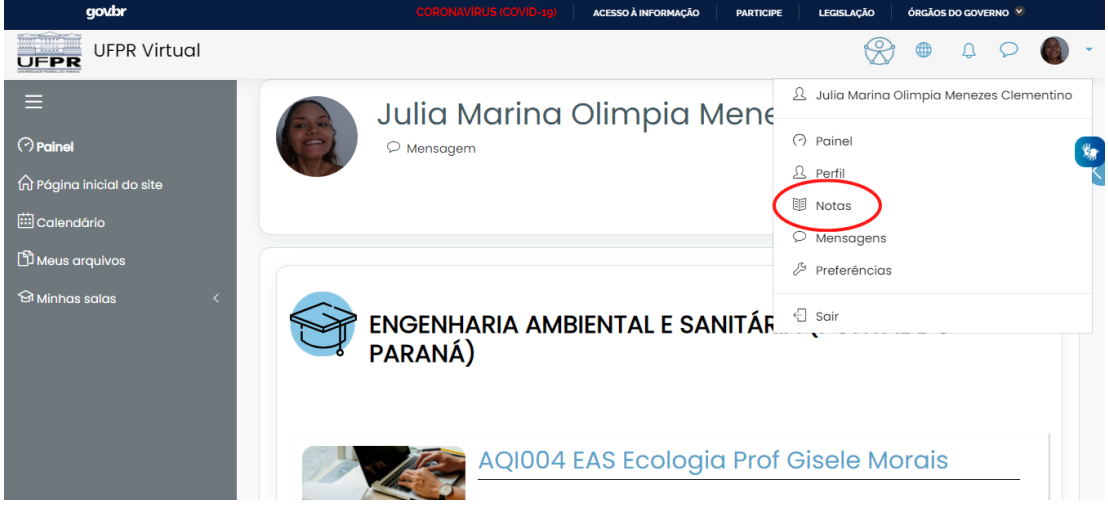

(b) Menu das Notas

Figura 2.10: Acessando suas notas.

# 2.5 Arquivos e pasta da disciplina

## 2.5.1 Como armazenar arquivos

A plataforma disponibiliza 100 Mb para armazenagem de seus arquivos. Para anexálos basta clicar em **Meus arquivos** (Figura 2.11a.) e clicar no ícone **Adicionar** (Figura 2.11b.).

Em seguida, para adicionar um arquivo do seu dispositivo basta clicar em **enviar um arquivo, escolher arquivo** (Figura 2.12a.), e enfim escolher o arquivo na pasta da plataforma do seu dispositivo, selecioná-lo e clicar em **abrir** (Figura 2.12b.).

Para alterar o nome do arquivo que será anexado basta alterar na caixa de texto **Salvar como**, por fim, clicar em **Enviar este arquivo** (Figura 2.12c.).

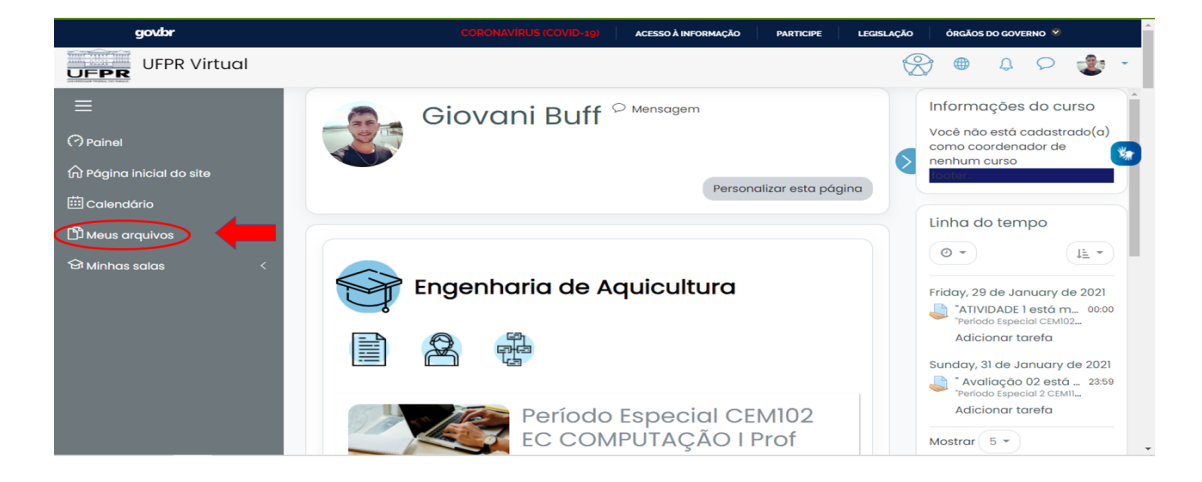

(a) Menu do seu perfil

| govbr                                |                                               | ACESSO À INFORMAÇÃO PARTICIPE | LEGISLAÇÃO Ó        | RGÃOS DO GOVERNO 😵     |     |
|--------------------------------------|-----------------------------------------------|-------------------------------|---------------------|------------------------|-----|
| UFPR Virtual                         |                                               |                               | $\otimes$           | ⊕ \$ \$                | - 🕲 |
| ≡<br>⊘ Painel                        | Painel Páginas do site Meus arquivos          |                               |                     |                        |     |
| 🛱 Página inicial do site             |                                               |                               |                     |                        |     |
| 🖽 Calendário                         | Você utilizou 538.5Kb de seu limite de 100Mb. |                               |                     |                        | ×   |
| ඩ් Meus arquivos<br>ම Minhas salas < | Arquivos                                      | Tamanho máxin                 | no para novos arqui | ivos: 100Mb, geral: 10 |     |

(b) Adicionando arquivos

Figura 2.11: Armazenando arquivos (Parte 1).

# 2.5. ARQUIVOS E PASTA DA DISCIPLINA

| govbr                                                          | CORONAVÍRUS (COVID-30) ACESSO À INFORMAÇÃO PARTICIPE LEGISLAÇÃO                                                                                    | ÓRGÃOS DO GOVERNO 😒           |
|----------------------------------------------------------------|----------------------------------------------------------------------------------------------------|-------------------------------|
| UFPR Virtual                                                   | Seletor de arquivos ×                                                                                                    | • 4 9 🔹 -                     |
| Painel Página inicial do site Calendório Calendório Calendório | Arexo     Salvar como     Salvar como     Autor     Giovani Buff     Escolha a licença Todos os direitos reservados     e     Envidar este arquivo | x<br>ros: 100Mb, gerat: 100Mb |

#### (a) Seleção de arquivos

| 🥏 Abrir                                                                                                    | ×                   |
|----------------------------------------------------------------------------------------------------|---------------------|
| $\leftarrow \rightarrow \ \  \                             $                                                                                                    | ✓ ⊘ Pesquisar 2.2.2 |
| Organizar 🔻 Nova pasta                                                                                                    |                     |
| <ul> <li>Área de Traba * ^</li> <li>Downloads</li> <li>Documentos *</li> <li>Imagens *</li> <li>2.2.2</li> <li>FOTOS NTE</li> <li>Monitoria NTE</li> <li>Pissicultura 1</li> <li>OneDrive</li> <li>Este Computador</li> </ul> |                     |
| 💣 Rede 🗸                                                                                                    |                     |
| Nome: 14                                                                                                    | Todos os arquivos   |
|                                                                                                    | Abrir Cancelar      |

(b) Escolhendo seu arquivo

| govbr                                                                                                    |                                                         | CORONAVÍRUS (COVID-49) ACESSO À INFORMAÇÃO PARTICIPE LEGISLAÇÃO                                    | ÓRGÃOS DO GOVERNO 🥸      |
|----------------------------------------------------------------------------------------------------|---------------------------------------------------------|----------------------------------------------------------------------------------------------------|--------------------------|
| UFPR Virtual                                                                                                    | Seletor de arqu                                         | ivos ×                                                                                             |                          |
|                                                                                                    | n Arquivos recentes                                     |                                                                                                    |                          |
| <ul> <li>☆ Página inicial do site</li> <li>☆ Calendário</li> <li>☆ Meus arquivos</li> <li>☆ Minhas salas</li> </ul> | <ul> <li>Utilizar uma URL</li> <li>Wikimedia</li> </ul> | Anexo<br>Escolher arquivo<br>Salvar como                                                           | vos: 100Mb, geral: 100Mb |
|                                                                                                    |                                                         | Autor<br>Ciovani Buff<br>Escolha a licença Todos os direitos reservados ÷<br>2 Enviar este arquivo |                          |

(c) Enviando o arquivo

Figura 2.12: Armazenando arquivos (Parte 2).

### 2.5.2 Como converter arquivo para anexar na plataforma

Para converter arquivos PDF em Word, Powerpoint, etc., ou vice versa você pode estar acessando o site **ilovepdf** para conversão, ou outro semelhante de sua preferência.

Caso esteja com um arquivo no seu dispositivo e gostaria de convertê-lo em algum outro formato, você pode também utilizar o link acima, ou pode também salvar o arquivo em um dos formatos disponibilizados pelo dispositivo. Basta clicar em salvar documento e em **salvar como**, alterar para o formato desejado, como por exemplo uma figura e clicar em **salvar**, para então salvar no dispositivo. Para anexar na plataforma UFPR Virtual basta seguir os passos da seção 2.5

#### 2.5.3 Como excluir, alterar descrição do arquivo ou baixá-lo

Primeiramente, acessar **Meus arquivos** (Figura 2.11a.) no menu da plataforma e selecionar o arquivo desejado (Figura 2.13a.). Para alterar o nome do arquivo e autor, basta alterar as informações desejadas nas caixas de texto como **Autor** e/ou **Nome** e clicar no botão de **Atualizar** (Figura 2.13b.).

Para excluir ou baixá-lo clique em download ou excluir (Figura 2.13b.).

## 2.5. ARQUIVOS E PASTA DA DISCIPLINA

| govbr                    |                                               | ACESSO À INFORMAÇÃO | PARTICIPE LEGISLAÇÃO     | ÓRGÃOS DO GOVERNO 😵          |   |
|--------------------------|-----------------------------------------------|---------------------|--------------------------|------------------------------|---|
| UFPR Virtual             |                                               |                     | $\otimes$                | 🖷 4 🤉 🔹                      | • |
| ≡<br>⊘Painel             | Painel Páginas do site Meus arquivos          | i i                 |                          |                              | * |
| 🛱 Página inicial do site |                                               |                     |                          |                              |   |
| 🗰 Calendário             | Você utilizou 538.5Kb de seu limite de 100Mb. |                     |                          | ×                            |   |
| 🗅 Meus arquivos          | Arquivos                                      | Tamr                | anho máximo para novos a | rquivos: 100Mb, geral: 100Mb |   |
| ସି Minhas salas <        | Arquive<br>13.PNG                             | danças Cancelar     |                          |                              |   |

(a) Editando arquivos já existentes

| Editar 13.PNG                                                                                                    | ; ×                            |  |  |  |
|----------------------------------------------------------------------------------------------------|--------------------------------|--|--|--|
| Download Excluir                                                                                                    |                                |  |  |  |
| Nome                                                                                                    | 13.PNG                         |  |  |  |
| Autor                                                                                                    | Giovani Buff                   |  |  |  |
| Escolha a licença                                                                                                    | Todos os direitos reservados 🔶 |  |  |  |
| Caminho                                                                                                    | / ÷                            |  |  |  |
| Atualizar Cancelar                                                                                                    |                                |  |  |  |
| Útlima modificação 25 January 2021, 15:25 PM<br>Criado 25 January 2021, 15:25 PM<br>Tamanho 538.5Kb<br>Dimensões 1280 x 720 pontos |                                |  |  |  |

(b) Alterando campos de interesse

Figura 2.13: Editando arquivos.

# 2.6 Participando da aula

Mesmo sendo pouco utilizado, dentro da plataforma da UFPR Virtual existem dois meios para serem acessados quando for assistir sua aula. A seguir, iremos mostrar como utilizar as plataformas de reunião **E-aula Jitsi** e **E-aula RPN**.

### 2.6.1 Como acessar reunião E-aula Jitsi

Escolha a matéria na qual deseja participar da aula, clique em **E-aula Jitsi** (Figura 2.14a.). Clique em **acessar Jitsi** (Figura 2.14b.). Vá em **participar da reunião** e você já estará logado (Figura 2.14c.).

#### 2.6.2 Como acessar reunião pelo E-aula RPN

Acesse a matéria na qual deseja participar da aula, clique em **E-aula RPN** (Figura 2.15a.). Clique em **entrar na sessão** (Figura 2.15b.) e você estará logado (Figura 2.15c.)

### 2.6. PARTICIPANDO DA AULA

| govbr                                                                                        | CORONAVIRUS (COVID-19) ACESSO À INFORMAÇÃO PARTICIPE LEGISLA | ÇÃO ÓRGÃOS DO GOVERNO 🎐 |
|----------------------------------------------------------------------------------------------|--------------------------------------------------------------|-------------------------|
| UFPR Virtual                                                                                 |                                                              | 🛞 🖷 4 🕫 🜒 •             |
| ■<br>□ Seções da disciplina <<br>丞 Participantes<br>☆ Competências<br>聞 Natare               |                                                              |                         |
| ⑦ Painel         ⋒ Página inicial do site          Calendório         ᢒ Minhas salas       < | Avisos Podcast E-aula                                        | RNP 88                  |
|                                                                                              |                                                              |                         |

(a) Página da disciplina

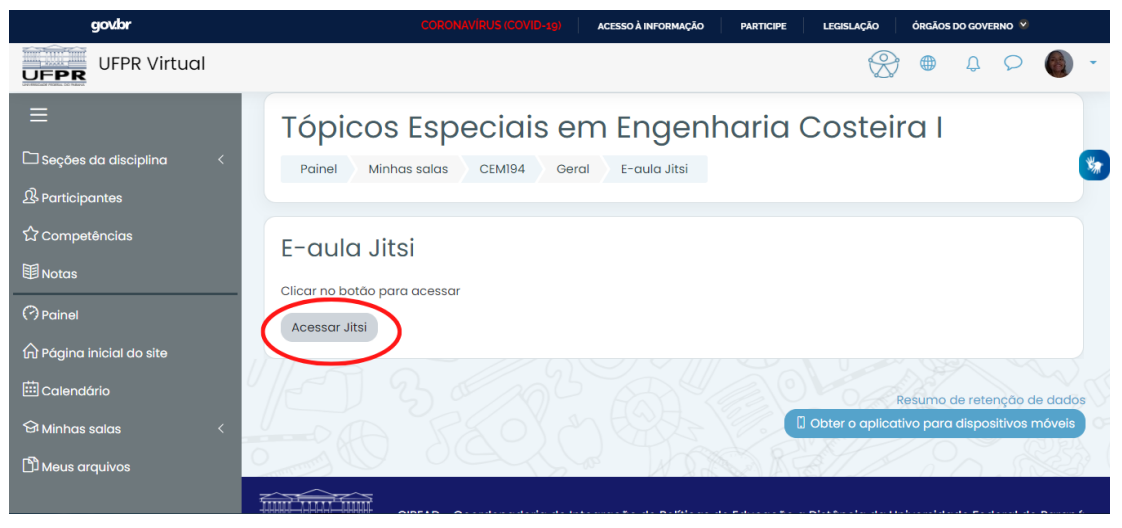

(b) E-aula Jitsi

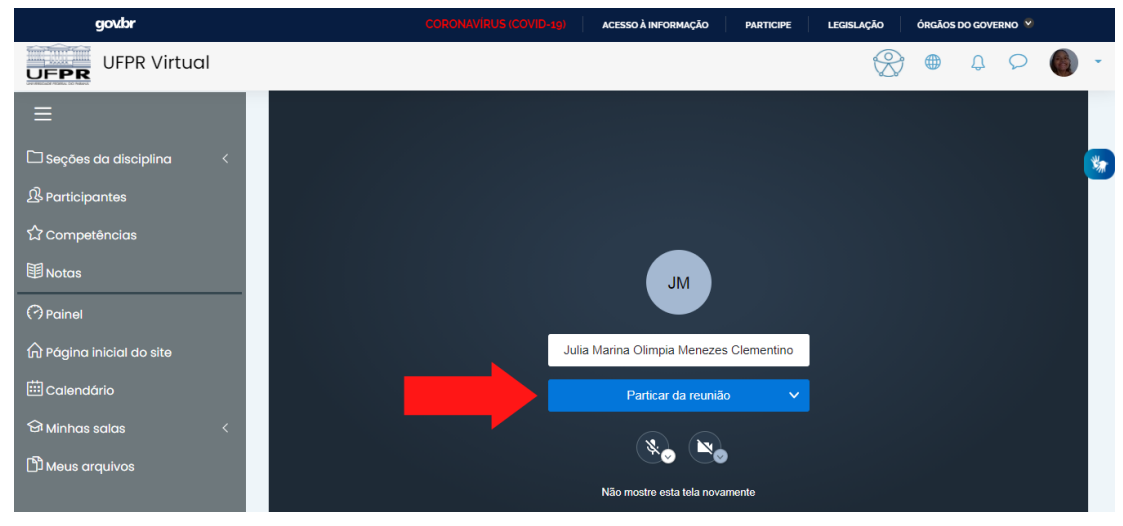

(c) Ingressando na E-aula Jitsi

Figura 2.14: E-aula Jitsi.

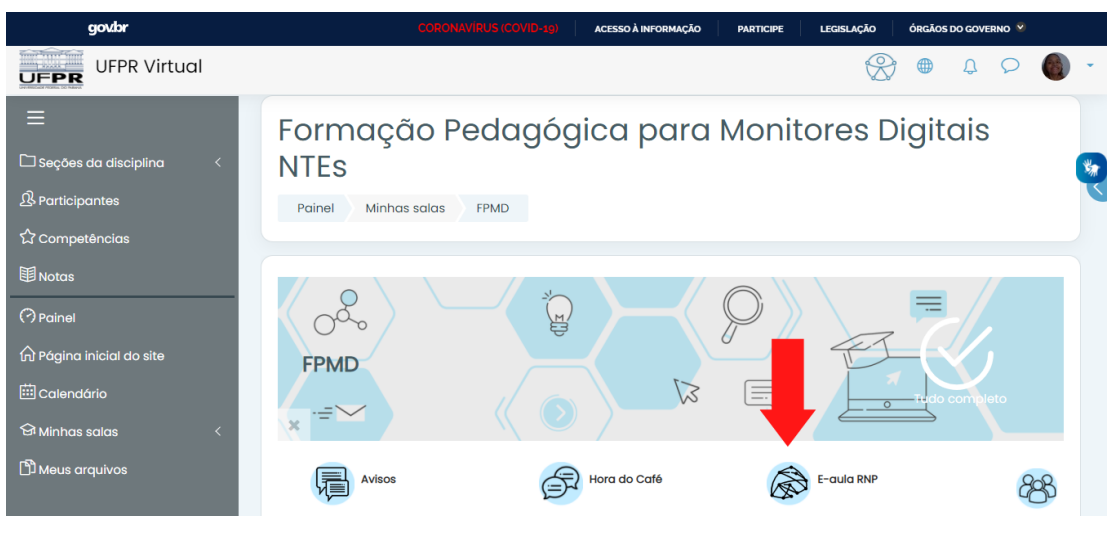

(a) Página da disciplina

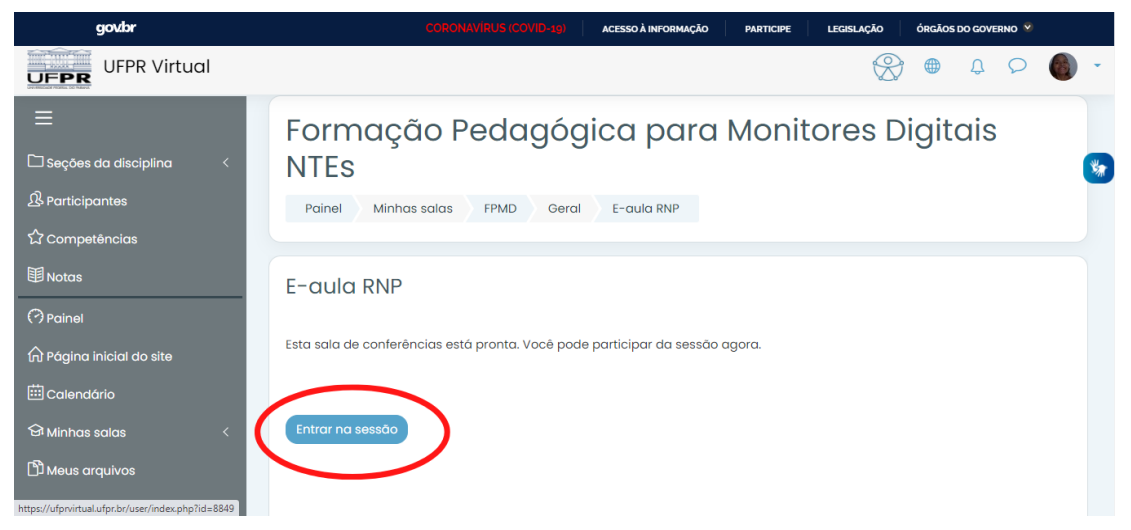

#### (b) E-aula RNP

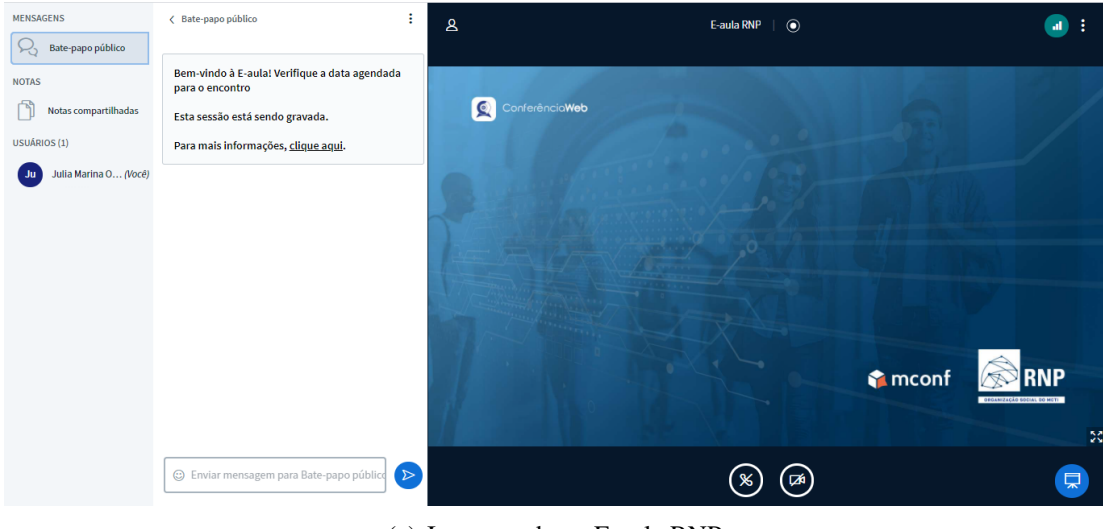

(c) Ingressando na E-aula RNP

Figura 2.15: E-aula RNP.

#### 2.6. PARTICIPANDO DA AULA

# 2.6.3 Funções básicas: Microfone, câmera, compartilhar tela, erguer a mão, comentar no chat.

Para habilitar o microfone basta clicar no ícone do microfone (Figura 2.16a.). Quando os ícones estiverem com uma barra transversal significa que estão desativados.

Após habilitar o uso de microfone, aparecerá uma solicitação de permissão para utilizá lo clique em permitir (Figura 2.16b.), **com a câmera** ocorrerá o mesmo processo

Para realizar o compartilhamento de tela, clique no **monitor** localizado na base esquerda da tela (Figura 2.16c.).

Ao clicar neste botão, aparecerá as opções de como deseja compartilhar a sua tela (Figura 2.17a.), clique no estilo desejado e em seguida clique na tela de compartilhamento (Figura 2.17b.) Finalizando clique em **partilhar** (Figura 2.17c.).

Durante a aula, caso você tenha dúvidas ou queira se dirigir ao professor, você pode solicitar a palavra com a opção de **Erguer a mão** (Figura 2.18a.), apenas clique na **mão** que aparece ao lado da tela e um sinal indicativo aparecerá para a turma.

Para **Comentar no chat** é bem simples, basta clicar no balão de diálogo (Figura 2.18b.), e digitar a sua mensagem (Figura 2.18c.).

# 2.6.4 Como gravar aula: Link para programas ou sites de gravação.

Para gravar a aula é necessário ter uma **conta no** *Dropbox*, após inserir sua conta clique nos **três pontinhos** (Figura 2.19a.) no canto inferior direito. Após, clique em **iniciar gravação** (Figura 2.19b.). Depois confirme, clicando novamente em **iniciar gravação** (Figura 2.19c.).

Assim que aparecer **REC** (Figura 2.20a.) no canto superior direito de sua tela significa que a gravação foi iniciada. Para parar a gravação clique nos **três pontinhos** (Figura 2.19a.) no canto inferior direito logo após em clique em **parar gravação** (Figura 2.20b.) e confirme (Figura 2.20c.). Sua gravação estará disponível em sua conta *Dropbox* (Figura 2.21).

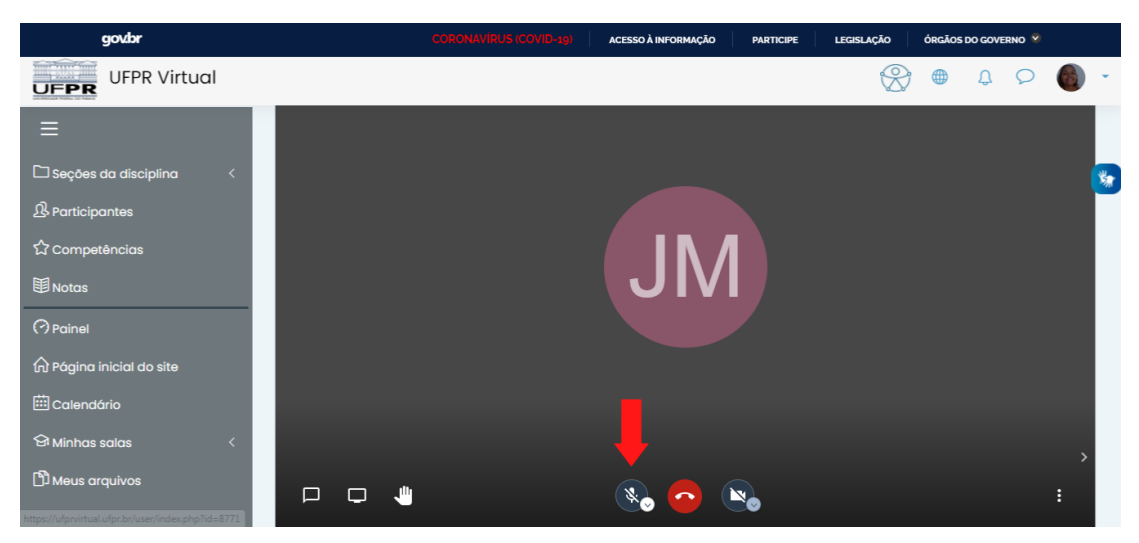

(a) Ligando o microfone

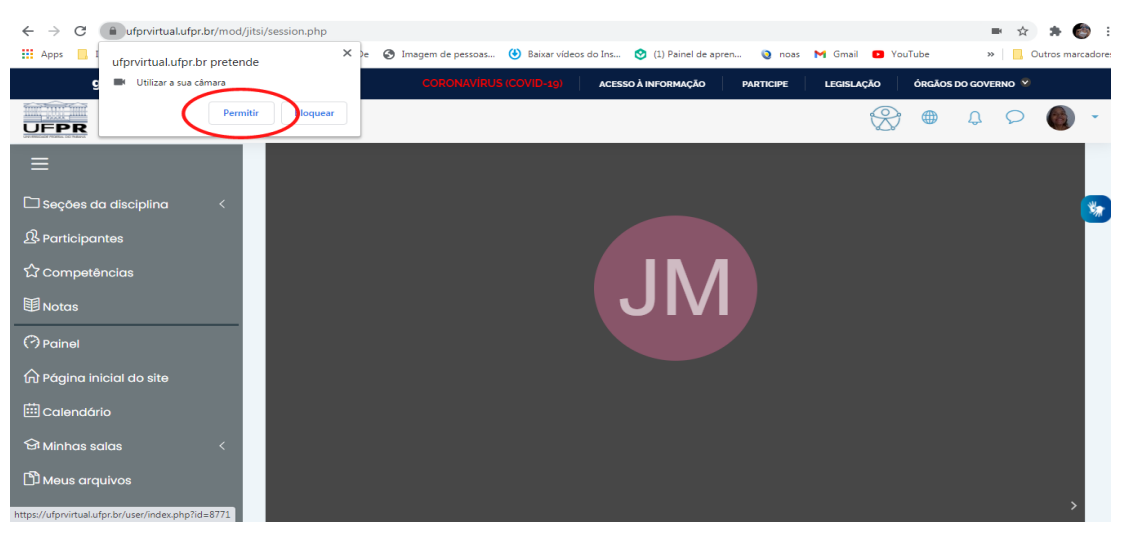

(b) Permitindo o uso do microfone

| govbr                      | CORONAVÍRUS (COVID-19) | ACESSO À INFORMAÇÃO | PARTICIPE | LEGISLAÇÃO | ÓRGÃOS DO | o governo |   |
|----------------------------|------------------------|---------------------|-----------|------------|-----------|-----------|---|
| UFPR Virtual               |                        |                     |           | X          |           | φ<br>Φ    | - |
| ≡                          |                        |                     |           |            |           |           |   |
| 🗅 Seções da disciplina 🛛 < |                        |                     |           |            |           |           | * |
| 요 Participantes            |                        |                     |           |            |           |           |   |
| රු Competências            |                        |                     |           |            |           |           |   |
| <b>卸</b> Notas             |                        | JIVI                |           |            |           |           |   |
| Painel                     |                        |                     |           |            |           |           |   |
| n Página inicial do site   |                        |                     |           |            |           |           |   |
| 🖽 Calendário               |                        |                     |           |            |           |           |   |
| 영 Minhas salas <           |                        |                     |           |            |           |           | > |
| D Meus arquivos            |                        | 🔩 📀 🐚               |           |            |           |           | : |

(c) Compartilhando a tela

Figura 2.16: Utilizando as funções de comunicação na E-aula (Parte 1).

### 2.6. PARTICIPANDO DA AULA

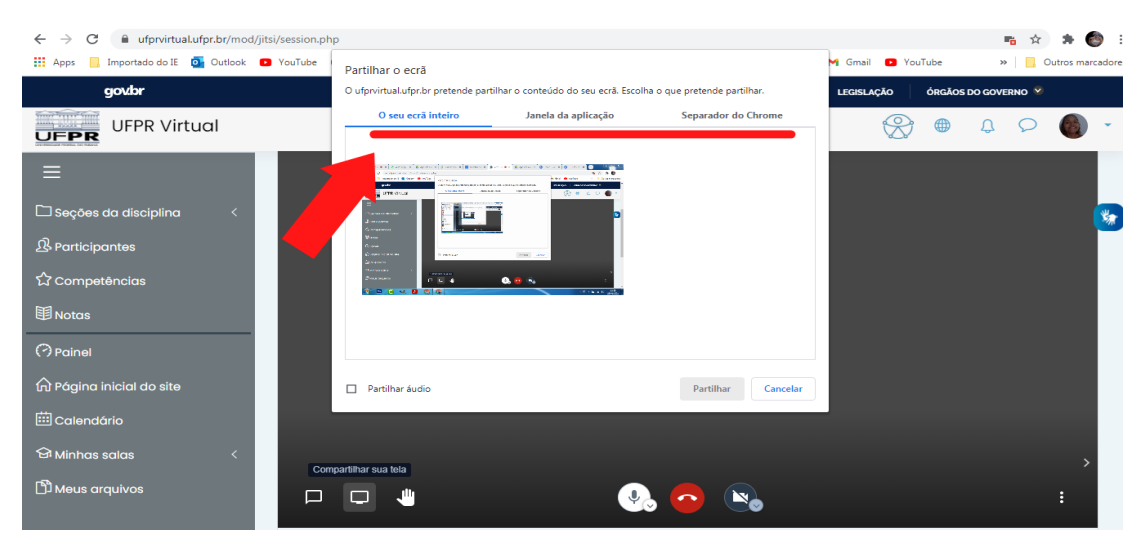

(a) Escolhendo a opção de compartilhamento de tela

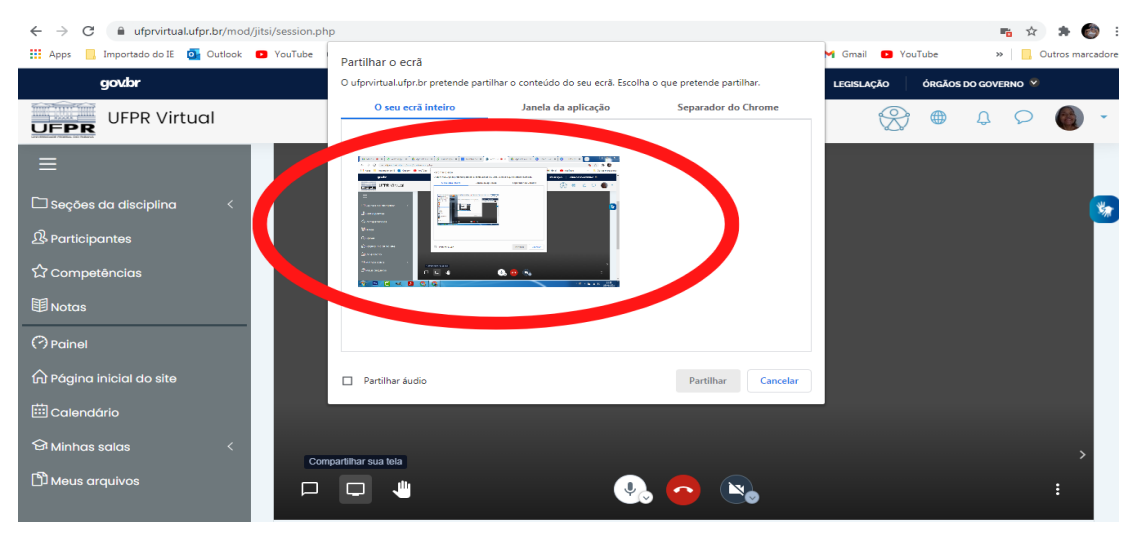

(b) Clicando do estilo desejado

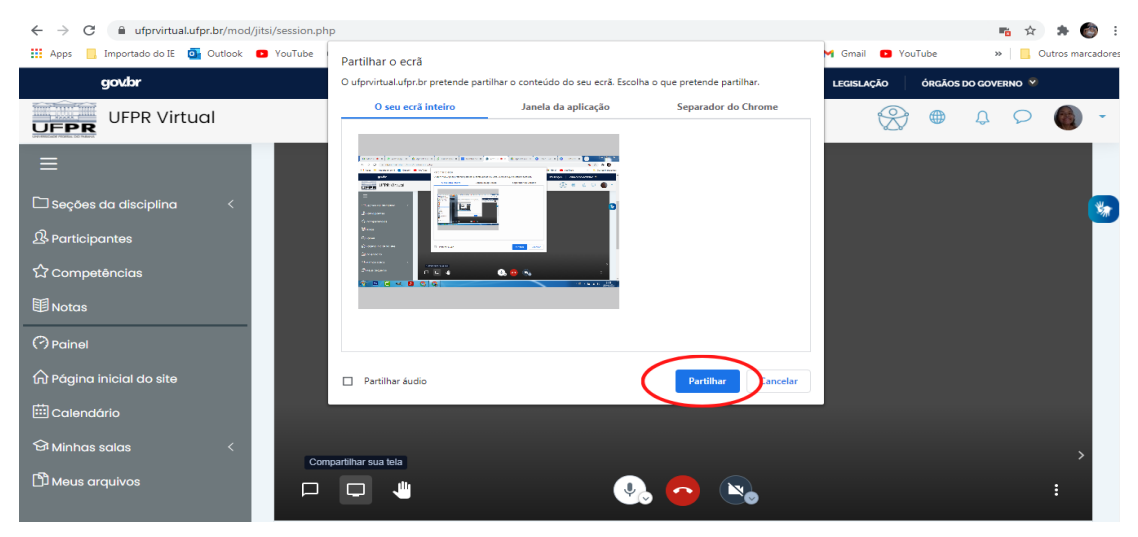

(c) Confirmando a opção escolhida

Figura 2.17: Compartilhando a tela (Parte 2).

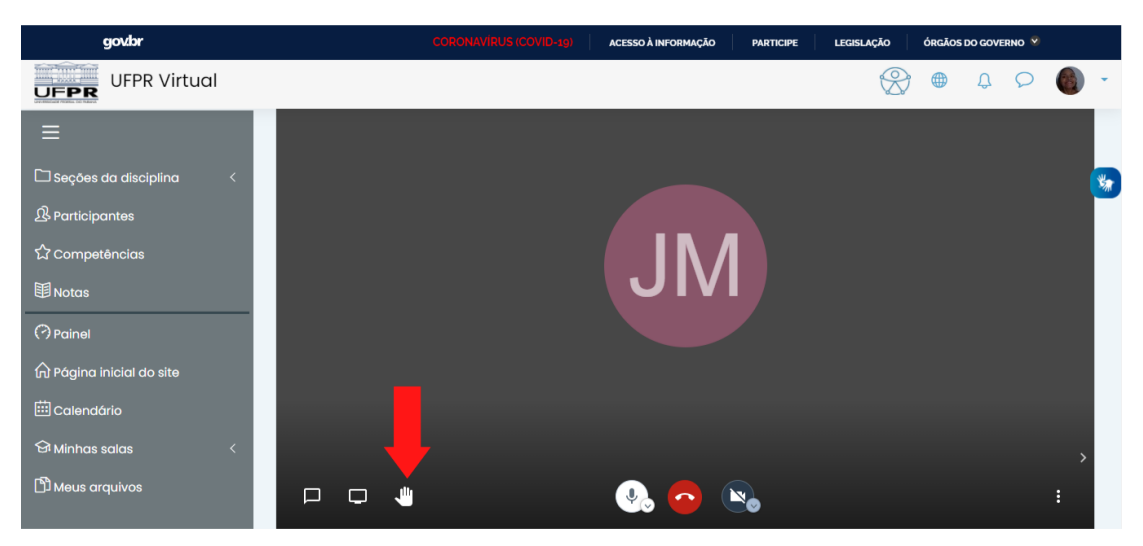

(a) Erguendo a mão

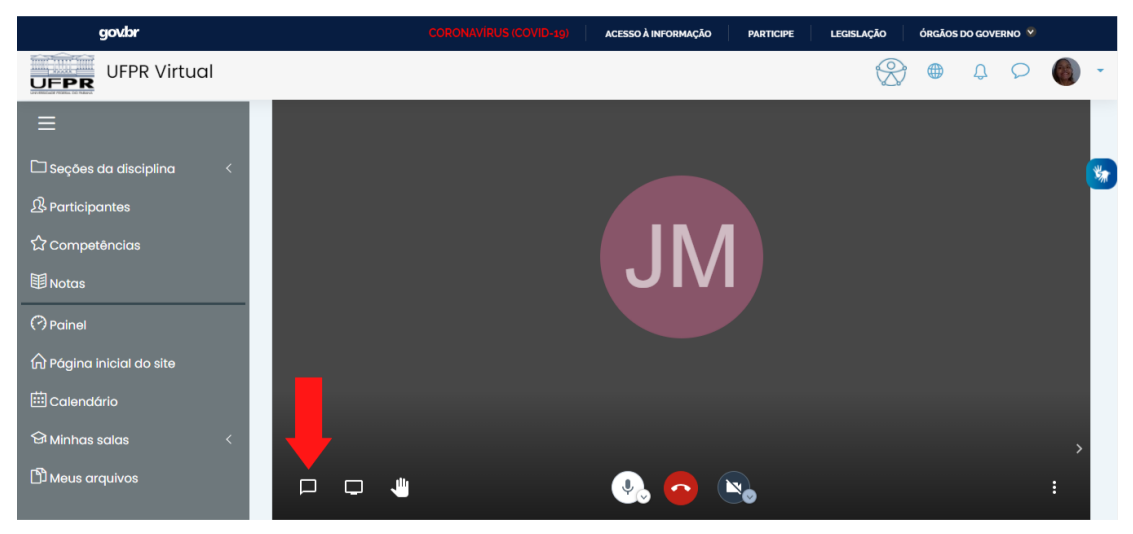

(b) Acessando o chat

|     | govbr        | ACESSO À INFORMAÇÃO | PARTICIPE   | LEGISLAÇÃO | ÓRGÃOS DO GO | overno 🧐 |   |   |
|-----|--------------|---------------------|-------------|------------|--------------|----------|---|---|
| UFP | UFPR Virtual |                     |             | $\otimes$  | <b>⊕</b>     | 9        |   | ÷ |
| ≡   | Olá<br>18:55 |                     |             |            |              |          |   |   |
|     |              |                     |             |            |              |          | 3 | * |
| ይ   |              |                     |             |            |              |          |   |   |
| ☆   |              |                     | ΝЛ          |            |              |          |   |   |
|     |              |                     | IVI         |            |              |          |   |   |
| 0   |              |                     |             |            |              |          |   |   |
| 命   |              |                     |             |            |              |          |   |   |
| 曲   |              |                     |             |            |              |          |   |   |
| ବ୍ୟ |              |                     |             |            |              |          |   |   |
| C)  |              |                     |             |            |              |          | > |   |
|     | G Tudo bem?  | <b>.</b>            | <u>-</u> No |            |              |          | : |   |

(c) Escrevendo no chat

Figura 2.18: Opções adicionais (Parte 3).
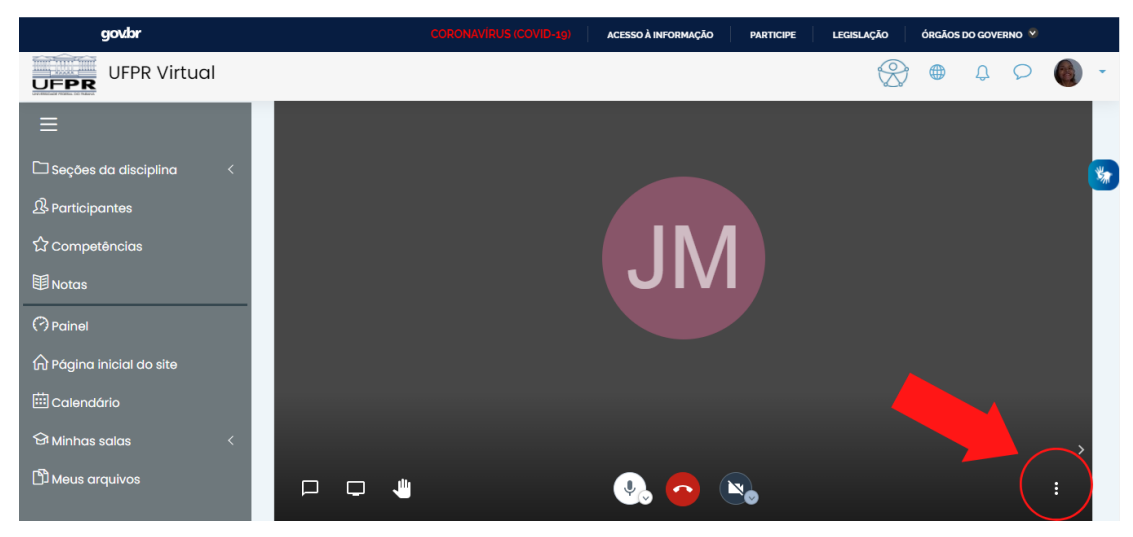

(a) Acessando menu

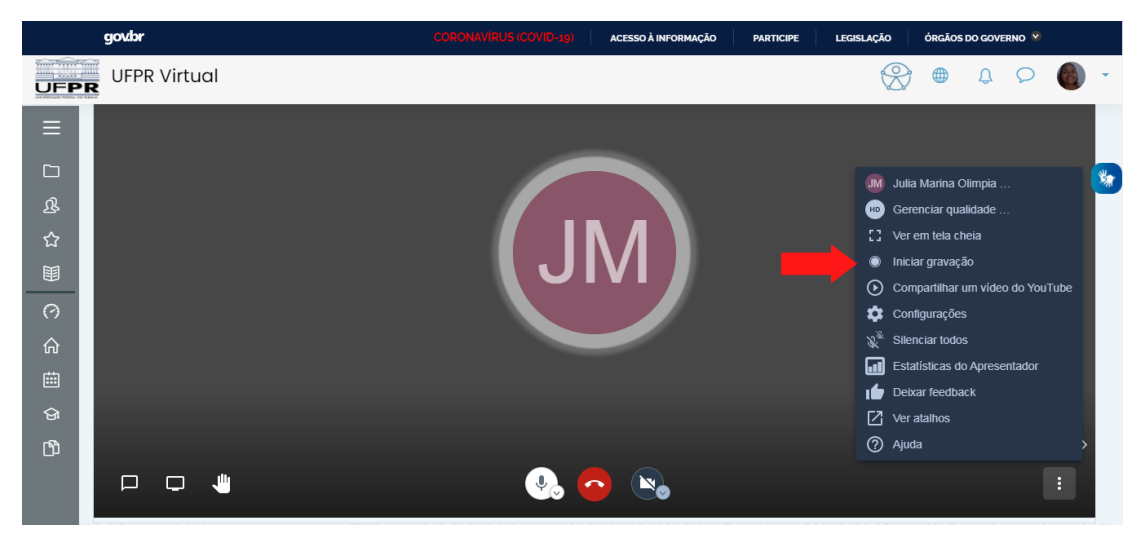

(b) Iniciando gravação

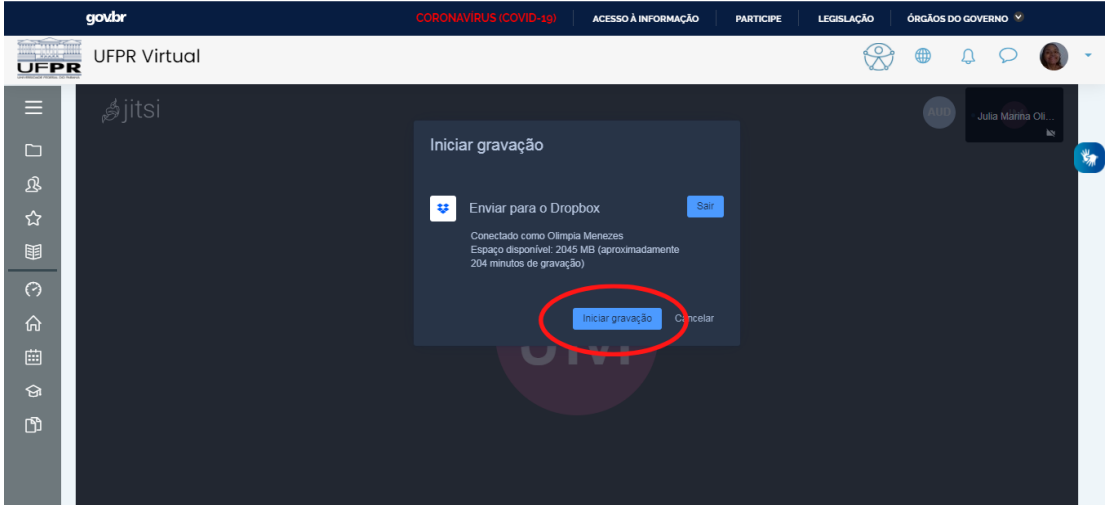

<sup>(</sup>c) Confirmando

Figura 2.19: Gravação das aulas (Parte 4).

CAPÍTULO 2. UFPR VIRTUAL

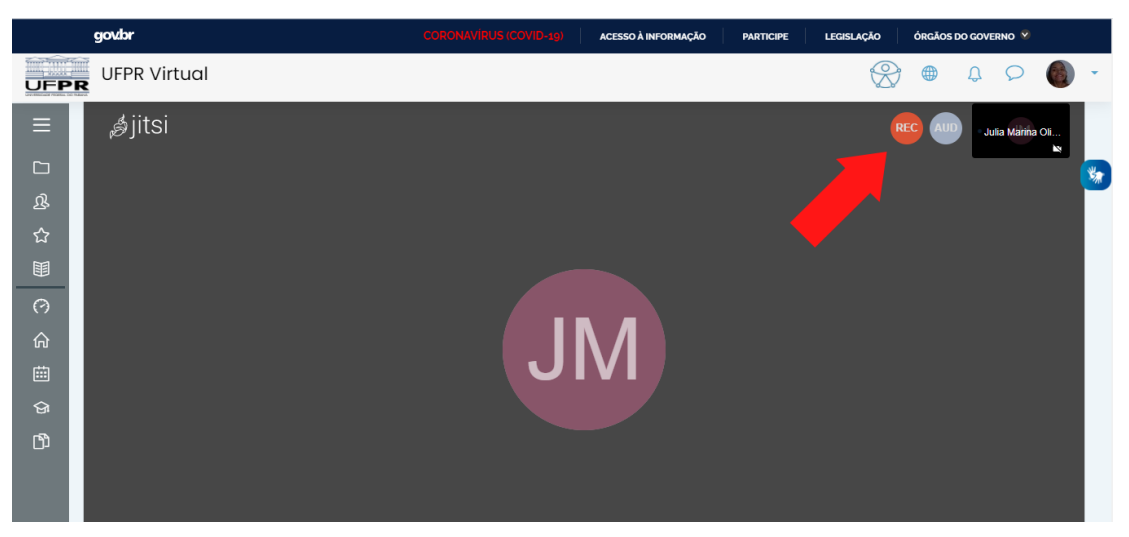

(a) Gravando a aula

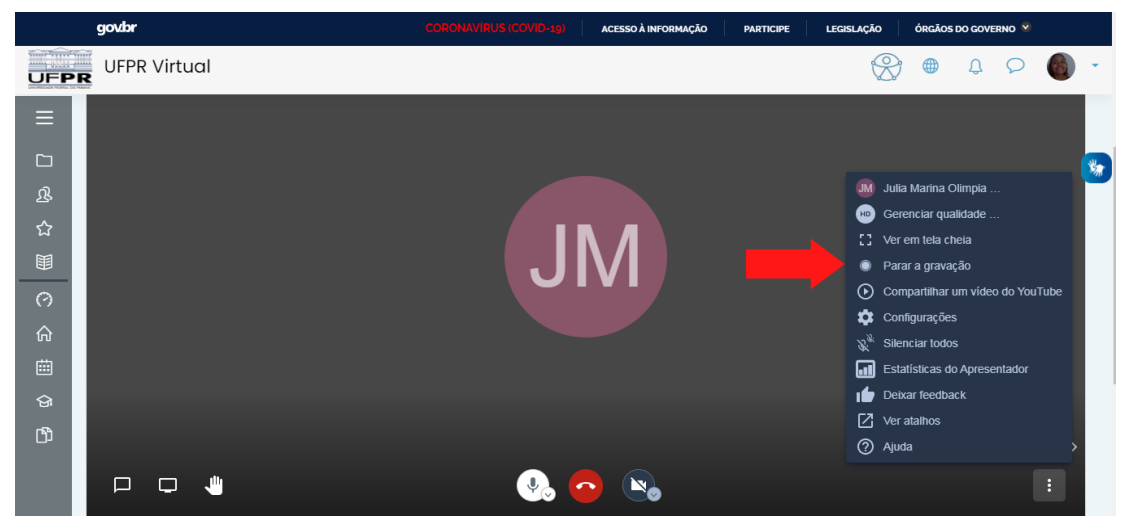

(b) Parando a gravação

| govbr                                    | CORONAVIRUS (COVID-19) ACESSO À INFORMAÇÃO PARTICIPE LEGISLAÇÃO ÓRGÃOS DO GOVERNO 🕅 |
|------------------------------------------|-------------------------------------------------------------------------------------|
| UFPR Virtual                             |                                                                                     |
| E ∮jitsi<br>□ 必<br>☆<br>単<br>⑦<br>命<br>節 | Carcear<br>Confirmar<br>Confirmar<br>Cancear                                        |
|                                          |                                                                                     |

(c) Confirmando

Figura 2.20: Gravação das aulas (Parte 5).

#### 2.7. CHAT

|                                                                  |                                                    |                                                       |                           |                           |                                           | • Fazer upgrade da conta                                                             |
|------------------------------------------------------------------|----------------------------------------------------|-------------------------------------------------------|---------------------------|---------------------------|-------------------------------------------|--------------------------------------------------------------------------------------|
| <b>V</b>                                                         | Pessoal                                            |                                                       |                           |                           | Q Buscar                                  | ш 🗘 🌑                                                                                |
| Pessoal                                                          | Sugerido a partir d                                | la sua atividade 🛈                                    |                           |                           | Ocultar                                   |                                                                                      |
| Todos os arquivos<br>Compartilhado<br>Solicitações de<br>arquivo | Recordings<br>Jitsi Meet                           | Aplicativos<br>Dropbox                                | Jitsi Meet<br>Aplicativos | Jitsi Meet<br>Aplicativos | cem194.108085 22-<br>12.mp4<br>Recordings | Criar ~<br>Enviar arquivos<br>Enviar pasta<br>Nova pasta<br>Nova pasta compartilhada |
| Arquivos excluídos                                               | Cem194.1080<br>Adicionado há                       | 98.e-aula-jitsi on 2021-0<br>pouco tempo - Recordings | 01-25 22-30.mp4           |                           |                                           |                                                                                      |
|                                                                  | <ul> <li>cem194.1080<br/>Aberto há 16 m</li> </ul> | 18.e-aula-jitsi on 2021-0<br>inutos · Recordings      | 01-25 22-12.mp4           |                           |                                           |                                                                                      |
|                                                                  | Recordings<br>Adicionado há                        | 17 minutos - Jitsi Meet                               |                           |                           |                                           |                                                                                      |
|                                                                  | Aplicativos<br>Adicionado há                       | 18 minutos - Dropbox                                  |                           |                           |                                           |                                                                                      |
| ttps://www.dropbox.com/home?_tk=web_left_nav_ba                  | ar 👦 Get Started v                                 | with Dropbox Paper.url                                |                           |                           |                                           | ••• Privacidade 🕐                                                                    |

Figura 2.21: Arquivo da gravação disponível no Dropbox.

# **2.7** Chat

### 2.7.1 Como acessar o chat geral do UFPR Virtual

Para abrir sua **caixa de mensagens** basta clicar no ícone conforme figura 2.22 e em seguida selecionar o contato desejado nas pastas dos **grupos** ou contatos **privados**.

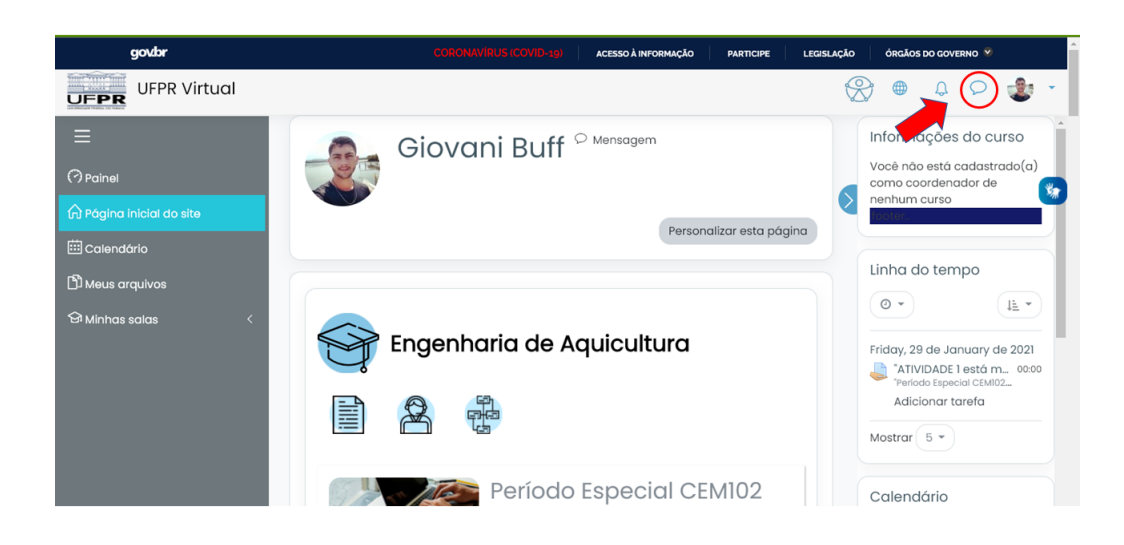

Figura 2.22: Menu do seu perfil.

#### 2.7.2 Como enviar mensagem privada para o professor

Caso o professor já tenha entrado em contato pelo menos uma vez, para acessar seu bate-papo, basta seguir o passo do item anterior (Figura 2.22) e então clicar na pasta de mensagens **Privado**, então selecionar o professor para iniciar o bate-papo.

Caso ainda não tenha o professor na pasta de mensagens **privado**, é necessário acessar a sua caixa de mensagens, e pesquisar pelo nome do professor para que inicie o bate-papo e enfim clicar sobre o professor encontrado, conforme a figura 2.23.

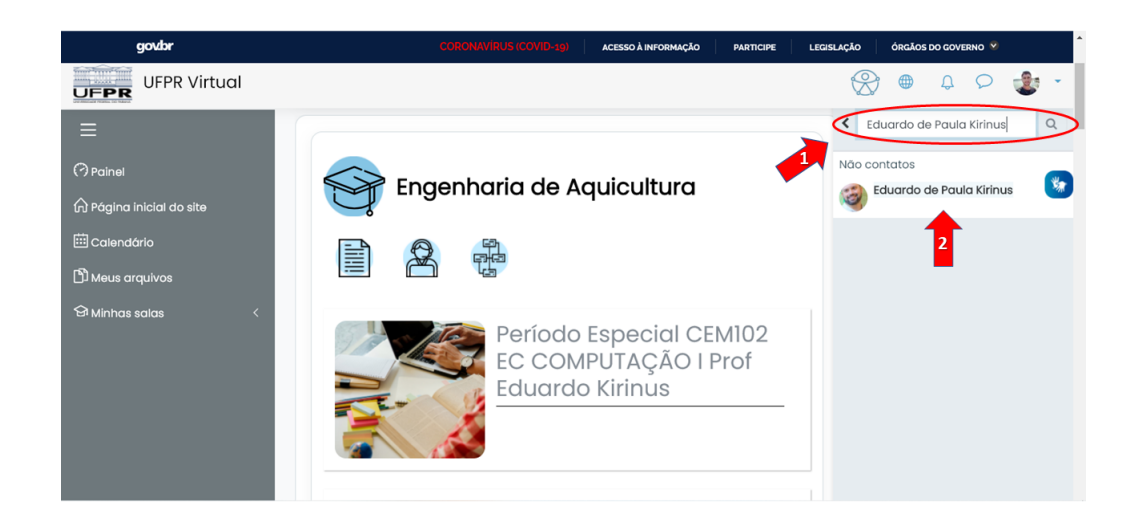

Figura 2.23: Procurando por um professor.

#### 2.7.3 Como enviar mensagem privada para um colega de classe

Da mesma forma, caso o colega já tenha entrado em contato pelo menos uma vez, para acessar seu bate-papo, basta acessar o chat geral (Figura 2.22) e então clicar na pasta de mensagens **Privado**, então selecionar o colega para iniciar o bate-papo.

Caso ainda não tenha o colega na pasta de mensagens **privado**, é necessário acessar o chat geral, e pesquisar pelo nome do colega para que inicie o bate-papo e enfim clicar sobre o colega encontrado, conforme a figura 2.24.

40

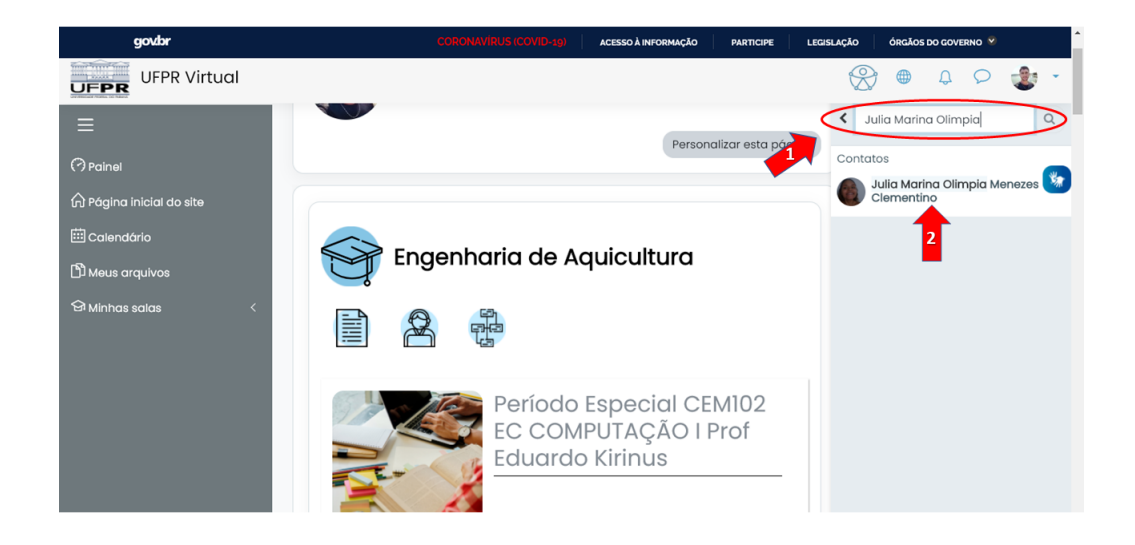

Figura 2.24: Pesquisando por um colega.

# 2.8 Sala de debate

A plataforma possui duas salas de debate: **Hora do café e Fórum de discussão**. Contudo, o **Fórum** apresenta-se de forma a atender debates focados à ementa da disciplina e similares, já a **Hora do café** apresenta características de debate variado, visando organizar o contexto dos comentários com os colegas de classe e professor(es). Portanto os itens 2.8.1 e 2.8.2 darão ênfase aos passos para o auxílio do manuseio do Fórum de discussão, mas pode ser utilizado de forma única para as duas salas disponíveis.

#### 2.8.1 Como acessar sala para debate

Para acessar a sala de debate basta acessar a disciplina de interesse e clicar no ícone da sala desejada (Figura 2.25a.).

#### 2.8.2 Como comentar na sala de debate

Para debater na sala é possível criar novos assuntos de debate, caso assim desejar. Para isso, é necessário acessar a sala de debate e então selecionar o botão **Acrescentar um novo tópico de discussão**, conforme a figura 2.25b.

Para comentar, é obrigatório inserir assunto e a mensagem de interesse em seguida clicar sobre o botão **Enviar mensagem ao fórum** (Figura 2.25c.).

| govbr                                                                                                    |                                                        | SO À INFORMAÇÃO PARTICIPE LEGISLAÇ | ÃO ÓRGÃOS DO GOVERNO 🏾                                                                                                    |
|----------------------------------------------------------------------------------------------------|--------------------------------------------------------|------------------------------------|----------------------------------------------------------------------------------------------------|
| UFPR Virtual                                                                                                    |                                                        |                                    |                                                                                                    |
| <ul> <li>➡</li> <li>➡ Seções da disciplina &lt;</li> <li>฿ Participantes</li> <li>☆ Competências</li> <li>➡ Notas</li> <li>➡ Palnel</li> <li>☆ Página inicial do site</li> <li>➡ Calendário</li> <li>➡ Minhas salas &lt;</li> <li>➡ Meus arquivos</li> </ul> | ×<br>Avisos<br>F-aula RNP<br>Podcast<br>Forur<br>Forur | do cate                            | Progresso de Conclusão<br>Acora<br>Mereoremonia de a bara ou ciero rela<br>entre internação<br>Visão geral de<br>estudantes |
|                                                                                                    | Inicial                                                |                                    | -                                                                                                    |

(a) Fórum

| govbr                                               | CORONAVIRUS (COVID-19) AC                                                        | ESSO À INFORMAÇÃO                    | ARTICIPE LEGISLAÇÃO               | ÓRGÃOS DO GO     | VERNO 오           |   |
|-----------------------------------------------------|----------------------------------------------------------------------------------|--------------------------------------|-----------------------------------|------------------|-------------------|---|
| UFPR Virtual                                        |                                                                                  |                                      | X                                 | ⊕                | 9                 | - |
|                                                     | Período Especial CEM<br>Eduardo Kirinus<br>Painel Minhas salas PE_CEMI02_2020_28 | 02 EC CC                             | MPUTAÇÂ<br>®                      |                  | Of<br>ar no fórum | * |
| (?) Painel<br>슈 Página inicial do site              | Fórum<br>Acrescentar um novo tópico de discussão                                 |                                      |                                   |                  | \$\$\$<br>\$      |   |
| 땚 Galendário<br>영 Minhas salas <<br>면 Meus arquivos | Tópico<br>☆ Fórum de díscussão                                                   | Autor<br>Giovani Buff<br>25 Jan 2021 | Última<br>mensagem<br>Decrescente | Comentários<br>1 | Assinar           |   |

(b) Comentando no Fórum

| govbr                                                                                                    | CORONAVIRUS (COMD-19) 🕴 Acesso à informação 🌐 participe 🔋 Legislação 👘 órgãos do governo 🛠                                                                                                    | ſ |
|----------------------------------------------------------------------------------------------------|----------------------------------------------------------------------------------------------------|---|
| UFPR Virtual                                                                                                    | - 🕸 Q 4 🖷 🛞                                                                                                    |   |
| <ul> <li>➡</li> <li>➡ Seções da disciplina &lt;</li> <li>ℬ Participantes</li> <li>☆ Competências</li> <li>➡ Notas</li> <li>➡ Notas</li> <li>⑦ Painei</li> <li>☆ Página inicial do site</li> <li>➡ Calendário</li> <li>➡ Minhas saias &lt;</li> <li>➡ Meus arquivos</li> </ul> | Assunto   Image: Assunto     Image: Assunto     Image: Assumto     Image: Assumto     Image: Assumto     Image: Assumto     Image: Assumto     Image: Assumto     Image: Assumto     Image: Assumto     Image: Assumto     Image: Assumto     Image: Assumto     Image: Assumto     Image: Assumto <th></th> |   |
|                                                                                                    |                                                                                                    |   |

(c) Confirmando postagem

Figura 2.25: Criando postagem no fórum.

#### 2.8. SALA DE DEBATE

Caso seja de interesse inserir algum arquivo na mensagem é possível seguir os passos anteriores, porém antes de enviar a mensagem clicar sobre o botão **Avançado**, conforme a figura 2.26a. Em seguida clicar em **Adicionar** para inserir seu arquivo, escolher em seu dispositivo, selecioná-lo, clicar em **Abrir** e então no botão **Enviar mensagem ao fórum** (Figura 2.26b.).

| govbr                                                                                                    | CORONAVÍRUS (COMID-19) ACESSO À INFORMAÇÃO PARTICIPE LEGISLAÇÃO ÓRGÃOS DO GOVERNO 🏵                                                                                                    | ^ |
|----------------------------------------------------------------------------------------------------|----------------------------------------------------------------------------------------------------|---|
| UFPR Virtual                                                                                                    | 🛞 🖷 4 P 🤹 -                                                                                                    |   |
| <ul> <li>■</li> <li>Assunto</li> <li>Berricipantes</li> <li>Competências</li> <li>Notas</li> <li>Palnei</li> <li>Pógina inicial do site</li> <li>© Adjina inicial do site</li> <li>© Aninhas saías</li> <li>Meus arquivos</li> </ul> | Image: Concept     Image: Concept     Image: Concep | 2 |

(a) Acessando campo avançado

| govbr                                                             | COTRONAVIRUS (COVID-19) 🔰 ACESSO À INFORMAÇÃO   PARTICIPE   LECISLAÇÃO   ÓRGÃOS DO GOVERNO 🌱                                                                                                    |
|-------------------------------------------------------------------|----------------------------------------------------------------------------------------------------|
| UFPR Virtual                                                      | 🛞 🖷 A 🔎 🄹 -                                                                                                    |
| <ul> <li>⇒</li> <li>Seções da disciplina &lt;</li> <li></li></ul> | Anexo  Tamanho máximo para arquivos: 50Mb, número máximo de anexos: 9  Tamanho máximo para arquivos: 50Mb, número máximo de anexos: 9  Tomanho máximo para arquivos: 50Mb, número máximo de anexos: 9  Tomanho máximo para arquivos: 50Mb, número máximo de anexos: 9  Tomanho máximo para arquivos: 50Mb, número máximo de anexos: 50Mb, número máximo de anexos: 50Mb, número máximo de anex |
|                                                                   | Este formulario contem campos obrigatorios marcados com U .                                                                                                    |

(b) Anexando e enviando a mensagem

Figura 2.26: Anexando arquivos na postagem do fórum.

Para responder algum comentário é necessário acessar o fórum e então selecionar a postagem que deseja a responder por conforme figura 2.27a., por exemplo, o tópico **Fórum de discussão**. Para publicar sua resposta clique em **Responder** (Figura 2.27b.) sobre o comentário de interesse para respondê-la, a seguir insira sua resposta e clique em **Enviar** (Figura 2.27c.).

Caso, seja de interesse inserir algum arquivo na mensagem é possível seguir os passos deste item, porém antes de enviar a mensagem clicar sobre o botão **Avançado**, conforme a figura 2.28a.

Em seguida clicar em Adicionar para inserir seu arquivo, escolher em seu dispositivo, selecioná-lo, clicar em Abrir e então no botão Enviar mensagem ao fórum (Figura 2.28b.).

#### 2.8. SALA DE DEBATE

| govbr                      | CORONAVIRUS (COVID-19)                  | ACESSO À INFORMAÇÃO PA        | ARTICIPE LEGISLAÇÃO     | ÓRGÃOS DO C      | Governo 😒 |         |    |
|----------------------------|-----------------------------------------|-------------------------------|-------------------------|------------------|-----------|---------|----|
| UFPR Virtual               |                                         |                               | e                       | R) 🖷 (           | 20        | ٢       | -  |
| ≡                          |                                         |                               |                         |                  |           |         |    |
| 🗅 Seções da disciplina 🛛 < | Fórum                                   |                               |                         |                  |           | ÷ ي     | 34 |
| 战 Participantes            | Acrescentar um novo tópico de discussão |                               |                         |                  |           |         | -  |
| 公 Competências             |                                         |                               | Última                  |                  |           |         |    |
| <b>回</b> Notas             | Tópico                                  | Autor                         | mensagem<br>Decrescente | Comentários      | Assinar   |         |    |
| (?) Painel                 |                                         | Giovani Buff                  | Giovani Buff            | 1                |           |         |    |
| 🛱 Página inicial do site   |                                         | 🥌 25 Jan 2021                 | 🍯 25 Jan 2021           |                  |           | •       |    |
| 🗰 Calendário               | 11-07 0 G                               |                               |                         |                  |           |         |    |
| 영 Minhas salas <           |                                         |                               |                         | Resumo de r      | etenção d | le dada | s  |
| 🗅 Meus arquivos            |                                         |                               | C Obter o apl           | icativo para dis | positivos | móveis  |    |
|                            |                                         | ntegração de Políticas de Edi | ucação a Distância de   | a Universidade   | Federal d | Paran   | 4  |

(a) Selecionando o tópico no fórum

| govbr                       | CORONAVIRUS (COVID-19) 🔰 ACESSO À INFORMAÇÃO   PARTICIPE   LEGISLAÇÃO   ÓRGÃOS DO GOVERNO 🏾 |
|-----------------------------|---------------------------------------------------------------------------------------------|
| UFPR Virtual                | 8 🖷 4 P 🄹 -                                                                                 |
| ≡                           | Fórum de discussão                                                                          |
| 🗀 Seções da disciplina 🛛 <  | Onfigurações *                                                                              |
| 요 Participantes             | Mostrar respostas aninhadas 🔹 Transfira esta discussão para 🛊 Mover                         |
| ☆ Competências              | Fórum de discussão<br>por Giovani Buff - Monday, 25 Jan 2021, 18:37                         |
| <b>国</b> Notas              | Debate 1:                                                                                   |
| (?) Painel                  | Link direto Editar Excluir Responder Exportar para portfólio                                |
| 🏠 Página inicial do site    | Re: Fórum de discussão                                                                      |
| 🖽 Calendário                | por Giovani Buff - Monday, 25 Jan 2021, 18:38                                               |
| 영 Minhas salas <            | Link direto Mostrar principal Editar Interromper Excluir Responder Exportar para portfólio  |
| 🖒 Meus arquivos             |                                                                                             |
| 0                           |                                                                                             |
| https://ufprvirtual.ufpr.br | Resumo de retenção de dados                                                                 |

#### (b) Clicando em responder

| govbr                      | CORONAVÍRUS (COVID-19) 🕴 ACESSO À INFORMAÇÃO 🛛 PARTICIPE 🔰 LEGISLAÇÃO 👘 ÓRGÃOS DO GOVERNO 🛠 | ľ |
|----------------------------|---------------------------------------------------------------------------------------------|---|
| UFPR Virtual               | 🛞 🖷 🗘 🖉 🍰 -                                                                                 |   |
| ≡                          | Mostrar respostas aninhadas 🗢 Transfira esta discussão para 🕈 Mover                         |   |
| 🗅 Seções da disciplina 🛛 < | Fórum de discussão<br>por Giovani Bulf - Monday, 25 Jan 2021, 18:37                         | 2 |
| ि Participantes            | Debate I:                                                                                   | 1 |
| 公 Competências             | Link direto Editar Excluir Responder Exportar para portfólio                                |   |
| 間 Notas                    | Escreva sua resposta                                                                        |   |
| (?) Painel                 |                                                                                             |   |
| 🛱 Página inicial do site   | 1                                                                                           |   |
| 🖽 Calendário               | Envlor Cancelar Resposta privada Avançado                                                   | ł |
| 영 Minhas salas <           | 2 Per Férring de discussão                                                                  |   |
| D Meus arquivos            | por Giovani Buff - Monday, 25 Jan 2021, 18:38                                               |   |
|                            | Link direto Mostrar principal Editar Interromper Excluir Responder Exportar para portfólio  | , |

(c) Enviando a resposta

Figura 2.27: Respondendo ao fórum.

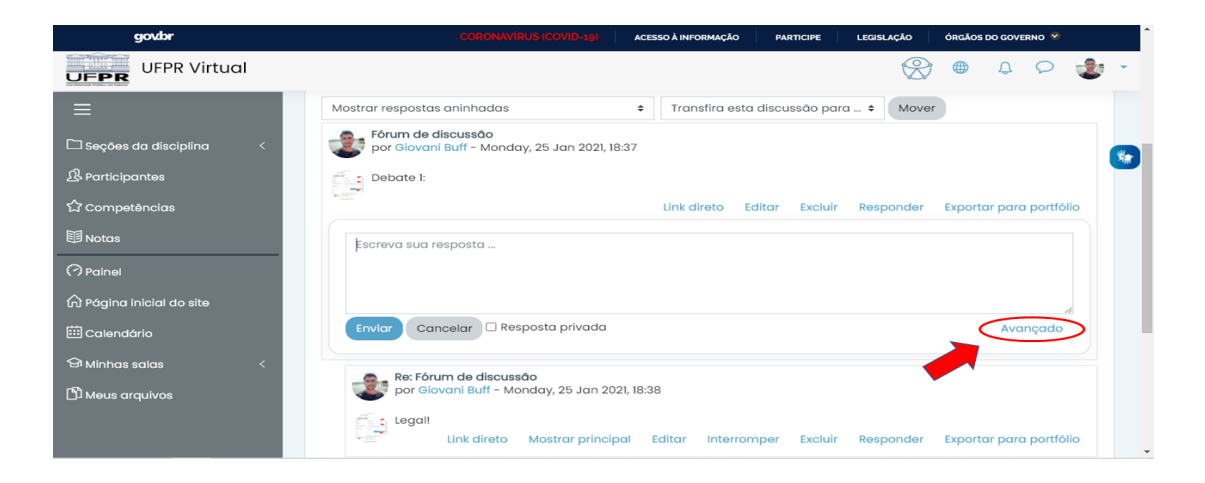

(a) Anexando um arquivo

| govbr                                                                                                    | сон                  | RONAVIRUS (COVID-19)        | ACESSO À INFORMAÇÃO | PARTICIPE                                         | LEGISLAÇÃO                                              | ÓRGÃOS DO GOVE | rno 😢                                                                                                    | Í |
|----------------------------------------------------------------------------------------------------|----------------------|-----------------------------|---------------------|---------------------------------------------------|---------------------------------------------------------|----------------|----------------------------------------------------------------------------------------------------|---|
| UFPR Virtual                                                                                                    |                      |                             |                     |                                                   | $\otimes$                                               | <b>⊕</b> ₽     | ୍ 🕹                                                                                                    | • |
| 는 Seções da disciplina <<br>용 Participantes<br>☆ Competências<br>텡 Notas<br>? Painel<br>☆ Páging inicial do site | Anexo                |                             | Tamanho má          | iximo para arc<br>e soltar arquiv<br>no fórum sem | quivos: 50Mb, nú<br>vos aqui para ac<br>aguardar o inte | ticioná-los.   | de anexos: 9<br><b>1</b><br><b>1</b><br><b>1</b><br><b>1</b><br><b>1</b><br><b>1</b><br><b>1</b><br><b>1</b> | * |
| 節 Calendório<br>영 Minhas salas 〈<br>① Meus arquivos                                                              | ✓ Marcadores<br>Tags | Sem seleção<br>Insira marco | adores V            | Cancelar                                          |                                                         |                |                                                                                                    |   |

(b) Selecionando e enviando a mensagem

Figura 2.28: Anexando arquivos na postagem do fórum.

# 2.9 Como contactar o suporte

Para entrar em contato com o suporte da plataforma basta clicar no link a seguir: http://www.cipead.ufpr.br/portal1/index.php/contato/ ou entrar em contato pelo telefone (41)3310-2657 (CIPEAD)/ou entrar em contato por e-mail: nte\_cem@ufpr.br

# 2.10 Links de acesso importantes

#### 2.10.1 CIPEAD

O CIPEAD é a Coordenadoria de Integração de Políticas de Educação a Distância da Universidade Federal do Paraná e está disponivel no link a seguir: http://www. cipead.ufpr.br/portall/

#### 2.10.2 NTE - Núcleo de Tecnologia Educacional

O site do NTE-CPP-CEM está em desenvolvimento e será disponibilizado em breve.

# 2.11 Tornando a sua sala de aula acessível

É possível utilizar o auxílio de acesso em libras clicando no ícone posicionado ao lado direito da tela, como segue a figura 2.29 abaixo.

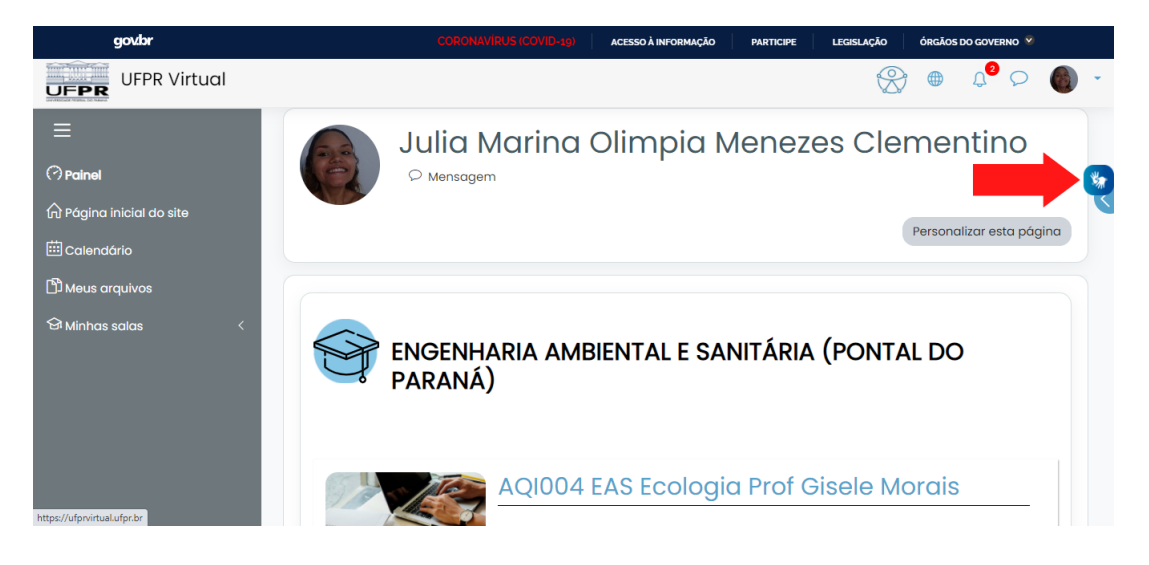

Figura 2.29: Acesso a libras.

Você pode também melhorar sua visualização da plataforma, alterando alguns formatos como: tamanho da fonte/tela, coloração da tela, etc. Além disso, procurar palavras no dicionário oferecido pela própria plataforma. Estas funções podem ser encontradas na barra de ferramentas de acessibilidade (Figura 2.30).

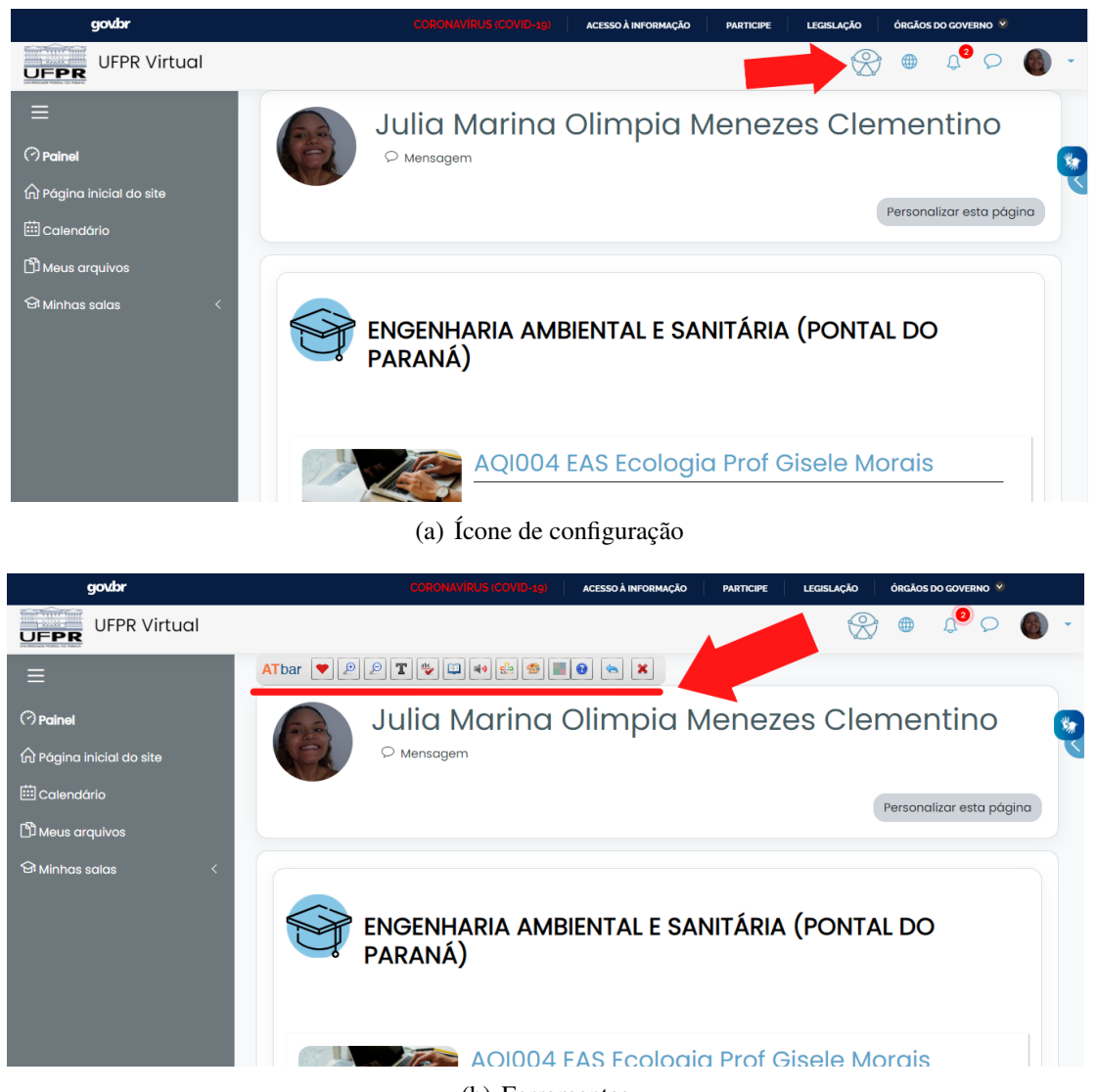

(b) Ferramentas

Figura 2.30: Editando sua sala de aula virtual.

# Parte III

# **Microsoft TEAMS**

# Capítulo 3

# **Microsoft TEAMS**

# 3.1 Primeiros passos

Para encontrar a plataforma basta você o acessar o site da AGTIC<sup>1</sup> no seu navegador ou pesquisar por **Microsoft 365 UFPR**, em seguida encontrará a página da figura a seguir.

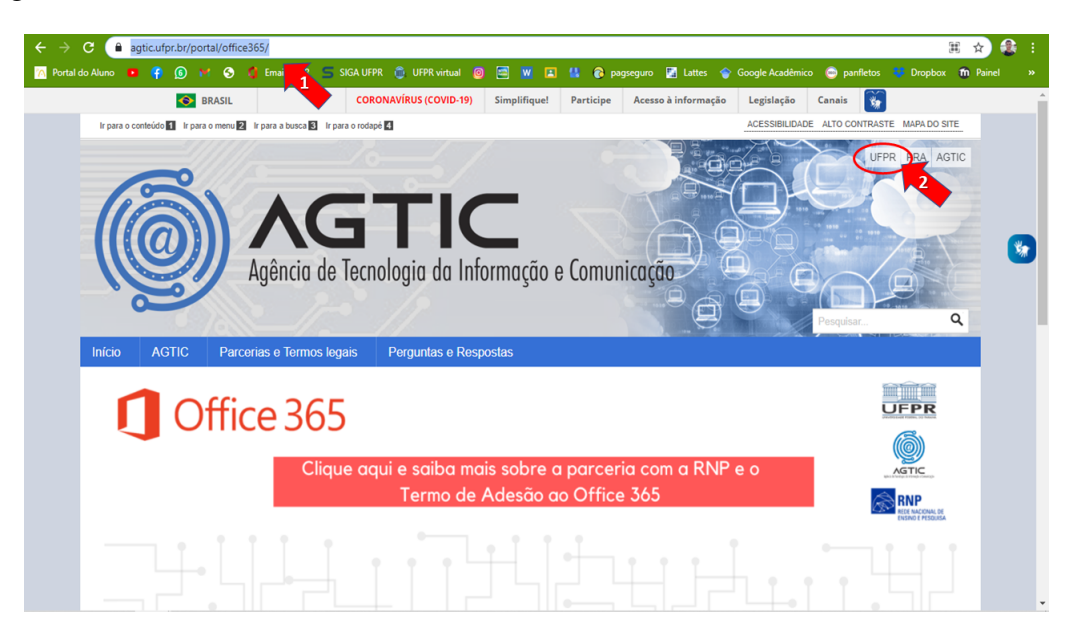

Figura 3.1: Página inicial do AGTIC.

Nesta mesma página clique no botão descrito a **UFPR**, no canto superior direito da tela. Assim, terá acesso a nova página como a figura 3.2, onde é necessário clicar sobre

<sup>&</sup>lt;sup>1</sup>https://www.agtic.ufpr.br/portal/office365

o botão descrito como **Office 365** e partirá para a página de login (passo-a-passo no item 3.1.3).

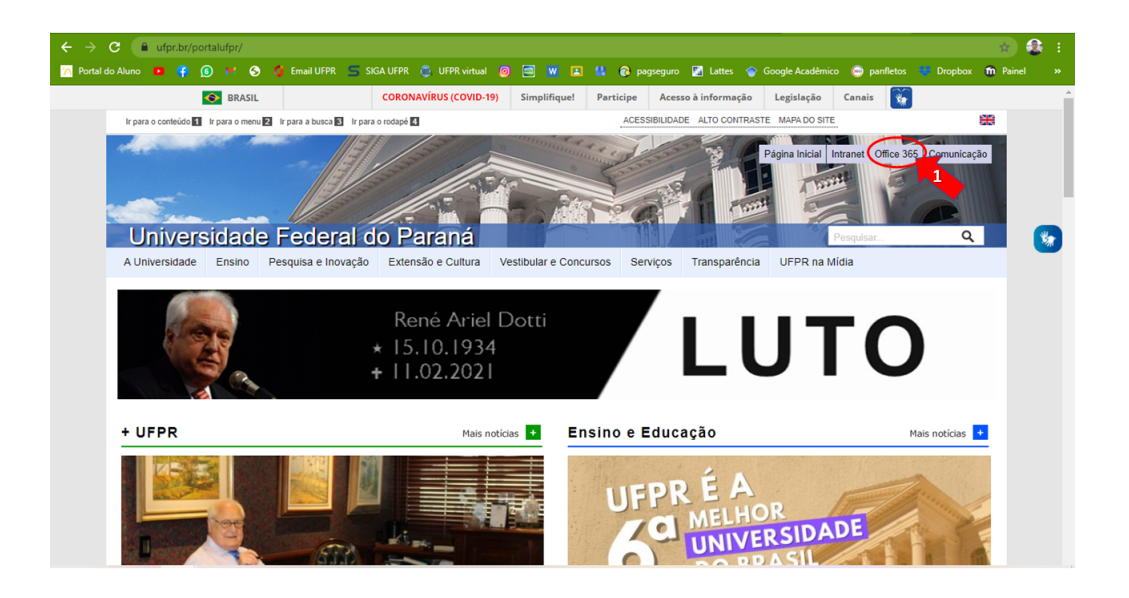

Figura 3.2: Página inicial da UFPR.

### 3.1.1 Como usar o Microsoft Teams

O Microsoft TEAMS está disponível para utilizar no seu navegador, no *desktop* e também você pode utilizá-lo em seu dispositivo móvel, tanto para Android, quanto para iOS.

Para ter uma experiência mais agradável, recomendamos que você baixe o Microsoft TEAMS diretamente para o seu *desktop*, para isso basta seguir os seguintes passos:

- Acesse o Link<sup>2</sup> e clique em **Baixar o Teams** como mostra a figura 3.3 a) então, é só fazer a instalação normal.
- Depois você deverá fazer o seu login com o e-mail da UFPR, de acordo com a figura 3.3 b).

<sup>&</sup>lt;sup>2</sup>https://www.microsoft.com/pt-br/microsoft-teams/download-app# desktopAppDownloadregion

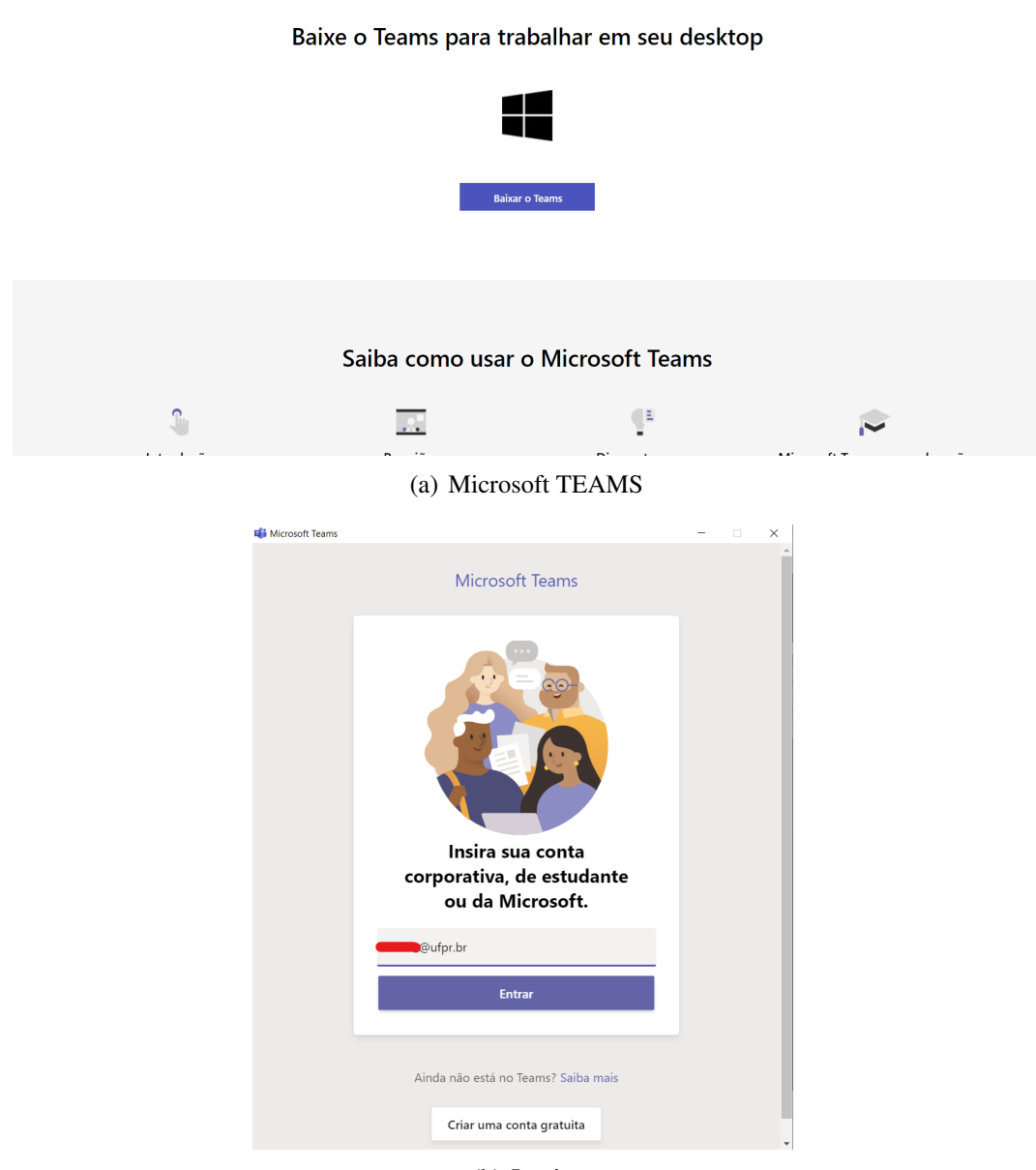

(b) Login

Figura 3.3: Download e login no Teams.

#### 3.1.2 Como criar uma conta

Não é possível um aluno criar seu acesso dentro da plataforma. Todos os alunos da UFPR estão automaticamente cadastrados desde seu registro acadêmico a um e-mail

corporativo (@ufpr.br), o que possibilita acesso ao Office 365 disponibilizado pela Universidade. Caso você não saiba qual é seu e-mail ou não tenha conhecimento desta informação, entre em contato com a secretaria do seu curso para solucionar esta dúvida.

#### 3.1.3 Como acessar a plataforma com sua conta

Para realizar seu login via navegador na plataforma da Microsoft TEAMS basta seguir os passos da seção 3.1, então realizar seu login como segue a figura 3.4, descrevendo seu e-mail **@ufpr.br** e senha de acesso.

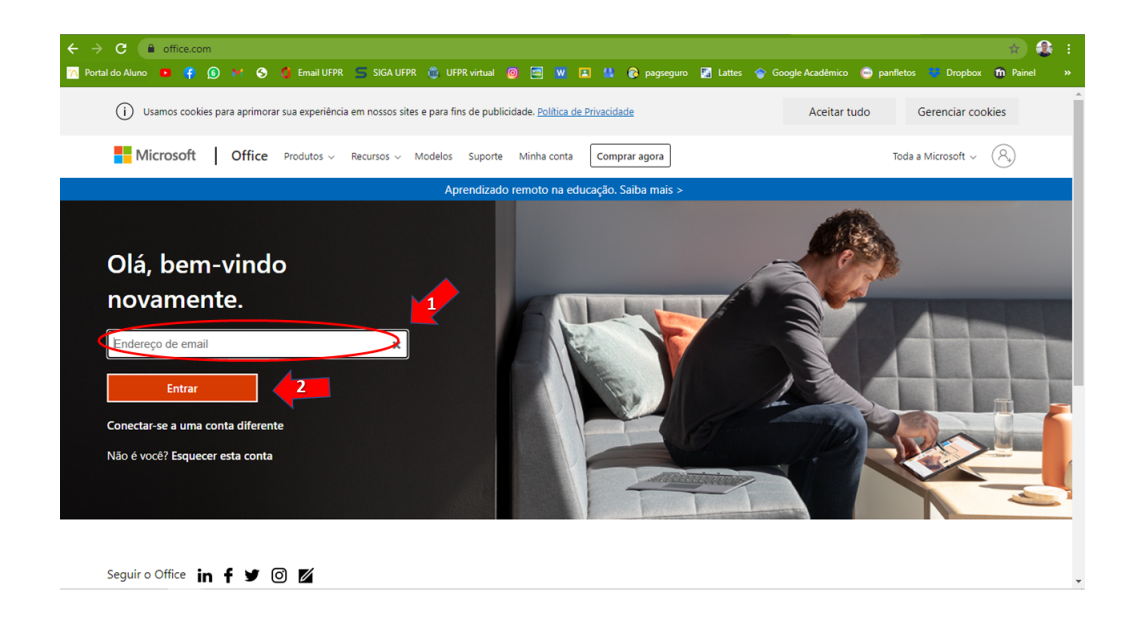

Figura 3.4: Microsoft Office.

Com este acesso, você pode utilizar várias ferramentas do Office, que ficam disponíveis no canto esquerdo da tela (Figura 3.5a.), juntamente com o ícone do **Microsoft TEAMS** o qual você irá clicar para abrir a plataforma de estudo. O acesso pode ser feito pelo software instalado em seu computador/Área de Trabalho.

#### 3.1.4 Como alterar dados da conta

Para personalizar sua conta é possível clicar sobre a foto do seu perfil no canto superior direito da tela (Figura 3.5b.). Em seguida, a figura 3.6a) mostra que é possível alterar sua imagem do perfil, alterar o status de atividade (ocupado, disponível, em reunião, etc), acessar configurações de personalização, baixar o aplicativo Microsoft TEAMS e deslogar/sair da sua conta, entre outras opções.

#### 3.1. PRIMEIROS PASSOS

| III Office 365                              | Pesquisar                                                                                                    |                                                                                                    |                                                                  |
|---------------------------------------------|----------------------------------------------------------------------------------------------------|----------------------------------------------------------------------------------------------------|------------------------------------------------------------------|
| <ul> <li>▲</li> <li>↓</li> <li>↓</li> </ul> | Boa tarde, Giovani<br>Recomendados                                                                                                    |                                                                                                    | Instalar o Office                                                |
| 4                                           | Eduardo de Paula Kirinus edit         Eduardo de Paula Kirinus edit           qua. às 17.03         Eduardo de paula Kirinus edit                                                                                                    | Você abriu isso recentemente<br>20 de jan.                                                                                                    | Vocé abriu isso recentemente<br>20 de jan.                       |
| ₽ <b>₽</b>                                  | Control      Control      Control | Mar angle da su ada<br>Marcault Team and Maria<br>■ marga mangle da su ada<br>■ marga marga marga<br>■ marga marga marga marga<br>■ marga marga marga marga<br>■ marga marga marga marga marga<br>■ marga marga marga marga marga marga<br>■ marga marga marg |                                                                  |
| •                                           | Ufpr_Virtual_2020_previo NTE<br>ufprbr0.sharepoint.com ufprbr0.sharepoint.com                                                                                                    | guia-teams-1-1<br>ufprbr0.sharepoint.com                                                                                                    | tutorial-download-teams-upload Rel<br>ufprbr0.sharepoint.com ufp |
| •                                           | Tudo Minhas recentes Compartilhado Favorito                                                                                                    | s D                                                                                                    | Digite para filtrar a lista 🛛 🏹 🦰 Carregar                       |
| (1)                                         | 🗅 🗸 Nome                                                                                                    | Modificado $\checkmark$ Compartilhado por $\checkmark$                                                                                                    | Atividade 🗸                                                      |
| IS THE                                      | Ufpr_Virtual_2020_previo<br>NTE                                                                                                    | qua. às 17:03                                                                                                    | Eduardo editou este docume<br>qua. às 17:03                      |
| B                                           | Template-Roteiro_de_Rubrica                                                                                                    | 20 de jan.                                                                                                    | Comentários                                                      |

(a) Office 365

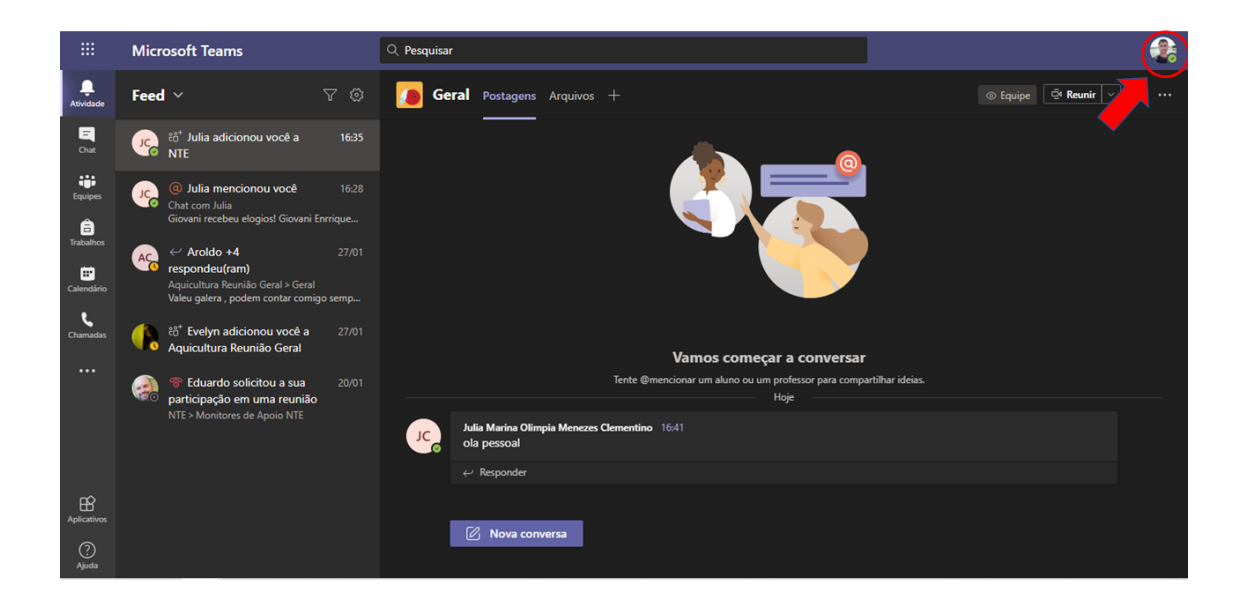

(b) Microsoft TEAMS

Figura 3.5: Acessando o TEAMS e perfil.

Para personalizar sua conta, clique em **configurações** (Figura 3.6a.) e configure sua tela principal, notificações, chamadas e a privacidade da sua conta, como indicado na figura 3.6b).

| Giovani Enrrique Coradassi Buff<br>Alterar imagem     Disponível     Definir mensagem de status     | > |
|----------------------------------------------------------------------------------------------------|---|
| ☐ Salvas<br>ເ⊙ Configurações                                                                        |   |
| Atalhos do teclado<br>Sobre<br>Baixar o aplicativo da área de trabalho<br>Baixar o aplicativo móvel | > |
| Sair                                                                                                |   |

(a) Configurações

| $\leftrightarrow$ $\rightarrow$ | 🗧 🗲 C 👔 teams.microsoft.com/_#/conversations/GeralTthreadid=19:fb91a68ba5c04fdb8824684f82754027@threaditacv2&messageid=1613244946098&ctx=channel 🔬 🏦 🚦 |                            |                                                |                              |                               |                             |  |  |  |
|---------------------------------|----------------------------------------------------------------------------------------------------|----------------------------|------------------------------------------------|------------------------------|-------------------------------|-----------------------------|--|--|--|
| 📉 Portal                        | do Aluno 😐 👎 🗕 🖬 🛇                                                                                                    | 🗯 Email UFPR 🛛 🚍 SIGA UFPR | 🍈 UFPR virtual 🔞 📰 👿                           | 🖪 😫 🔞 pagseguro              | 🚰 Lattes 🛭 🍲 Google Acadêmico | 😁 panfletos 😻 Dropbox 🍈 Pai |  |  |  |
|                                 |                                                                                                    | Configurações              |                                                |                              |                               |                             |  |  |  |
| Atividade                       | Equipes                                                                                                    | 🔞 Geral                    | Tema                                           |                              |                               |                             |  |  |  |
| El<br>Chat                      |                                                                                                    | Privacidade                |                                                |                              |                               |                             |  |  |  |
| Equipes                         |                                                                                                    | Chamadas                   | Padrão                                         | Escuro                       | Alto contraste                |                             |  |  |  |
| Trabalhos                       |                                                                                                    |                            | <b>Layout</b><br>Escolha como você deseja n    | avegar entre as equipes.     |                               |                             |  |  |  |
| Calendário                      |                                                                                                    |                            |                                                | Ξ                            |                               |                             |  |  |  |
| Chamadas                        |                                                                                                    |                            |                                                | -=                           |                               |                             |  |  |  |
|                                 |                                                                                                    |                            | Grade                                          | Listar                       |                               |                             |  |  |  |
|                                 |                                                                                                    |                            | <b>Idioma</b><br>Reiniciar para aplicar as con | figurações de idioma.        |                               |                             |  |  |  |
|                                 |                                                                                                    |                            | O idioma do aplicativo dete                    | rmina o formato de data e ho | ra.                           |                             |  |  |  |
|                                 |                                                                                                    |                            | Português (Brasil)                             |                              |                               |                             |  |  |  |
|                                 |                                                                                                    |                            | O idioma do teclado substit                    | ui os atalhos de teclado.    |                               |                             |  |  |  |
| (?)<br>Ajuda                    |                                                                                                    |                            | English (United States)                        |                              |                               |                             |  |  |  |

(b) Configurações

Figura 3.6: Editando perfil.

# **3.2 Interface do Microsoft TEAMS**

#### 3.2.1 Chat

O acesso ao chat é simples basta clicar no ícone **Chat** no canto superior esquerdo, você terá várias opções para tornar sua comunicação mais completa (Figura 3.7a.).

#### 3.2.2 Anexando documentos dentro do chat

Para anexar um documento em sua conversa no chat **clique no ícone do clipes** que aparece na base da sua tela (Figura 3.7a.), para importar o documento do computador **clique em carregar do meu computador** (Figura 3.7b.), agora basta escolher o documento a ser compartilhado.

#### 3.2.3 Suas equipes

Suas equipes estarão disponíveis ao **clicar em equipes** na barra de ferramentas no canto esquerdo (Figura 3.7c.), iremos mostrar a seguir mais detalhes sobre as equipes na sessão 3.3.2.

#### **3.2.4** Suas tarefas (criadas e atribuídas)

#### 3.2.5 Calendário

Para acessar seu calendário de atividades basta clicar em **Calendário** na barra de ferramentas no lado esquerdo da tela (Figura 3.8a.). Em seguida é possível visualizar todas suas atividades do período e caso necessite visualizar outras semanas, basta clicar nas flechas (< ou >) indicadas na figura 3.8b), ou clicar no mês e ano indicados selecionando a semana de interesse.

Caso seja necessário visualizar detalhes da atividade programada no seu calendário, basta clicar sobre a atividade, como mostra a figura 3.8c.

#### 3.2.6 Como iniciar uma reunião

Para criar uma nova reunião com seus colegas/convidados ao vivo é possível agendar ou reunir em tempo real.

Para criar uma sala de reunião, acesse seu calendário de atividades, clicando em **Calendário** na barra de ferramentas no lado esquerdo da tela (Figura 3.9a.).

É possível criar uma reunião imediata clicando no botão **Reunir agora** (Figura 3.9b.). Em seguida, convide colegas para participar pesquisando-as como mostra a figura 3.9c.

#### CAPÍTULO 3. MICROSOFT TEAMS

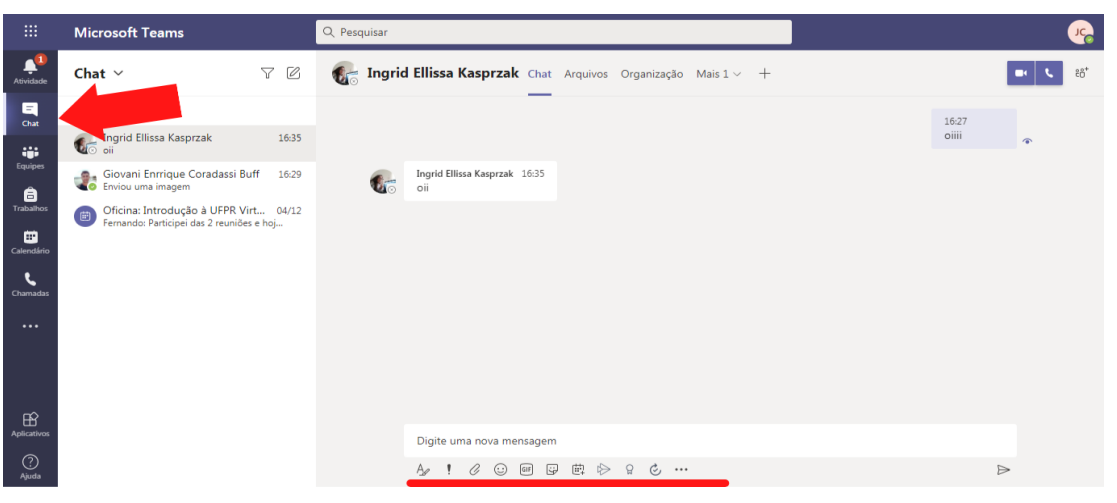

(a) Acessando o chat.

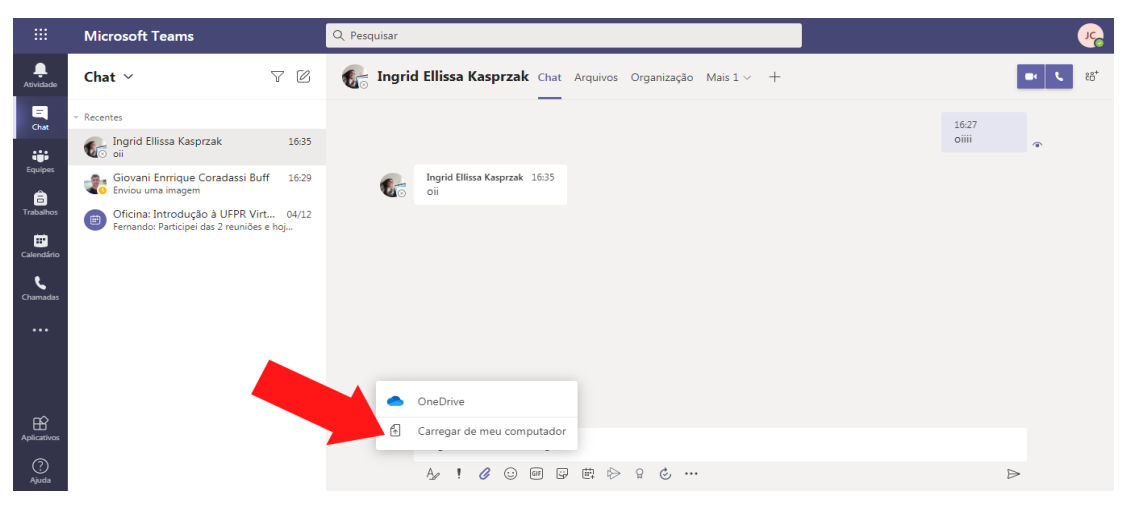

(b) Anexando arquivos.

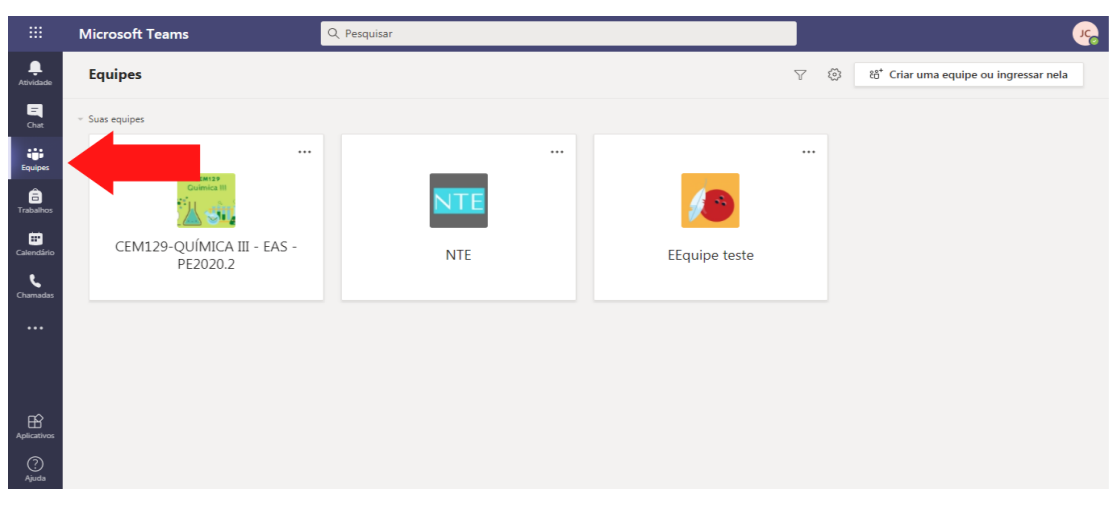

(c) Equipes.

Figura 3.7: Anexando arquivos e a localização das equipes.

58

### 3.2. INTERFACE DO MICROSOFT TEAMS

| $\leftarrow \rightarrow$ | C leams.microsoft.com/_#/conversations/                                                           | Geral?threadId=19:fa91a68ba5c04fdb8824684f82754027@thread.tacv2&messageId=1613244946098&ctx=channel 😭 🔮 🗄     |  |
|--------------------------|---------------------------------------------------------------------------------------------------|----------------------------------------------------------------------------------------------------|--|
| 📉 Portal                 | l do Aluno 😐 😭 😰 🖬 😒 🚺 Email UFPR                                                                 | 🚍 SIGA UFPR 📋 UFPR virtual 🔘 🚍 👿 🖪 😫 🗞 pagseguro 🔀 Lattes 🕎 Google Académico 🚔 panfletos 😻 Dropbox 🍿 Painel 🔅 |  |
|                          | Microsoft Teams                                                                                   | Q. Pesquisar                                                                                                  |  |
| Atividade                | Feed ~ 🗸 🛞                                                                                        | Geral Postagens Arquivos +                                                                                    |  |
| Chat                     | ාල ස් <sup>*</sup> Julia adicionou você a 16:35<br>EEquipe teste                                  | Julia Marina Olimpia Menezes Clementino                                                                       |  |
| Equipes                  | O Julia mencionou você     16:28     Chat com Julia     Giovani recebeu elogios! Giovani Enrrique | Julia Marina Olimpia Menezes Clementina 16:43                                                                 |  |
| Trabalhos                | AC  CAroldo +4 27/01 Comparison General > General                                                 | Lulia Marina Olimpia Menezes Clementino envicu elogios a                                                      |  |
| Calendano                | Valeu galera , podem contar comigo semp                                                           | Ingrid Ellissa Kasprzak                                                                                       |  |
| Chamadas                 | දර්* Evelyn adicionou você a 27/01<br>Aquicultura Reunião Geral                                   |                                                                                                    |  |
|                          | Eduardo solicitou a sua 20/01<br>participação em uma reunião<br>NTE > Monitores de Apoio NTE      | Incrivel                                                                                                    |  |
|                          |                                                                                                   |                                                                                                    |  |
|                          |                                                                                                   |                                                                                                    |  |
| Aplicativos              |                                                                                                   |                                                                                                    |  |
| ?<br>Ajuda               |                                                                                                   | Nova conversa                                                                                                 |  |

(a) Acessando o calendário

| $\leftrightarrow$ $\rightarrow$ | $\leftrightarrow \rightarrow \mathbf{C}$ (a teams.microsoft.com/_#/calendarv2 $\Rightarrow \mathbf{C}$ : |              |       |          |                     |             |                          |  |                                         |                           |  |                     |                      |
|---------------------------------|----------------------------------------------------------------------------------------------------|--------------|-------|----------|---------------------|-------------|--------------------------|--|-----------------------------------------|---------------------------|--|---------------------|----------------------|
| 📉 Portal                        |                                                                                                    | > 😐 🭕        |       | S (      | 🚺 Email UEPR        | 😑 SIGA UFPR |                          |  | 💹 🖪 😫 🚳 pagseg                          | guro 🌆 Lattes             |  | imico 💿 panfletos 😻 | Dropbox 💼 Painel 🛛 » |
|                                 | Mic                                                                                                    | rosoft T     | eams  |          |                     | Q Pesquisar |                          |  |                                         |                           |  |                     | <b>e</b>             |
| Atividade                       | •                                                                                                    | Calen        | dário |          |                     |             |                          |  |                                         |                           |  | 🗇 Reunir agora      | + Nova reunião       |
|                                 |                                                                                                    | Hoje <       | ) > 🤆 | evereiro | o 2021 ∨            |             |                          |  |                                         |                           |  |                     | 🛗 Semana 🗸           |
| Equipes                         |                                                                                                    | 07<br>Domine |       |          | 08<br>Segunda-feira |             | <b>09</b><br>Terça-feira |  | <b>10</b><br>Quarta-feira               | <b>11</b><br>Quinta-feira |  | 12<br>Sexta-feira   | 13<br>Sábado         |
| Trabalhos                       |                                                                                                    |              |       |          |                     |             |                          |  |                                         |                           |  |                     |                      |
| Calendário                      |                                                                                                    |              |       |          |                     |             |                          |  | Reunião de Fevereiro -<br>Monitores NTE |                           |  |                     |                      |
| <b>C</b> hamadas                |                                                                                                    |              |       |          |                     |             |                          |  |                                         |                           |  |                     |                      |
|                                 |                                                                                                    |              |       |          |                     |             |                          |  |                                         |                           |  |                     |                      |
|                                 | 105                                                                                                    |              |       |          |                     |             |                          |  |                                         |                           |  |                     |                      |
|                                 |                                                                                                    |              |       |          |                     |             |                          |  |                                         |                           |  |                     |                      |
|                                 | 20h                                                                                                    |              |       |          |                     |             |                          |  |                                         |                           |  |                     |                      |
| Aplicativos                     |                                                                                                    |              |       |          |                     |             |                          |  |                                         |                           |  |                     |                      |
| ?<br>Ajuda                      | 21h                                                                                                    |              |       |          |                     |             |                          |  |                                         |                           |  |                     |                      |

#### (b) Calendário

| $\leftarrow \rightarrow$ |     | 🔒 teams.micros       | oft.com/_#, | /calendarv2              |             |                          |   |                           |           |                 |                                         |                  |            | * 🏦             |  |
|--------------------------|-----|----------------------|-------------|--------------------------|-------------|--------------------------|---|---------------------------|-----------|-----------------|-----------------------------------------|------------------|------------|-----------------|--|
| 📉 Portal                 |     | • • • • 9            | м 😒         | 😫 Email UEPR             | 😑 SIGA UFPR |                          |   |                           | pagsegure | o 🎦 Lattes      |                                         | iico 😁 panfletos |            | ox 💼 Painel     |  |
|                          | Mic | rosoft Teams         |             |                          | Q Pesquisar |                          |   |                           |           |                 |                                         |                  |            |                 |  |
| Atividade                | 8   | Calendário           |             |                          |             |                          |   |                           |           |                 |                                         | ତିଏ Reunir agor  | • +        | Nova reunião    |  |
| E Char                   |     | Hoje < >             | Feverei     | ro 2021 $\smallsetminus$ |             |                          |   |                           |           |                 |                                         | Você es          | tá em dial | 📋 Semana 🔻      |  |
| Equipes                  |     | <b>07</b><br>Domingo |             | 08<br>Segunda-feira      |             | <b>09</b><br>Terça-feira |   | <b>10</b><br>Quarta-feira |           | <br>Meu calend  | ário                                    |                  | 13<br>Sába | <b>}</b><br>ado |  |
| Trabalhos                |     |                      |             |                          |             |                          |   |                           |           | Reunião<br>NTE  | de Fevereiro -                          | Monitores        |            |                 |  |
|                          |     |                      |             |                          |             |                          |   |                           |           | 10 de fev de    | 2021 17:00 - 18:00                      | )<br>            |            |                 |  |
| L                        |     |                      |             |                          |             |                          |   | Monitores NTE             |           | Ingressa        | r RSVP 🔨                                |                  |            |                 |  |
| Chamadas                 |     |                      |             |                          |             |                          | 1 |                           |           | ■ NTE >         | Monitores de Apo<br>com participantes   | io NTE           |            |                 |  |
|                          |     |                      |             |                          |             |                          |   |                           |           | Eduar<br>Organi | do de Paula Kirinus<br><sup>zador</sup> |                  |            |                 |  |
| Aplicativos              |     |                      |             |                          |             |                          |   |                           |           |                 |                                         |                  | 2          |                 |  |
| (?)<br>Ajudia            | 21h |                      |             |                          |             |                          |   |                           |           |                 |                                         |                  |            |                 |  |

(c) Detalhes do calendário

Figura 3.8: Detalhes do calendário.

# CAPÍTULO 3. MICROSOFT TEAMS

| $\leftarrow \   \rightarrow$ | ← → C (■ teams.microsoft.com/_#/calendarv2 👘 🚯 : |                      |                            |                          |                                           |                           |                         |                      |  |  |  |  |
|------------------------------|--------------------------------------------------|----------------------|----------------------------|--------------------------|-------------------------------------------|---------------------------|-------------------------|----------------------|--|--|--|--|
| 📉 Portal                     |                                                  | • 😐 👎 😰 🖬 😒          | 🗯 Email UFPR 🛛 🚍 SIGA UFPF |                          | 👿 🖪 💶 🚳 pagsegur                          | o 🌇 Lattes 🝲 Google Aca   | idêmico 👄 panfletos 😻 🕻 | Dropbox 💼 Painel 🛛 » |  |  |  |  |
|                              | Mic                                              | rosoft Teams         | Q Pesquisar                |                          |                                           |                           |                         | 28                   |  |  |  |  |
| Atividade                    | 8                                                | Calendário           |                            |                          |                                           |                           | 🛱 Reunir agora          | + Nova reunião       |  |  |  |  |
| Chat                         |                                                  | Hoje < > Fevereir    | ro 2021 🗸                  |                          |                                           |                           |                         | 🛗 Semana 🗸           |  |  |  |  |
| Equipes                      |                                                  | <b>07</b><br>Domingo | <b>08</b><br>Segunda-feira | <b>09</b><br>Terça-feira | <b>10</b><br>Quarta-feira                 | <b>11</b><br>Quinta-feira | 12<br>Sexta-feira       | 13<br>Sábado         |  |  |  |  |
| Trabalhos                    |                                                  |                      |                            |                          |                                           |                           |                         |                      |  |  |  |  |
| ::•<br>Calendário            |                                                  |                      |                            |                          |                                           |                           |                         |                      |  |  |  |  |
| L                            |                                                  |                      |                            |                          | Monitores NTE<br>Eduardo de Paula Kirinus |                           |                         |                      |  |  |  |  |
| Chamadas                     |                                                  |                      |                            |                          |                                           |                           |                         |                      |  |  |  |  |
|                              |                                                  |                      |                            |                          |                                           |                           |                         |                      |  |  |  |  |
|                              |                                                  |                      |                            |                          |                                           |                           |                         |                      |  |  |  |  |
|                              |                                                  |                      |                            |                          |                                           |                           |                         |                      |  |  |  |  |
|                              | 20h                                              |                      |                            |                          |                                           |                           |                         |                      |  |  |  |  |
| (?)<br>Ajuda                 |                                                  |                      |                            |                          |                                           |                           |                         |                      |  |  |  |  |

(a) Reunir agora

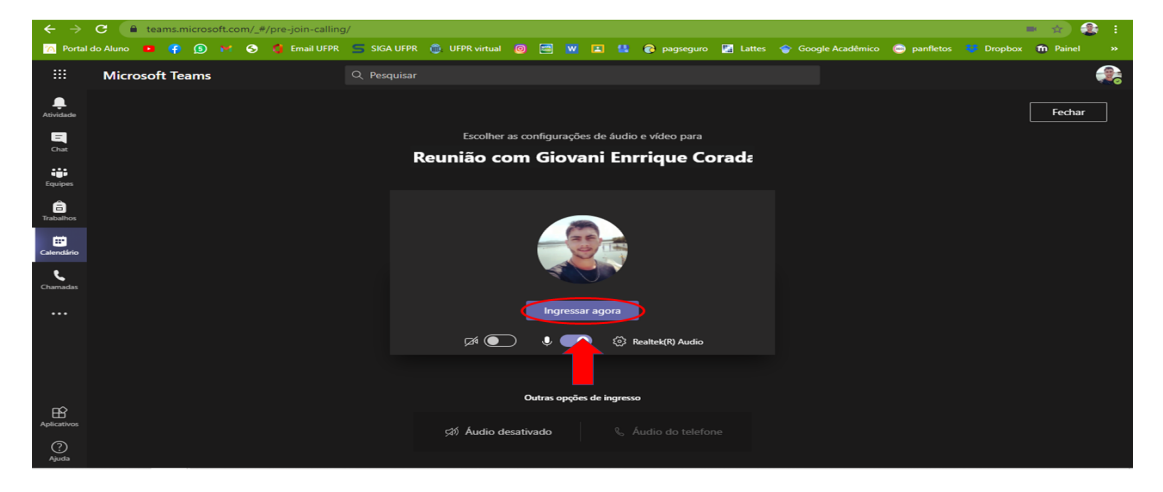

#### (b) Ingressando na reunião

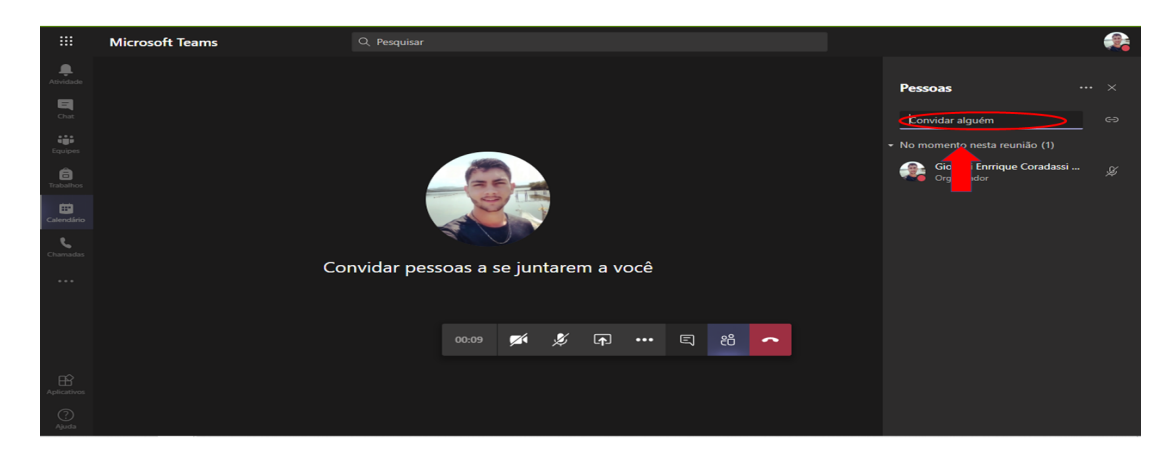

(c) Adicionando membros

Figura 3.9: Detalhes do calendário.

#### 3.2. INTERFACE DO MICROSOFT TEAMS

Para criar e agendar uma reunião basta iniciar os primeiros passos desta seção e clicar sobre o botão **Nova Reunião** (Figura 3.10a.). Configure os dados, datas e descrição da reunião e clique em **Salvar** no canto superior direito da página (Figura 3.10b.).

| ← →              | C (  | 🔒 teams.microsoft.com/_#/ | 'calendarv2                | R 🖱 UFPR virtual Ø       | W 🖪 🐫 🙈 pagsegur          | ro 🗾 Lattes 🐟 Google Aci  | adêmico 🖨 panfletos 🚟 ( | 🔹 🧟 :<br>Dropbox 📅 Painel » |
|------------------|------|---------------------------|----------------------------|--------------------------|---------------------------|---------------------------|-------------------------|-----------------------------|
|                  | Mic  | rosoft Teams              | Q. Pesquisa                | r                        |                           |                           |                         |                             |
|                  | 8    | Calendário                |                            |                          |                           |                           | ପିଏ Reunir agora        | + Nova reunião              |
| Chat             |      | Hoje < > Fevereir         | ro 2021 🗸                  |                          |                           |                           |                         | 🗰 Semana 🗸                  |
| Equipes          |      | <b>07</b><br>Domingo      | <b>08</b><br>Segunda-feira | <b>09</b><br>Terça-feira | <b>10</b><br>Quarta-feira | <b>11</b><br>Quinta-feira | 12<br>Sexta-feira       | 13<br>Sábado                |
| Trabalhos        |      |                           |                            |                          |                           |                           |                         |                             |
| Calendário       |      |                           |                            |                          | Reunião de Fevereiro -    |                           |                         |                             |
| <b>C</b> hamadas |      |                           |                            |                          |                           |                           |                         |                             |
|                  |      |                           |                            |                          |                           |                           |                         |                             |
|                  |      |                           |                            |                          |                           |                           |                         |                             |
|                  | 201- |                           |                            |                          |                           |                           |                         |                             |
| Aplicativos      |      |                           |                            |                          |                           |                           |                         |                             |
| ?<br>Ajuda       | 21h  |                           |                            |                          |                           |                           |                         |                             |

(a) Nova reunião

|                | C 🔒      | teams.microsoft. | com/_#/sch   | eduling-for  | m/?opener=1&            | navCtx=new-me  | eting-butt | on&calendar | Type=User   |             |     |                         | 💌 🚖 🎡    |   |
|----------------|----------|------------------|--------------|--------------|-------------------------|----------------|------------|-------------|-------------|-------------|-----|-------------------------|----------|---|
| 📉 Portal       | do Aluno | • 👎 💿 😽          | S 🗯          |              | 😑 SIGA UFPR             | UFPR virtual   | 0 🚍        |             | 💶 📀 pagsegi | ro 🔛 Lattes |     | 👄 panfletos 🛛 😻 Dropbox | n Painel |   |
|                | Micros   | oft Teams        |              |              | Q Pesquisar             |                |            |             |             |             |     |                         | (        | 2 |
| Atividade      | ÷.       | Nova reuniã      | o Detalho    | ns Assiste   | nte de Agenda           |                |            |             |             |             |     | Salvar                  | Fechar   |   |
| Chat           |          |                  | 00) Brasília |              |                         |                |            |             |             |             |     | 2                       |          |   |
| Equipes        |          | Adicionar título |              |              |                         |                |            |             |             |             |     |                         |          |   |
| a<br>Trabalhos |          |                  |              |              |                         |                |            |             |             |             |     |                         |          |   |
| Calendárie     |          | 13 de fev de 20  | 021          | 18:00        | $\vee$ $\rightarrow$ 13 | de fev de 2021 |            | 18:30 ~     | - 30min 🔵   | O dia inte  | iro |                         |          |   |
| ٩              |          | Não se repete    |              |              |                         |                |            |             |             |             |     |                         |          |   |
|                |          | Adicionar cana   |              |              |                         |                |            |             |             |             |     |                         |          |   |
|                |          |                  |              |              |                         |                |            |             |             |             |     |                         |          |   |
|                |          | B ℤ ⊻            |              | ' <u>A</u> 🎤 | Parágrafo >             |                |            |             | ⇔ ≣ ⊞       |             |     |                         |          |   |
|                |          | Digite detalhe   | s desta nov  |              |                         |                |            |             |             |             |     |                         |          |   |
| Aplicativos    |          |                  |              |              |                         |                |            |             |             |             |     |                         |          |   |
| ?<br>Ajuda     |          |                  |              |              |                         |                |            |             |             |             |     |                         |          |   |

(b) Salvar uma nova reunião

Figura 3.10: Marcando reunião.

#### 3.2.7 Chamadas de voz

Para fazer uma chamada clique no ícone **Chamada** na barra de ferramentas do lado esquerdo, depois clique em **fazer uma chamada** (Figura 3.11a.), após isso digite o nome da pessoa em que você deseja conversar (Figura 3.11b.) e por fim clique no telefone para fazer uma chamada ou na câmera para realizar uma video chamada.

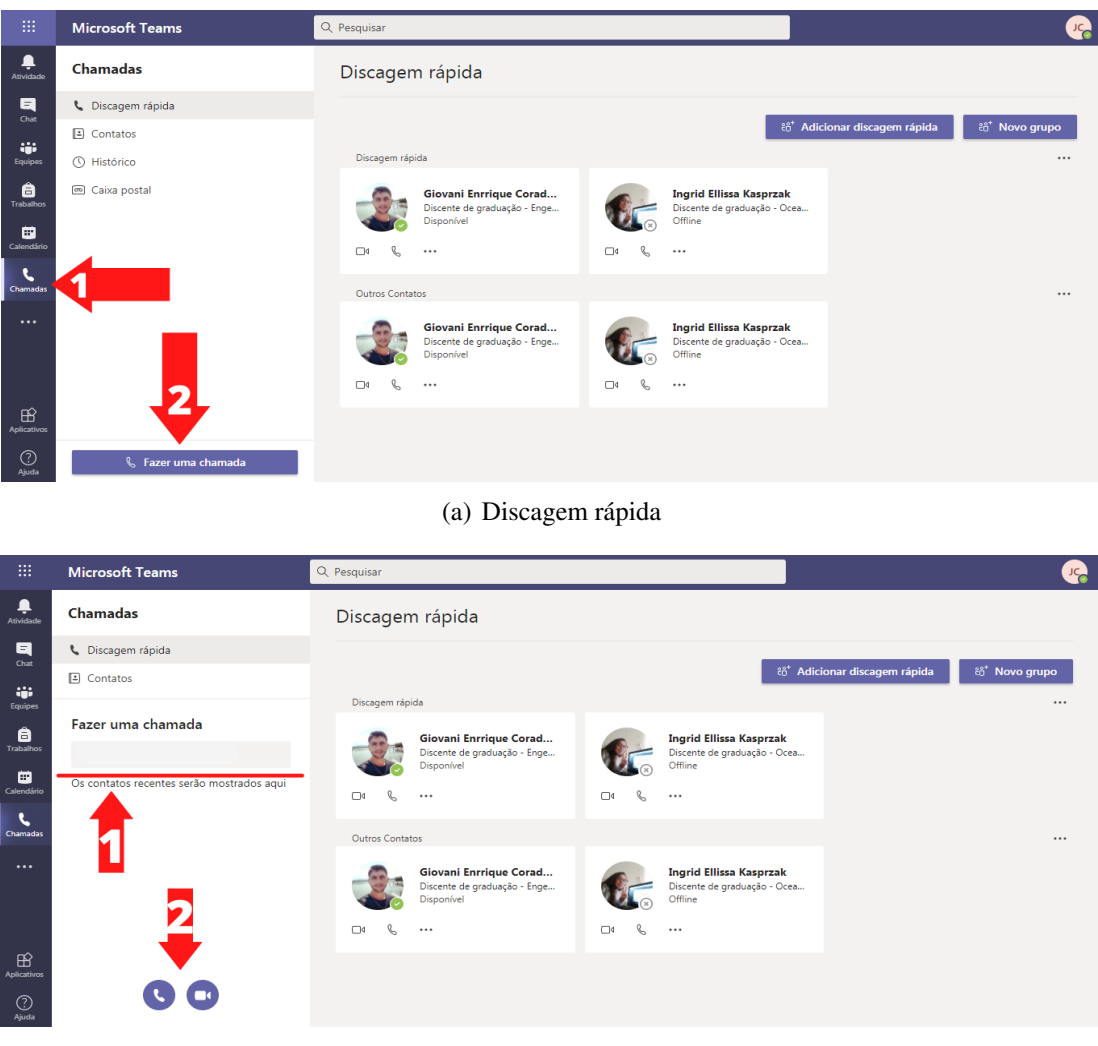

(b) Iniciando Uma chamada

Figura 3.11: Fazendo uma chamada.

62

#### 3.2. INTERFACE DO MICROSOFT TEAMS

#### 3.2.8 Arquivos

É possível criar e visualizar aquivos vinculados ao TEAMS, logo, é permitido observar os arquivos recentemente modificados e então editá-los caso necessário.

Para acessar a pasta de arquivos recentes basta clicar em mais opções, identificado na barra de ferramentas no lado esquerdo da tela (Figura 3.12a.). Então clicar no ícone de **Arquivos** e após, clicar no arquivo escolhido (Figura 3.12b.).

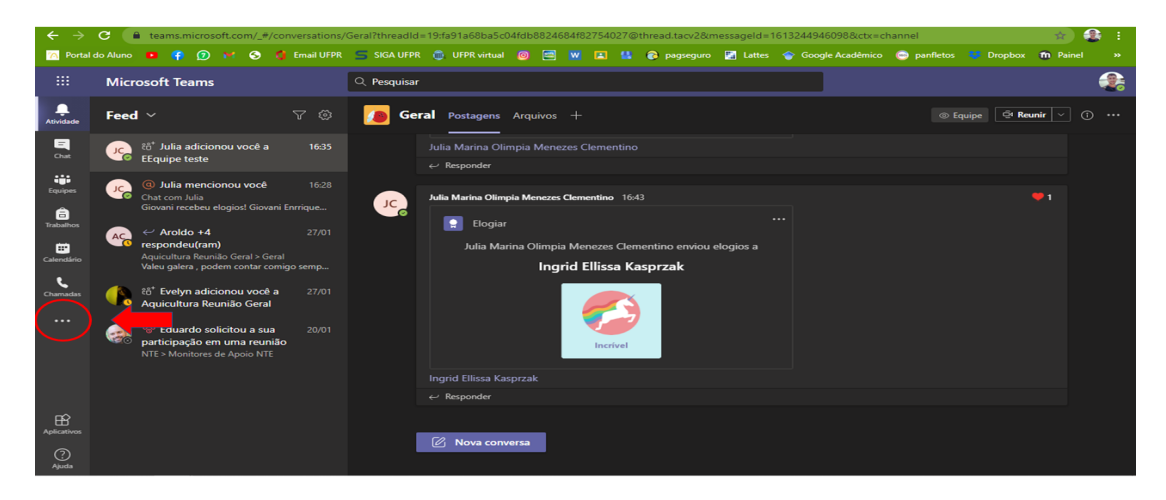

#### (a) Acessando arquivos

| ← → C                                                                                                    |                                   |             |                                          |                             |                                       |          |  |  |  |  |
|----------------------------------------------------------------------------------------------------|-----------------------------------|-------------|------------------------------------------|-----------------------------|---------------------------------------|----------|--|--|--|--|
| 📉 Portal                                                                                                    | l do Aluno 😐 📪 😰 🖬 🌖 🦉 Email UFPR | SIGA UFPR   | 🌐 UFPR virtual 🙆 🚍 👿 🖪 💶 🚳 pag           | jseguro 🎦 Lattes 🍲 Google A | kcadêmico 💿 panfletos 🐺 Dropbox 🖬 Pai |          |  |  |  |  |
|                                                                                                    | Microsoft Teams                   | Q Pesquisar |                                          |                             |                                       | <b>e</b> |  |  |  |  |
| Atividade                                                                                                    | Arquivos                          | C Rec       | entes                                    |                             |                                       |          |  |  |  |  |
| Chat                                                                                                    | Modos de exibição<br>① Recentes   |             |                                          | Modificado em 👻             |                                       |          |  |  |  |  |
| Equipes                                                                                                    | 📫 Microsoft Teams                 | <b>M</b>    | Relatorio-Parcial-Monitoria-Digital.docx | Há 9 min                    | NTE / Documentos Compartilhados / Mo  |          |  |  |  |  |
| and the second second s | Armazenamento em nuvem            | 1           | Template-Roteiro_de_Rubrica.docx         | Há 11 min                   | NTE / Documentos Compartilhados / Mo  |          |  |  |  |  |
| Caleortário                                                                                                    | Google Drive ···                  | 1           | Pasta de trabalho.xlsx                   | Há 13 min                   | Giovanibuff's OneDrive                |          |  |  |  |  |
| -                                                                                                    |                                   | 2           | Bloco de Anotações de NTE                | 20/01/21                    | NTE / SiteAssets                      |          |  |  |  |  |
| Arquivos                                                                                                    |                                   | ×10         | Pasta de trabalho 1.xlsx                 | 18/09/20                    | Giovanibuff's OneDrive                |          |  |  |  |  |
|                                                                                                    |                                   | <b>1</b> 21 | A3.ppt                                   | 19/08/20                    | QumicallEAqERE2020 / Documentos Com   |          |  |  |  |  |
|                                                                                                    |                                   | •           | Exemplo de GA_Tetrodoxina (Ivana).pptx   | 06/08/20                    | QumicallEAqERE2020 / Documentos Com   |          |  |  |  |  |
|                                                                                                    |                                   | •           | A3.pptx                                  | 06/08/20                    | QumicallEAqERE2020 / Documentos Com   |          |  |  |  |  |
| Aplicativos                                                                                                    |                                   | •           | A2.ppt                                   | 06/08/20                    | QumicallEAqERE2020 / Documentos Com   |          |  |  |  |  |
| (?)<br>Ajuda                                                                                                    | + Adicionar armazenamento em n    | •           | A1.ppt                                   | 06/08/20                    | QumicalIEAqERE2020 / Documentos Com   |          |  |  |  |  |

(b) Arquivos

Figura 3.12: Arquivos no Teams.

# 3.3 Equipes

#### 3.3.1 Como ingressar em uma equipe

Para entrar em uma equipe clique em **equipe** e depois em **criar uma equipe ou ingressar nela** (Figura 3.13a.).

Digite o código disponibilizado pelo professor da matéria no campo **inserir código** após isso clique em **ingressar na equipe**, pronto agora você faz parte da equipe (Figura 3.13b.).

#### 3.3.2 Como criar uma equipe e um canal

O primeiro passo a se tomar para criar uma equipe é clicar em **equipe** depois em **criar uma equipe ou ingressar nela** (Figura 3.13a.). Após clique em **criar equipe** (Figura 3.13c.).

Uma nova aba será aberta, preencha com os dados da nova equipe, como nome e se você quer que ela seja privada ou pública, clique em **próximo** (Figura 3.14a.). Digite os nomes dos participantes e clique em **adicionar**, após clique em fechar e sua equipe será criada (Figura 3.14b.).

Já para criar um canal, você deve acessar a sua equipe e clicar nos três pontinhos (Figura 3.15a.), um menu suspenso aparecerá, permitindo novas edições como as opções de gerenciamento da sua equipe (canal, membros, edição, etc.). E então é só clicar em **Adicionar canal**. A figura 3.15 b) mostra os dados que você deve preencher para criar um canal, depois disso é só clicar em **Adicionar**.

#### **3.3.3** Gerenciando equipes e canais

Dentro de cada equipe em que você estiver inscrito, você pode selecionar as guias disponibilizadas pelo tutor, até mesmo, adicionar uma nova guia, (Figura 3.16a.), além disso, é possível incluir abas com diversos recursos do Microsoft Office 365, como por exemplo, Excel, Word e outros (Figura 3.16b.).

#### 3.3.4 Ingressar em uma reunião

Para ingressar em uma reunião é bem fácil, para isso você deve se basear na sessão 3.2.6. Dentro da equipe na qual você deseja ingressar na reunião, irá aparecer uma mensagem no chat conforme a figura 3.17 a.

Sendo assim, clique em **ingressar**, logo em seguida, irá aparecer um aviso para você selecionar quais entradas de microfone e câmera você quer utilizar, o mesmo você pode escolher em ingressar sem a utilização de som, como está indicado na figura **??** b. Por último é só clicar em **ingressar agora**.

#### 3.3. EQUIPES

|                | Microsoft Teams                        | Q. Pesquisar |               | <u>्</u> द्व                                 |
|----------------|----------------------------------------|--------------|---------------|----------------------------------------------|
| <br>Atividade  | Equipes                                |              | Ŷ             | త్రి ిదే⁺ Criar uma equipe ou ingressar nela |
| Chat           | <ul> <li>Suas equipes</li> </ul>       |              |               |                                              |
| Equipes        | <b>—</b>                               |              |               | 2                                            |
| a<br>Trabalhos | Culmica III                            | NTE          | 1             |                                              |
| Calendário     | CEM129-QUÍMICA III - EAS -<br>PE2020.2 | NTE          | EEquipe teste |                                              |
| Chamadas       |                                        |              |               |                                              |
|                |                                        |              |               |                                              |
|                |                                        |              |               |                                              |
| ß              |                                        |              |               |                                              |
| Aplicativos    |                                        |              |               |                                              |
| Ajuda          |                                        |              |               |                                              |

(a) Ingressando em uma equipe

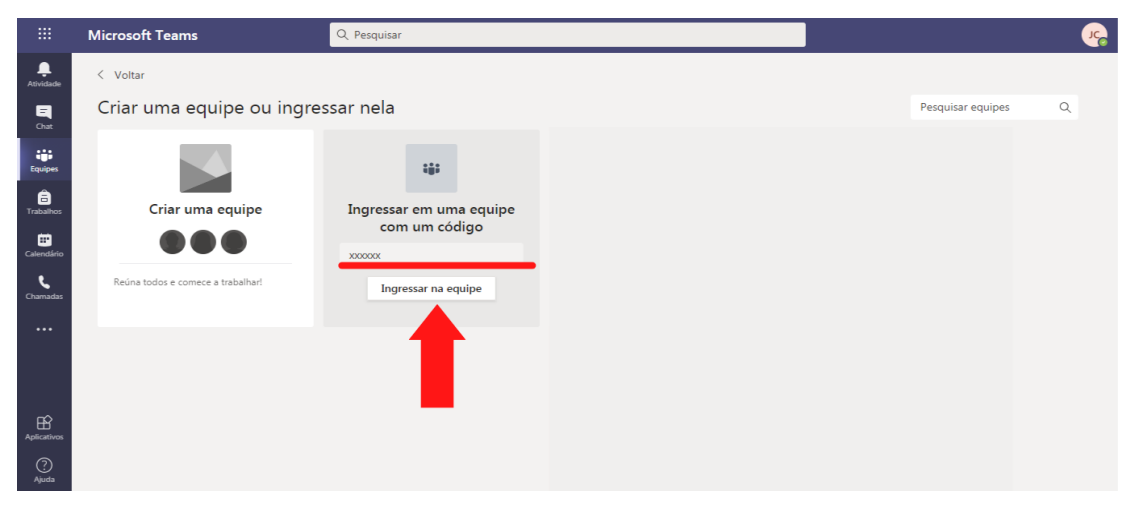

(b) Ingressando em uma equipe

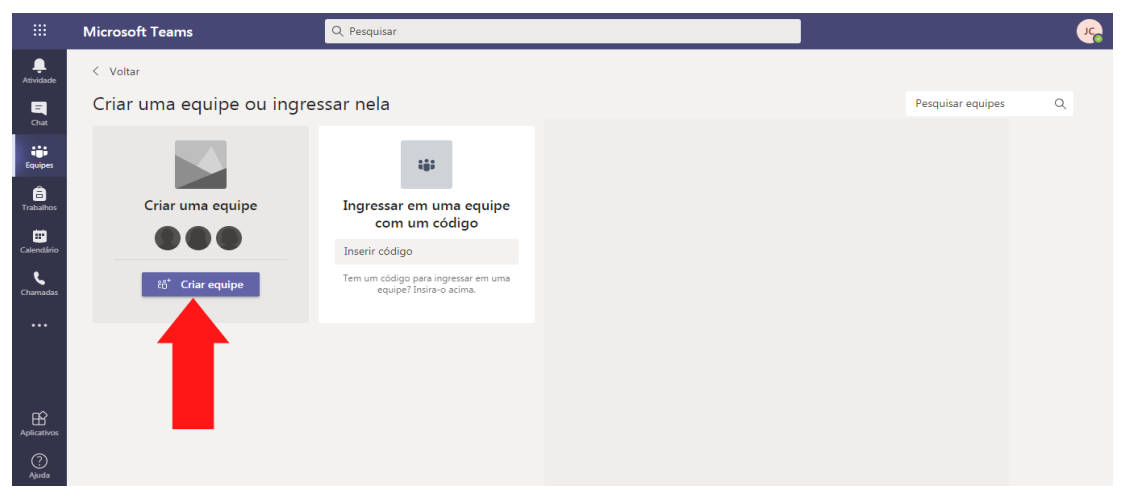

(c) Criando equipe

Figura 3.13: Ingressando em uma equipe.

65

### CAPÍTULO 3. MICROSOFT TEAMS

#### Criar sua equipe

Colabore estritamente com um grupo de pessoas da sua organização com base em projeto, iniciativa ou interesse comum. Assistir a uma visão geral rápida

| Nome da equipe                                                 |          |         |
|----------------------------------------------------------------|----------|---------|
| EXEMPLO                                                        |          | $\odot$ |
| Descrição                                                      |          |         |
| Informar a outras pessoas a finalidade desta equipe            |          |         |
| Privacidade                                                    |          |         |
| Equipe Pública - Qualquer pessoa da organização pode ingressar |          | $\sim$  |
|                                                                |          |         |
| Criar uma equipe usando uma equipe existente como modelo       |          | •       |
|                                                                | Cancelar | Próximo |
|                                                                |          |         |

#### (a) Criando e editando a nova equipe

#### Adicionar membros a EXEMPLO

Comece a digitar um nome, uma lista de distribuição ou um grupo de segurança para adicionar à equipe. Para adicionar pessoas de fora da organização como convidados, digite seus endereços de email.

| C- | : ×) 🄹 | i × | Adicionar |
|----|--------|-----|-----------|
|    |        |     |           |
|    |        |     | Ignorar   |

(b) Criando e editando a nova equipe

Figura 3.14: Criando e editando a nova equipe.

# 3.3. **EQUIPES**

| < >                    |                    | Q Pesquisar                                                                                                    |                                                                                                    | - 🎲            |  |
|------------------------|--------------------|----------------------------------------------------------------------------------------------------|----------------------------------------------------------------------------------------------------|----------------|--|
| Atividade              | < Todas as equipes | 🌘 Geral                                                                                                    | Postagens Arquivos +                                                                                                    | ipe 🔤 Reunir 🗸 |  |
| Equipes                | EEquipe teste      | ···                                                                                                    |                                                                                                    |                |  |
| Calendário<br>Chamadaz |                    | <ul> <li>Adicionar canal</li> <li>Adicionar membri</li> <li>Sair da equipe</li> <li>Obter link para a</li> <li>Gerenciar marcas</li> </ul> | equipe                                                                                                    |                |  |
| •                      |                    | <mark>رعر</mark>                                                                                                    | Vamos começar a conversar<br>Tente lêmenciorar um aluño ou um profesor para compartificar ideas.<br>Jolis Manna Olimpia Menezes Clementino 16:1<br>ola possoal |                |  |
| Aplicativos<br>Ajuda   |                    |                                                                                                    | Ingrid Ellins Kaprzał 1642  Isogiar  Nova comensa                                                                                                    |                |  |

(a) Gerenciando a equipe

| Nome do canal                               | Nome do canal             |         |  |  |  |
|---------------------------------------------|---------------------------|---------|--|--|--|
| Letras, números e espaços são permitidos    |                           |         |  |  |  |
| Descrição (opcional)                        |                           |         |  |  |  |
| Forneça uma descrição para ajudar outras pe | ssoas a localizar o canal | correto |  |  |  |
| Privacidade                                 |                           |         |  |  |  |
| Padrão – acessível para todos na equipe     |                           | ~ (ì    |  |  |  |
|                                             |                           |         |  |  |  |
|                                             |                           |         |  |  |  |
|                                             |                           |         |  |  |  |

- (b) Criando um canal
- Figura 3.15: Criando e editando canal.

# CAPÍTULO 3. MICROSOFT TEAMS

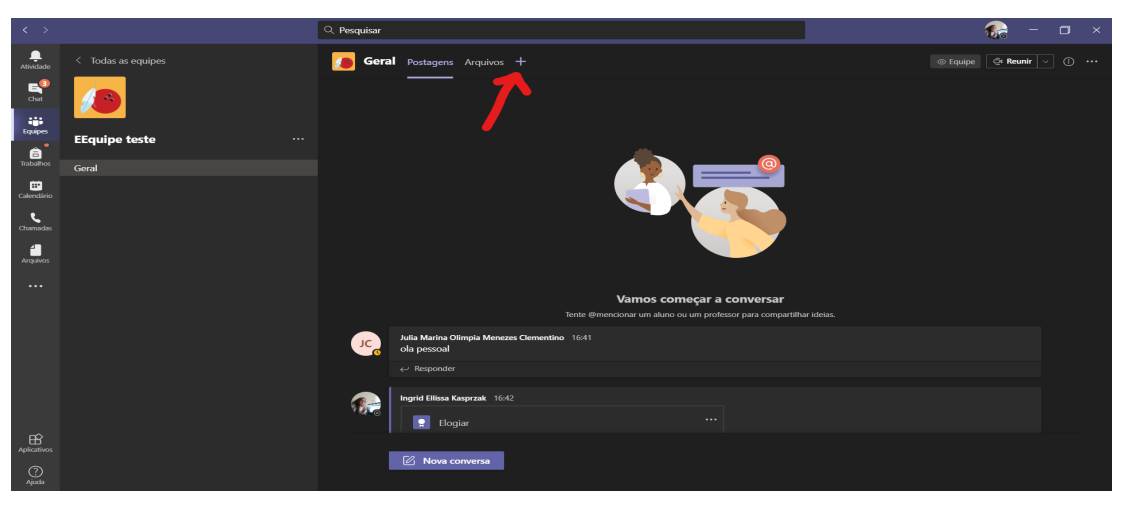

(a) Adicionando uma guia

| Adicionar uma guia ×           |                                                                                                    |          |                             |                          |            |                  |  |
|--------------------------------|----------------------------------------------------------------------------------------------------|----------|-----------------------------|--------------------------|------------|------------------|--|
| Transforme se<br>superior do c | Transforme seus aplicativos e arquivos favoritos em guias na parte Pesquisar Q<br>superior do canal Mais aplicativos |          |                             |                          |            |                  |  |
| Recentes ~                     |                                                                                                    |          |                             |                          |            |                  |  |
|                                |                                                                                                    | <b>F</b> | S                           | ×                        | •          |                  |  |
| Stream                         | OneNote                                                                                                    | Wiki     | Biblioteca de<br>Documentos | Excel                    | Forms      | Lists            |  |
|                                | 4                                                                                                    | 1        | P                           | s                        | 5          |                  |  |
| PDF                            | Polly                                                                                                    | Power Bl | PowerPoint                  | Páginas do<br>SharePoint | SharePoint | Site             |  |
| Ó                              |                                                                                                    |          |                             | w                        |            |                  |  |
| SurveyMonke                    | Tasks by<br>Planner e T                                                                                              | Visio    | Whiteboard                  | Word                     |            |                  |  |
| Mais guias                     |                                                                                                    |          |                             |                          |            |                  |  |
| <b>15</b> Five                 | • 365<br>projects                                                                                                    |          | \$                          | S                        |            | Br.              |  |
|                                |                                                                                                    |          |                             |                          | ණි Gerend  | ciar aplicativos |  |

(b) Opções de adição de outros recursos

Figura 3.16: Adicionando abas e recursos.

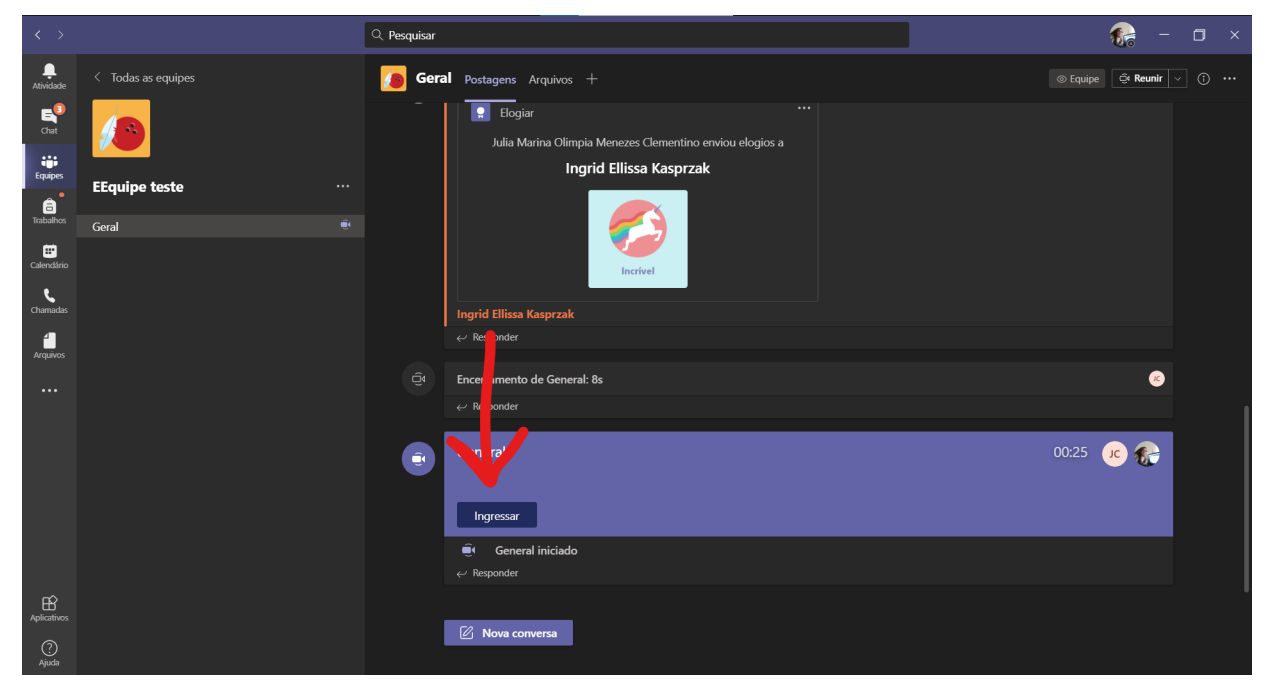

(a) Encontrando sua reunião

| General                            |                                     |  |  |  |  |  |
|------------------------------------|-------------------------------------|--|--|--|--|--|
| Escolha as opções de vídeo e áudio |                                     |  |  |  |  |  |
|                                    | (네) Áudio do computador 🛛 📀         |  |  |  |  |  |
| <b>y</b> á                         | Microfone e Alto-falantes do PC 114 |  |  |  |  |  |
| Sua câmera está desativada         | .↓                                  |  |  |  |  |  |
|                                    |                                     |  |  |  |  |  |
|                                    | 🗖 Áudio da sala 🔿                   |  |  |  |  |  |
| 🗭 🔘 🖉 Filtros de tela de fundo 🔞   | 🖉 Não usar áudio                    |  |  |  |  |  |
|                                    | Cancelar Ingressar agora            |  |  |  |  |  |

(b) Ingressando na reunião

Figura 3.17: Participando de uma reunião.

## **3.4** Como contactar o suporte

#### 3.4.1 Como solucionar uma dúvida

Para entrar em contato com o suporte da plataforma basta clicar no ícone de **Ajuda** localizado no canto inferior esquerdo da página (Figura 3.18a.). Em seguida clicar em **Tópicos** (Figura 3.18b.), e você será direcionado para a página de ajuda, onde poderá pesquisar sua pergunta de dúvida ou assunto desejado conforme mostra a figura 3.18c. para que seja solucionada.

#### 3.4.2 Guia de instruções de uso da plataforma

Para acessar o guia de instruções e vídeos de treinamento interativos para aprender mais como utilizar a plataforma você pode seguir demonstrados nas figuras 3.18a) e b), e então clicar em **Comece já**, (Figura 3.19a.), para acessar o manual didático.

Caso queira procurar uma explicação por assunto pré-determinado, clique em **Ir para treinamento em vídeo** ou baixe o guia rápido de instruções, clicando em **Baixar o guia rápido** (Figura 3.19b.).

#### 3.4. COMO CONTACTAR O SUPORTE

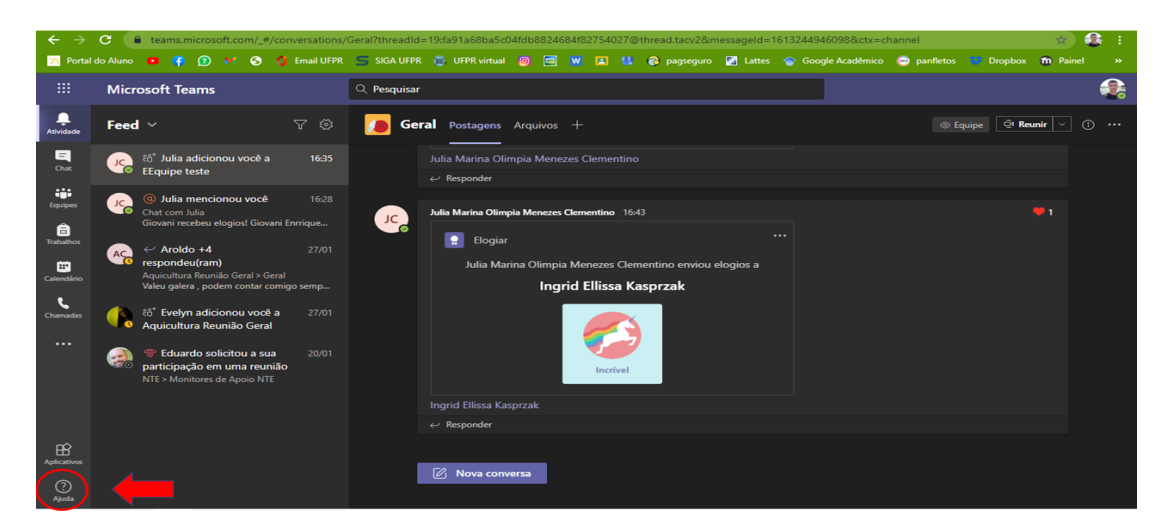

#### (a) Microsoft Teams

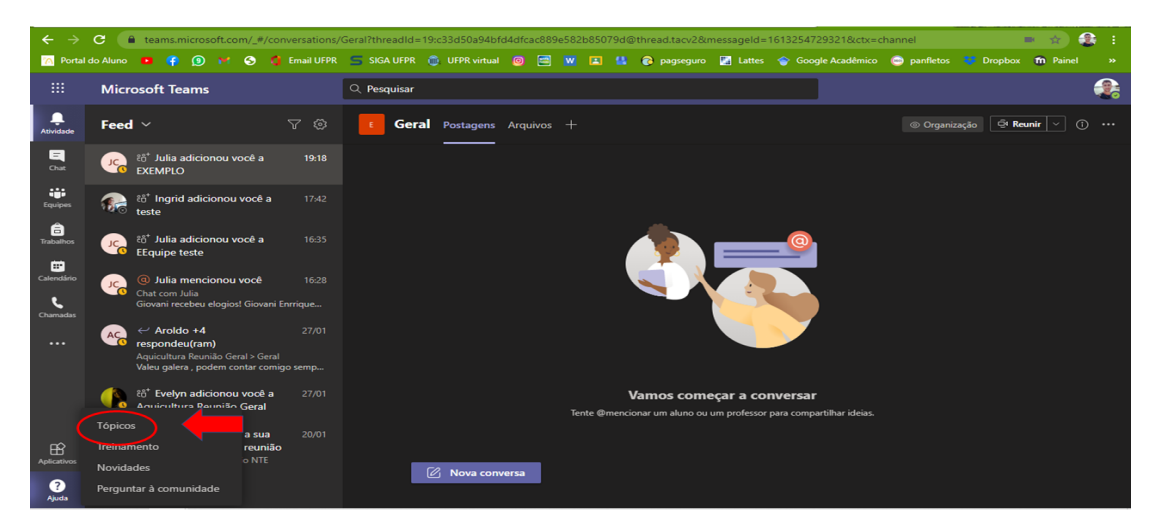

#### (b) Microsoft Teams

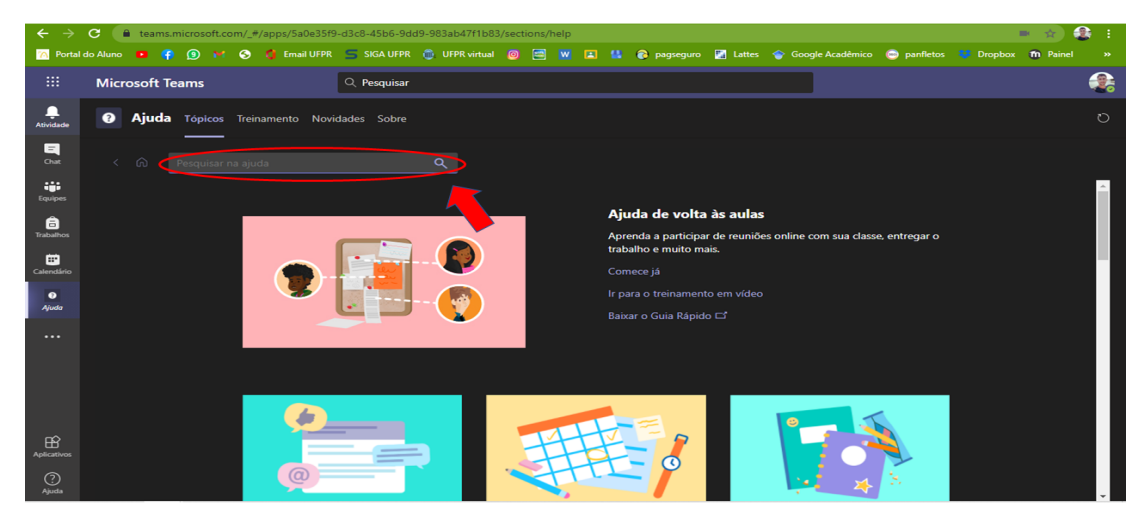

(c) Ajuda

Figura 3.18: Como solucionar uma dúvida.

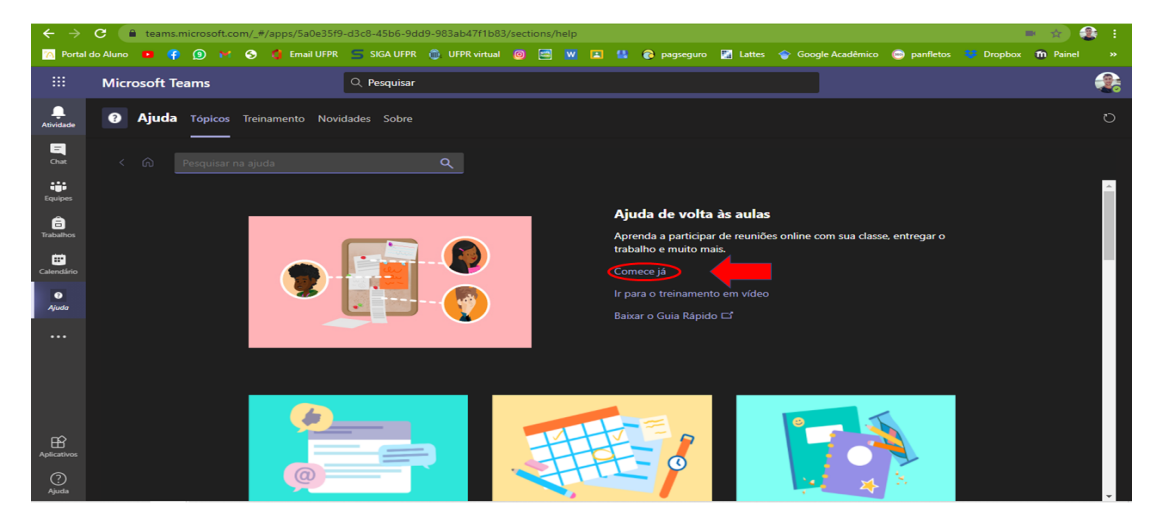

(a) Encontrando tutorial

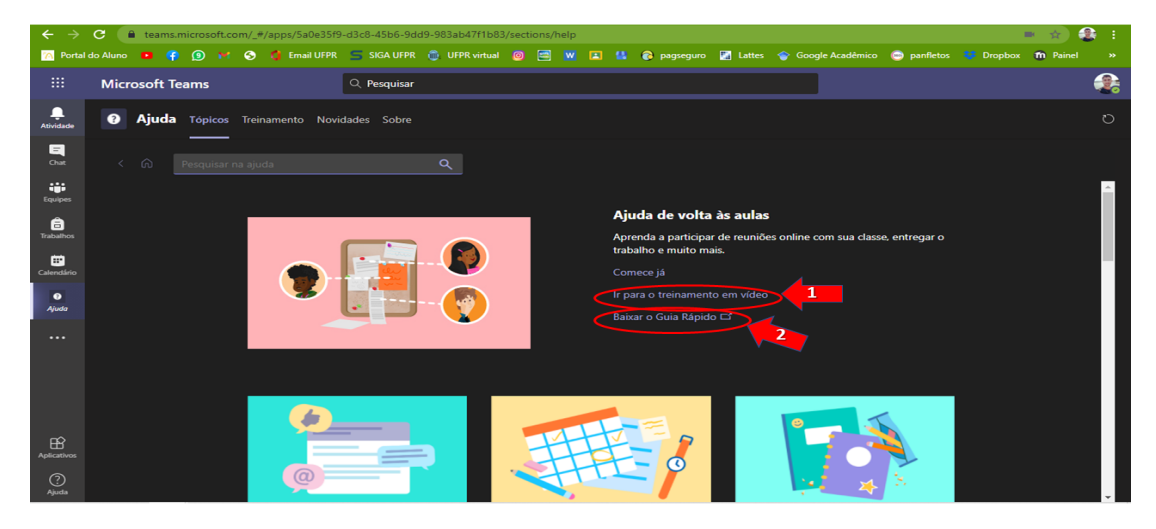

(b) Guias e treinamento

Figura 3.19: Informações adicionais.
## Parte IV

Google Classroom

# Capítulo

## Google Classroom

O *Google Classroom* ou a Sala de Aula do Google é uma ferramenta on-line e gratuita que auxilia professores, alunos e escolas com um espaço para a realização de aulas virtuais. Por meio dessa plataforma, as turmas podem se comunicar e manter as aulas a distância mais organizadas.

Além de poder utilizar através do navegador, ele pode ser baixado para celulares em forma de aplicativo pelas plataformas Android e IOS.

## 4.1 Primeiros passos

Para acessar a plataforma, é possível através do seu navegador digitar o link <sup>1</sup> (Figura 4.1 a.). Neste link, é possível clicar nos botões indicados para acessar sua conta, caso já possua um cadastro na plataforma ou criar uma nova conta.

#### 4.1.1 Como criar uma conta

Para criar sua conta na plataforma é necessário que você tenha uma conta Google (Gmail), assim, ao seguir os passos do item anterior basta inserir seu endereço de e-mail (Figura 4.1b.). Como a ferramenta é disponibilizada pela Google, assim como o Gmail, ela já possui seus dados no sistema, o cadastro na plataforma se torna simples e rápido.

## 4.1.2 Como acessar a plataforma com sua conta

Depois de já possuir um cadastro no Gmail e no *Classroom*, você pode acessar o seguinte link em seu navegador para ter acesso a sua conta <sup>2</sup>. Para fazer login digite seu

https://edu.google.com/products/classroom

<sup>&</sup>lt;sup>2</sup>https://classroom.google.com/u/0/h

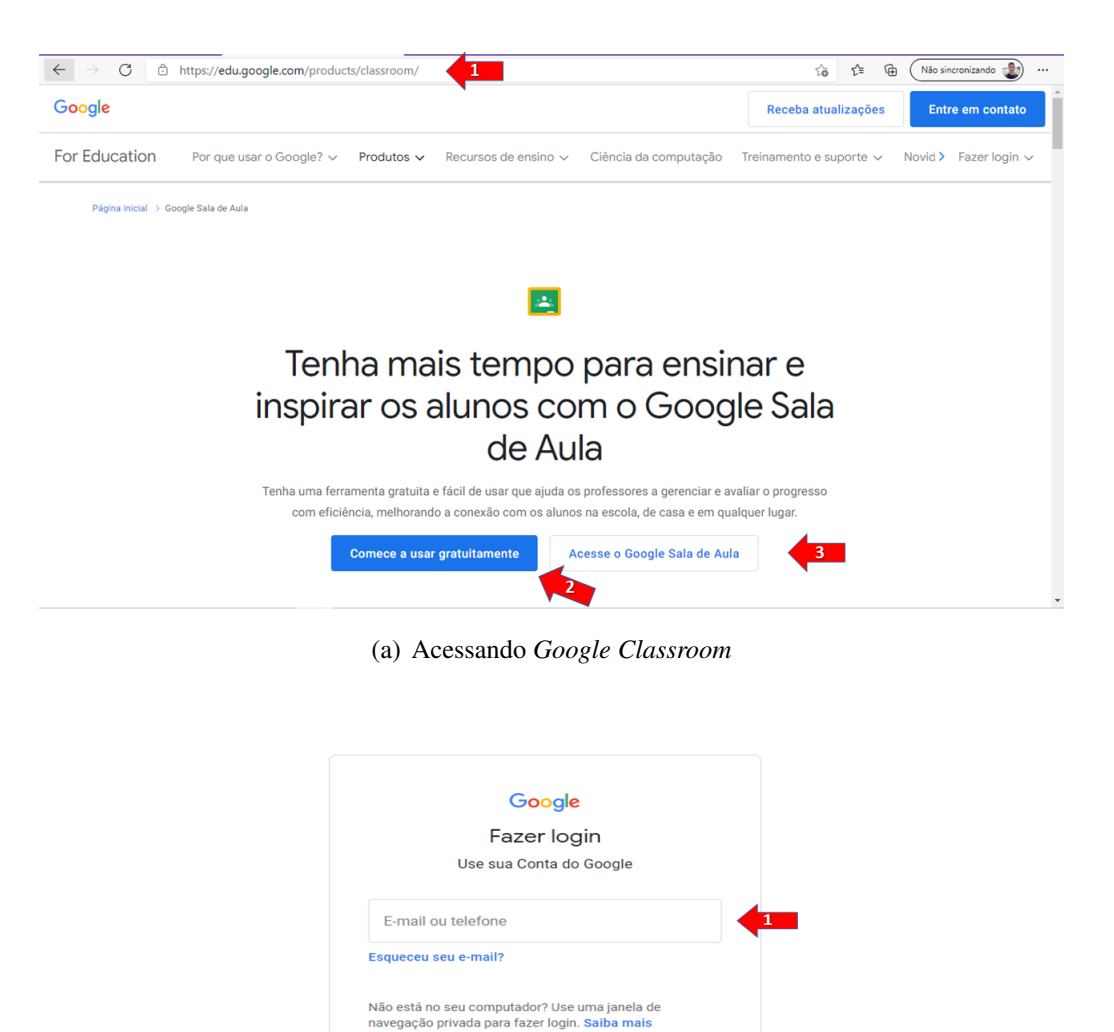

endereço de e-mail e senha (Figura 4.1b.).

Criar conta

Português (Brasil) 👻

76

## 4.1.3 Como alterar dados da conta

Para acessar as configurações da plataforma e de sua conta, clique no ícone de **Menu principal** localizado no canto superior esquerdo da sua tela (Figura 4.2a.). Em seguida

Aiuda

(b) Login

Figura 4.1: Primeiro acesso.

Termos

#### 4.1. PRIMEIROS PASSOS

#### clique em configurações.

Nestas configurações (Figura 4.2b.), é possível personalizar suas informações pessoais como: nome, foto de perfil, e-mail, etc, e também é possível alterar as configurações de notificação da plataforma com seu e-mail e dispositivo.

|   | Google          | Sala de Aula |                                                                |                        | + | <br>٢ |
|---|-----------------|--------------|----------------------------------------------------------------|------------------------|---|-------|
| ( | Pendentes       | 런 Agenda     |                                                                |                        |   |       |
|   | NTE             | 🧳 :          | ALGAI                                                          | Malacocultura   2020 : |   |       |
|   | Olimpia Menezes |              | Engenharia de Aquicultura - Oceanogr<br>Eliane Pereira de Lima | Carlos Eduardo Belz    |   |       |
|   |                 |              |                                                                |                        |   |       |
|   |                 |              |                                                                |                        |   |       |
|   |                 | ê 🗅          | <u>ف</u>                                                       | ē 🗅                    |   |       |
|   |                 |              |                                                                |                        |   |       |

(a) Acessando configurações.

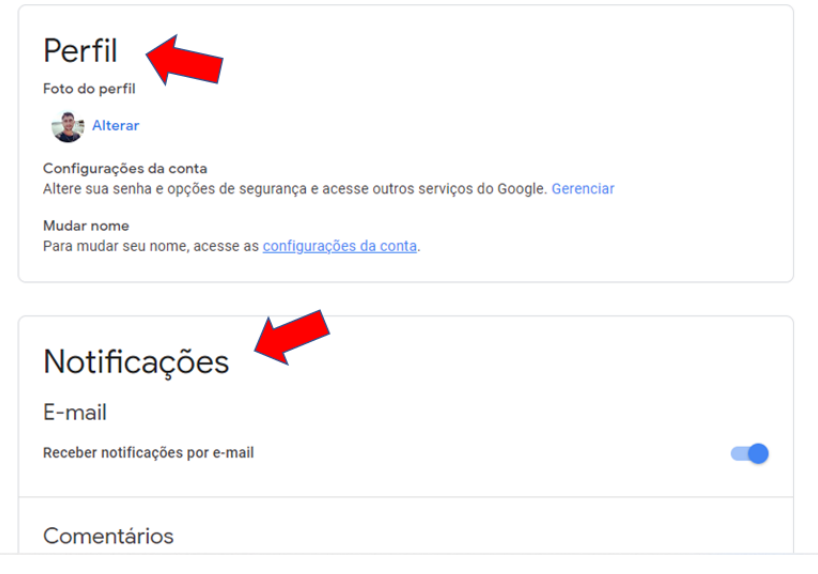

(b) Login

Figura 4.2: Personalizando seu perfil.

## 4.2 Interface do Google Classroom

A página principal da plataforma é simples, composta apenas por suas turmas, tarefas pendentes e agenda, conforme mostra a figura 4.3.

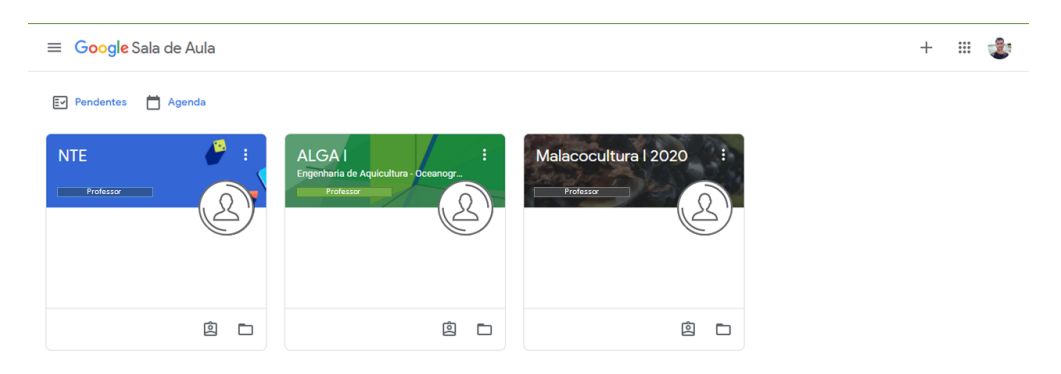

Figura 4.3: Página inicial do Google Classroom.

## 4.2.1 Como visualizar e gerenciar a entrega de suas tarefas

Esta plataforma disponibiliza de forma prática a visualização de tarefas a serem feitas, já concluídas e atribuídas pelo tutor da turma. Conforme a figura 4.4a), clicando no ícone descrito como **Pendentes** é possível visualizar todos os dados.

Em seguida você pode alternar entre turmas ou todas as turmas na caixa de seleção, localizada na parte superior da tela e suas tarefas atribuídas pelo(s) tutor(es) em diferentes períodos (Figura 4.4b.).

As tarefas pendentes em uma turma ou todas as turmas e em diferentes períodos podem ser visualizadas (Figura 4.5a). As tarefas concluídas podem ser também verificadas em todas as turmas ou separadamente, como segue a figura 4.5b).

Para ver detalhes da tarefa desejada, basta clicar sobre a tarefa e você será direcionado automaticamente para a descrição da atividade.

## 4.2.2 Calendário

Para acessar seu calendário basta clicar sobre a **Agenda** localizada no canto superior esquerdo da tela (Figura 4.6a.). Em seguida, é possível alternar a visualização das semanas clicando nas flechas indicadas (Figura 4.6 b.), e alternar entre turmas ou todas as suas turmas.

78

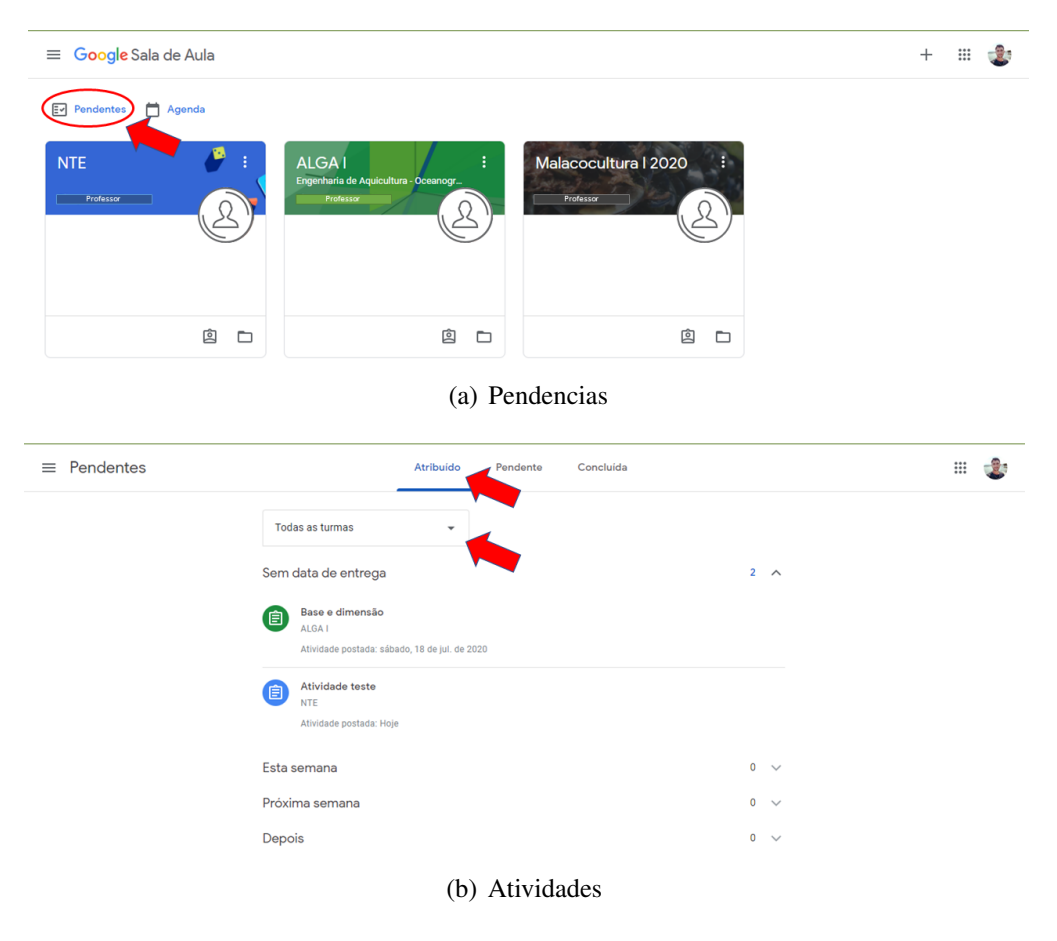

Figura 4.4: Tarefas.

| ≡ | Pendentes   |                                                                                                    | Atribuído       | Pendente          | Concluida                                     |                   |             |        |
|---|-------------|----------------------------------------------------------------------------------------------------|-----------------|-------------------|-----------------------------------------------|-------------------|-------------|--------|
|   |             | Todas as turmas                                                                                                    | Ť               |                   |                                               |                   |             |        |
|   |             | Esta semana                                                                                                    |                 |                   |                                               |                   | 0           | $\sim$ |
|   |             | Semana passada                                                                                                    |                 |                   |                                               |                   | 0           | $\sim$ |
|   |             | Antes da semana passad                                                                                                    | da              |                   |                                               |                   | 1           | ^      |
|   |             | Estudo dirigido 02<br>ALGA I                                                                                                    |                 |                   |                                               | terça-feira, 22 d | e set. de 2 | 020    |
|   |             |                                                                                                    | (a) T           | arefas pend       | entes                                         |                   |             |        |
|   |             |                                                                                                    |                 |                   |                                               |                   |             |        |
| = | · Pendentes | Atribuido Penc                                                                                                    | lente Concluida | a 🔨               |                                               |                   | # 🔹         | *      |
| = | Pendentes   | Atribuido Penc<br>Todas as turmas                                                                                                    | lente Concluida |                   |                                               |                   | = 🔹         | *      |
| = | Pendentes   | Atribuido Penc<br>Todas as turmas                                                                                                    | lente Concluidi |                   | 0 ~                                           |                   | = <b>1</b>  | *      |
| = | Pendentes   | Atribuído Penc<br>Todas as turmas<br>Sem data de entrega<br>Concluído com antecedência                                                                                                    | lente Concluidi |                   | 0 ~<br>0 ~                                    |                   | = <b>2</b>  | •      |
| = | Pendentes   | Atribuido Penc<br>Todas as turmas<br>Sem data de entrega<br>Concluído com antecedência<br>Esta semana                                                                                                    | lente Concluidi |                   | 0 ~<br>0 ~<br>0 ~                             |                   | = <b>2</b>  | *      |
| = | Pendentes   | Atribuído Pend<br>Todas as turmas<br>Sem data de entrega<br>Concluído com antecedência<br>Esta semana<br>Semana passada                                                                                                    | lente Concluidi |                   | 0 ~<br>0 ~<br>0 ~                             |                   | # <b>2</b>  | *      |
| = | Pendentes   | Atribuido Pend<br>Todas as turmas<br>Sem data de entrega<br>Concluído com antecedência<br>Esta semana<br>Semana passada<br>Antes da semana passada                                                                                                    | lente Concluidi |                   | 0 ~<br>0 ~<br>0 ~<br>5 ~                      |                   | # <b>2</b>  |        |
| = | Pendentes   | Atribuido Pend<br>Todas as turmas<br>Sem data de entrega<br>Concluido com antecedência<br>Esta semana<br>Semana passada<br>Antes da semana passada<br>(i) Estudo dirigido 01 - parte 02: Vetores ortogor<br>ALGA 1                                                               | ente Concluidi  | is e Ortonormais  | 0 \v<br>0 \v<br>0 \v<br>5 \u00e9<br>Devolvido |                   | # <b>1</b>  |        |
| = | Pendentes   | Atribuido Pend<br>Todas as turmas<br>Sem data de entrega<br>Concluido com antecedência<br>Esta semana<br>Semana passada<br>Antes da semana passada<br>Antes da semana passada<br>(a) Estudo dirigido 01 - parte 02: Vetores ortogo<br>ALGA I<br>(c) Estudo Dirigido 01<br>ALGA I | ente Concluidi  | iis e Ortonormais | 0 V<br>0 V<br>0 V<br>5 A<br>Devolvido         |                   | # 1         | A      |

- (b) Tarefas concluídas
- Figura 4.5: Tarefas.

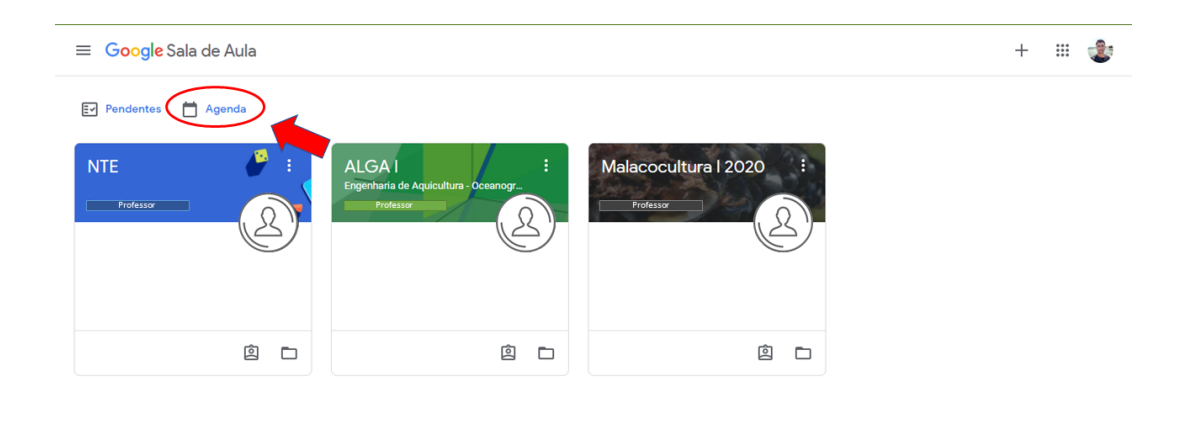

?

## (a) Página Inicial

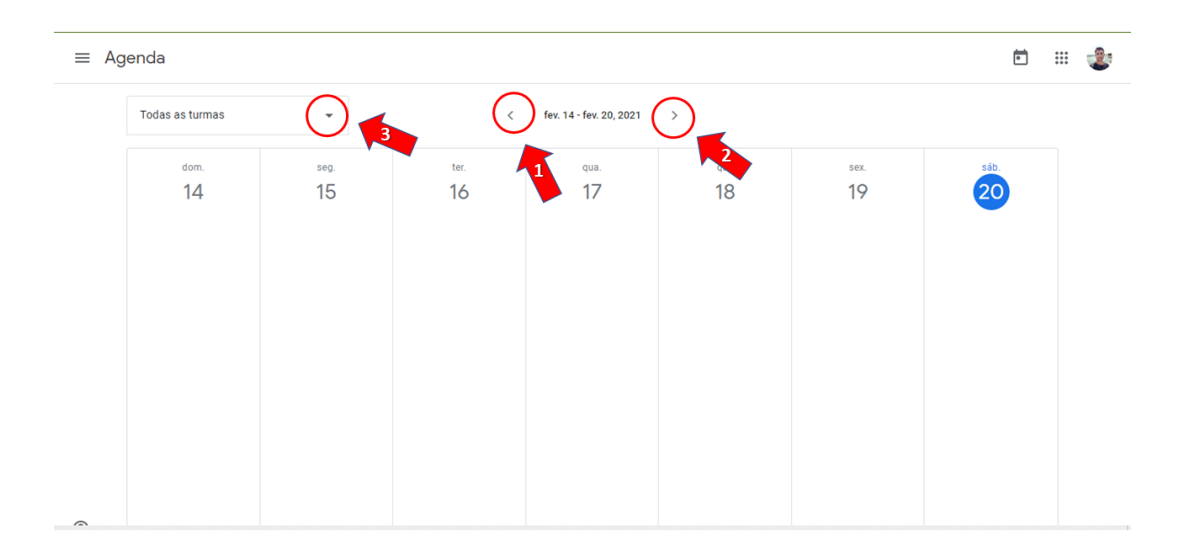

(b) Agenda

Figura 4.6: Calendário.

## 4.3 Turmas

## 4.3.1 Como ingressar em uma turma

Para ingressar em uma turma no *Google Classroom* clique no **sinal de mais** no canto superior esquerdo (Figura 4.7a.), clique em **participar da turma**(figura 4.7b.), após, no campo **código da turma** digite o código da turma informado pelo professor, clique em **participar** localizado no canto superior direito (Figura 4.7c.).

## 4.3.2 Como criar uma turma

Criar uma turma é bem simples, clique no **mais** que está no canto superior direito (figura 4.7a.). Clique em **criar turma** (Figura 4.8a.) Após isso leia o aviso e clique em **eu li e entendi**, depois clique em **continuar** (Figura 4.8b.)) Complete o campo com **nome da turma** e clique em **criar** (Figura 4.8c.). Pronto sua turma foi criada.

## 4.3.3 Como acessar as turmas arquivadas

As turmas arquivadas ficam localizadas numa pasta de armazenagem, onde após o término da turma, o professor arquiva a turma sem excluí-la definitivamente. Esta pasta fica localizada dentro do menu principal (Figura 4.8d.). Em seguida, basta clicar na turma desejada.

## 4.3.4 Adicionando Comentários

Para fazer comentários, clique em **escreva um arquivo para sua turma** (Figura4.9a.). Após, escreva o comentário desejado e clique em **postar** (Figura 4.9b.).

## 4.3.5 Como acessar as atividades de uma turma

Para acessar as atividades propostas em uma turma, acesse a turma desejada na página principal da plataforma e clique em **Atividades** (Figura 4.10a.), e então selecione a atividade desejada.

#### 4.3.6 Como entregar uma atividade

Para entregar sua atividade, basta seguir os passos descritos anteriormente (seção 4.3.5), selecionar a atividade de entrega proposta pelo seu professor e clicar no botão **Adicionar ou criar** localizado no canto superior direito da sua tela (Figura 4.10b.), e em seguida clicar no botão logo abaixo para marcar como atividade concluída.

## 4.3. TURMAS

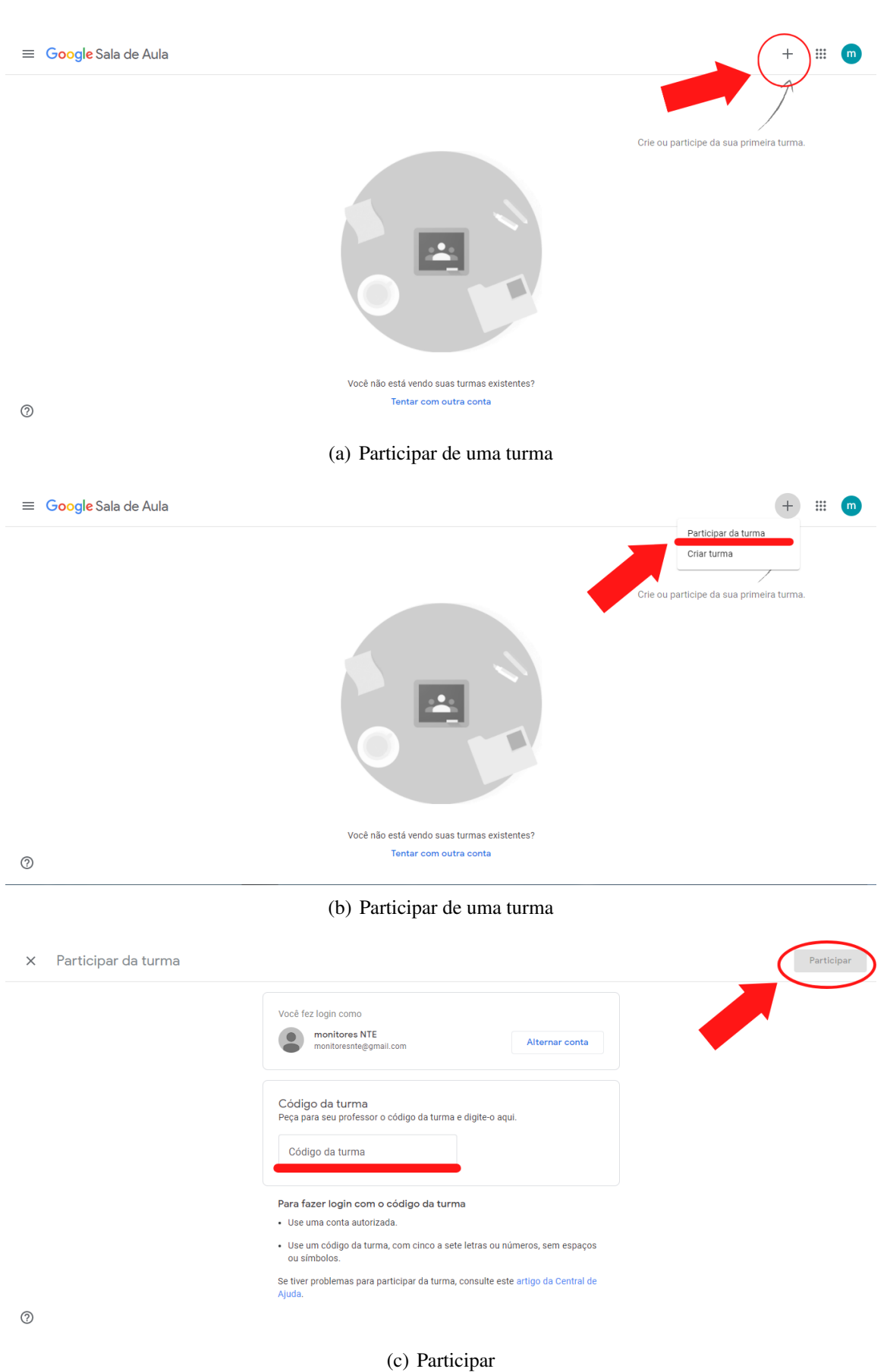

83

Figura 4.7: Ingressando em uma turma.

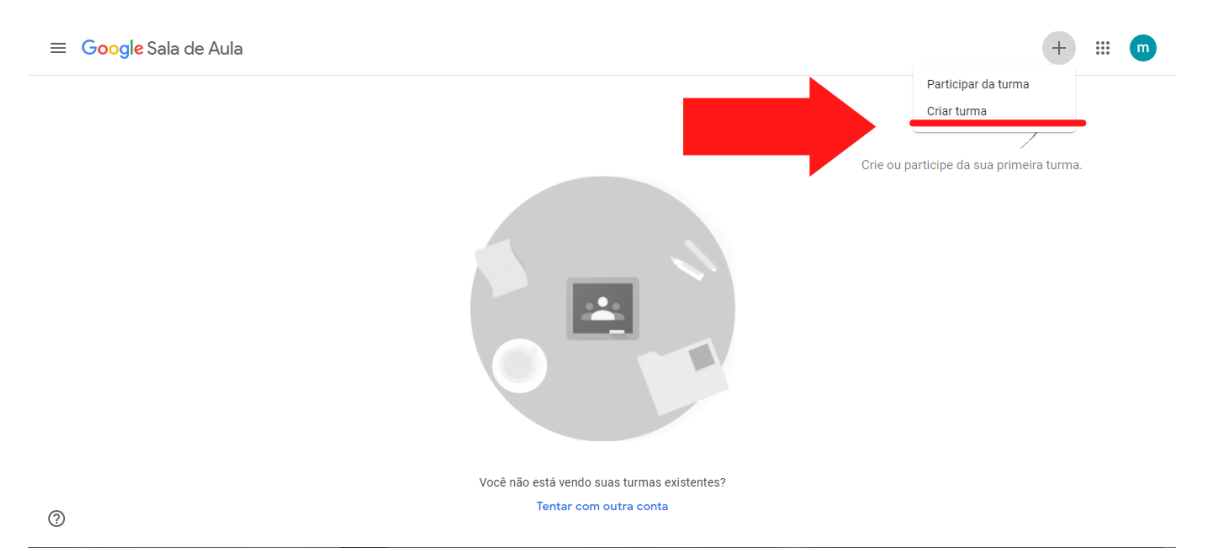

(a) Criar uma turma

| Você usa o Google Sala de Aula em<br>uma escola com alunos?                                                                                                    |                                              |
|----------------------------------------------------------------------------------------------------|----------------------------------------------|
| Se a resposta for sim, primeiro sua<br>escola precisa se inscrever em uma<br>conta gratuita do G Suite for<br>Education para você poder usar o<br>Google Sala de Aula. Salba mais. | Criar turma                                  |
| O G Suite for Education permite que<br>as escolas decidam quais serviços do<br>Google os alunos poderão usar e                                                                     | Nome da turma (obrigatório)<br>Turma exemplo |
| fornece proteções adicionais de<br>privacidade e segurança que são<br>importantes no ambiente escolar. Os<br>alunos não podem usar o Google Sala                                   | Seção                                        |
| de Aula na escola com contas<br>pessoais.                                                                                                    | Assunto                                      |
| Eu li e entendi o aviso<br>acima e não estou usando<br>o Google Sala de Aula em<br>uma escala com alunos                                                                           | Sala                                         |
| Voltar Continuar                                                                                                    | Cancelar                                     |
| (b) Avisos                                                                                                    | (c) Criar                                    |

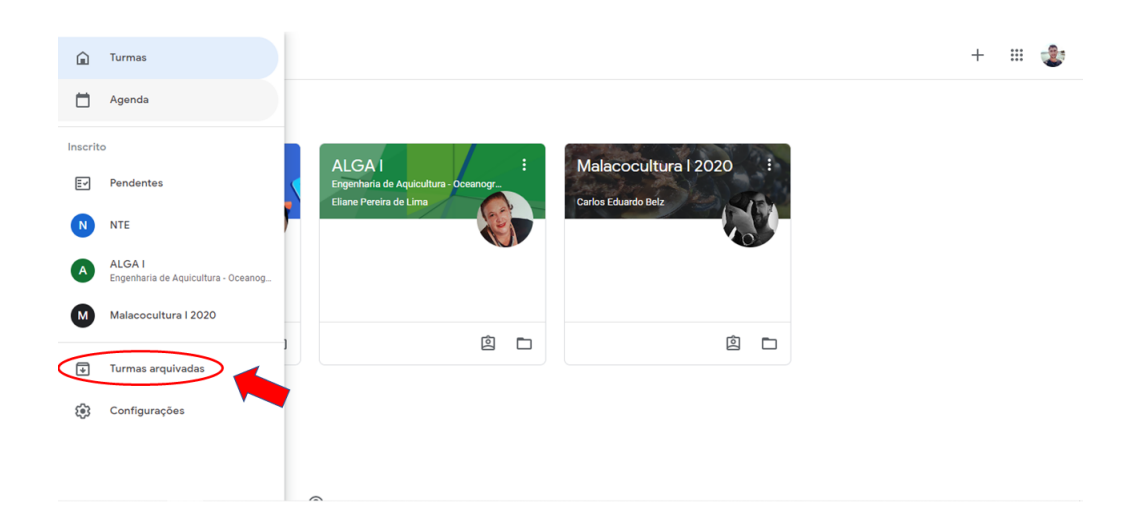

(d) Página inicial do Google Classroom

Figura 4.8: Criando uma turma.

#### 4.3. TURMAS

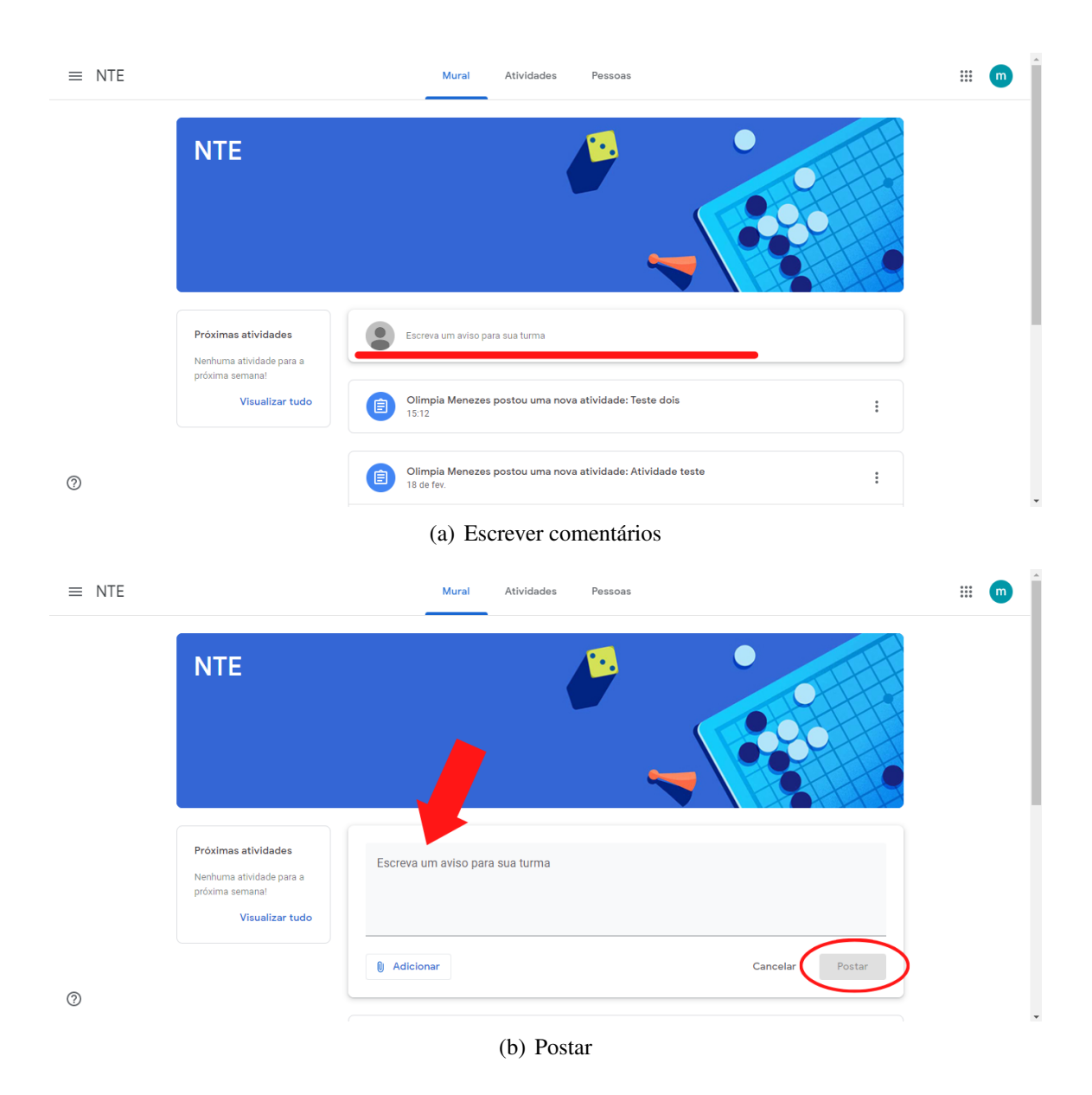

Figura 4.9: Adicionando Comentários.

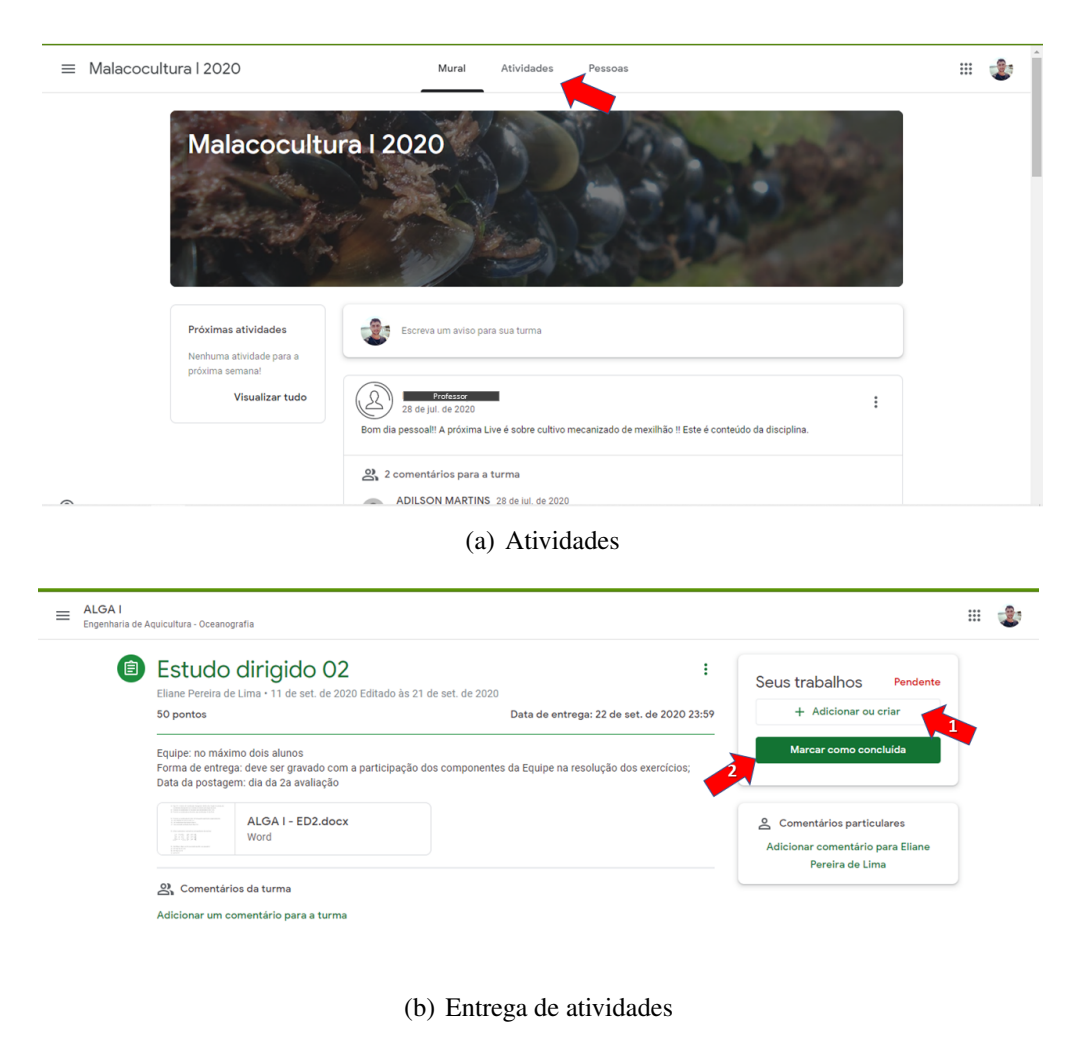

Figura 4.10: Atividades.

## 4.3.7 Como contactar o suporte

Para entrar em contato com o suporte da plataforma basta clicar no ícone de ajuda no canto inferior da tela (Figura 4.11a.). Para solicitar ajuda, é possível entrar em contato com a **comunidade de ajuda** ou com a **central de ajuda** e pesquisar pelo assunto ou dúvida existente (Figura 4.11b.).

Esta plataforma também disponibiliza espaço para *feedback*. Onde é possível enviar sua opinião, reclamação, críticas e/ou elogios para a equipe de suporte. Para acessar, clique no ícone de ajuda (Figura 4.11a.) e em seguida clique em **Informar problema ou solucionar recurso** (Figura 4.11c.), então basta descrever seu *feedback* e enviá-lo.

| ≡ Google Sala de Aula                                                                                 |                                                                                                    |                                                        | + 🏼 🤹 |
|----------------------------------------------------------------------------------------------------|----------------------------------------------------------------------------------------------------|--------------------------------------------------------|-------|
| 🖅 Pendentes 🛗 Agenda                                                                                  |                                                                                                    |                                                        |       |
| NTE                                                                                                   | ALGAI E<br>Ergenharia de Aquicutura - Oceanogr<br>Professo<br>O que hà de novo<br>Informar problema ou<br>Central de Ajuda<br>Comunidade de Ajuda | Malacocultura I 2020 :<br>rotessa<br>solicitar recurso |       |
| (2)                                                                                                   |                                                                                                    |                                                        |       |
|                                                                                                    | (a) St                                                                                                    | uporte                                                 |       |
| ≡ Google Sala de Aula                                                                                 |                                                                                                    |                                                        | + 🏼 🤹 |
| 🖅 Pendentes 🛗 Agenda                                                                                  |                                                                                                    |                                                        |       |
| NTE 🦻 :<br>Olimpia Merezes                                                                            | ALGAI E<br>Engenharia de Aquicatura - Oceanog-<br>Ellare Pereira de Line                                                                          | Malacocultura   2020 :<br>Carlos Eduardo Beiz          |       |
| â <b>d</b>                                                                                            | ê 🗅                                                                                                    | ê <b>d</b>                                             |       |
| O que há de novo<br>Informar problema ou solicitar recurso<br>Central de Ajuda<br>Comunidade de Ajuda |                                                                                                    |                                                        |       |
|                                                                                                    |                                                                                                    |                                                        |       |
|                                                                                                    | (b) O                                                                                                    | pções                                                  |       |
| ≡ Google Sala de Aula                                                                                 |                                                                                                    |                                                        | + 🏽 🤹 |
| Ev Pendentes 💾 Agenda                                                                                 |                                                                                                    |                                                        |       |
| NTE 🧬 :<br>Olimpia Manezea                                                                            | ALGA1<br>Engenaria de Aqueditura - Oceanogr<br>Ellane Pereira de Lima                                                                             | Malacocultura I 2020 :<br>Carlos Edundo Beiz           |       |
|                                                                                                    | ê 🗅                                                                                                    | <u>é</u>                                               |       |
| O que há de novo<br>Informar problema ou solicitar recurso<br>Central de Ajuda<br>Comunidade de Ajuda | -                                                                                                    |                                                        |       |

(c) Ajuda

Figura 4.11: Opções de ajuda dentro do Google Classroom.

## 4.4 Ainda não encontrou o que precisa? Quer sugerir melhorias? Encontrou algum erro? Entre em contato

Este material está em constante atualização. Caso queira fazer parte de nossa equipe, ou sugerir alterações, entre em contato com o NTE-CPP-CEM através do e-mail: nte\_cem@ufpr.br